#### STRESZCZENIE PRACY

Celem niniejszej pracy dyplomowej było stworzenie systemu wizualizacji i sterowania procesem regulacji, dla stanowiska laboratoryjnego regulacji poziomu cieczy w zbiornikach otwartych. Zostały stworzone dwie aplikacje: jedna wykonana w programie InTouch 8.0 firmy Wonderware, druga w programie iFix 3.5 firmy Intellution. Powstałe aplikacje współpracują z regulatorem mikroprocesorowym LB-600 firmy LAB-EL. Jako interfejs komunikacyjny został użyty protokół Modicon Modbus.

Wizualizacje zostały stworzone tak, umożliwiały przeprowadzenie ćwiczeń laboratoryjnych, wykonywanych na danym stanowisku przez studentów z możliwością rejestracji wyników przeprowadzonych badań. Demonstrują również działanie i ukazują możliwości jakie stwarzają systemy wizualizacji InTouch oraz iFix. W pracy zostały także zaprezentowane niektóre z właściwości regulatora LB-600.

#### **ABSTRACT OF THESIS**

The purpose of present M.A. thesis was to create a vizuallization and control system for open liquid tanks level. There were created two aplications: one using Wonderware Company program InTouch 8.0 and second using Intellution Company program iFix 3.5. Both applications interact with microprocessor control device LB-600 of LAB-EL Company and, they use Modicon Modbas protokol, as a communication interface.

Vizuallizations were designed specially for laboratory classes to enable students to carry out experiments, with abillity of data and results registration. They demonstrate possibilities of InTouch and iFix vizuallization systems as well. The thesis also includes some of LB-600 control device properties.

# **SPIS TREŚCI:**

| S  | TRESZCZENIE PRACY                                                                       | . 1        |
|----|-----------------------------------------------------------------------------------------|------------|
| 1. | WSTĘP I CEL PRACY                                                                       | . 5        |
| 2. | OPIS STANOWISKA LABORATORYJNEGO                                                         | . 6        |
|    | 2.1. Opis budowy i działania części obiektowej stanowiska                               | . 6        |
|    | 2.2. Opis ćwiczeń wykonywanych na stanowisku                                            | . 9        |
|    | 2.2.1. Identyfikacja właściwości obiektów regulacji                                     | . 9        |
|    | 2.2.2. Badanie układu regulacji poziomu cieczy o strukturze jednoobwodowo<br>kaskadowej | ej i<br>10 |
|    | 2.2.3. Schematy połączeń elementów układu regulacji                                     | 12         |
| 3. | REGULATOR LB-600                                                                        | 15         |
|    | 3.1. Wprowadzenie                                                                       | 15         |
|    | 3.1.1. Główne cechy konstrukcyjno-użytkowe                                              | 15         |
|    | 3.1.2. Rozmieszczenie i opis przyłączy                                                  | 17         |
|    | 3.2. Obsługa operatorska                                                                | 18         |
|    | 3.2.1. Tryby pracy                                                                      | 19         |
|    | 3.3. Struktura funkcjonalna regulatora                                                  | 19         |
|    | 3.3.1. Zabezpieczenie dostępu do struktury                                              | 22         |
|    | 3.4. Regulator LB-600 w systemach komputerowych                                         | 23         |
|    | 3.4.1. Interfejs RS-232                                                                 | 23         |
|    | 3.4.2. Interfejs RS-485                                                                 | 26         |
|    | 3.5. Procedury samostrojenia w regulatorze LB-600                                       | 28         |
| 4. | STRUKTURY FUNKCJONALNE REGULATORA                                                       | 33         |
|    | 4.1. Struktura jednoobwodowa                                                            | 33         |
|    | 4.2. Struktura kaskadowa                                                                | 37         |

\_\_\_\_\_

| 5. | . SYSTEM KONTROLI I AKWIZYCJI DANYCH (SCADA)                                                                                                    | 43                                                                                                    |
|----|----------------------------------------------------------------------------------------------------|----------------------------------------------------------------------------------------------------|
|    | 5.1. Podstawowe funkcje systemów SCADA                                                                                                    | 43                                                                                                    |
|    | 5.2. InTouch jako system SCADA                                                                                                    | 43                                                                                                    |
|    | 5.3. iFix jako system SCADA                                                                                                    | 45                                                                                                    |
|    | 5.4. Korzyści z zastosowania systemów SCADA                                                                                                    | 46                                                                                                    |
| 6. | . WIZUALIZACJA W PROGRAMIE InTouch 8.0                                                                                                    | 48                                                                                                    |
|    | 6.1. Opis obrazów synoptycznych                                                                                                    | 48                                                                                                    |
|    | 6.2. Konfiguracja oprogramowania                                                                                                    | 58                                                                                                    |
| 7. | . WIZUALIZACJA W PROGRAMIE iFix 3.5                                                                                                    | 61                                                                                                    |
|    | 7.1. Opis obrazów synoptycznych                                                                                                    | 61                                                                                                    |
|    | 7.2. Konfiguracja oprogramowania                                                                                                    | 73                                                                                                    |
| 8. | . WYMIANA DANYCH Z OBIEKTEM                                                                                                    | 80                                                                                                    |
| 9. | . OPIS PROTOKOŁU MODICON MODBUS                                                                                                    | 83                                                                                                    |
|    |                                                                                                    |                                                                                                    |
|    | 9.1. Wprowadzenie                                                                                                    | 83                                                                                                    |
|    | <ul><li>9.1. Wprowadzenie</li><li>9.2. Transmisja w systemie Modbus</li></ul>                                                                                                    | 83<br>84                                                                                                    |
|    | <ul><li>9.1. Wprowadzenie</li><li>9.2. Transmisja w systemie Modbus</li><li>9.2.1. Ramka w systemie Modbus</li></ul>                                                                                               | 83<br>84<br>85                                                                                                    |
|    | <ul> <li>9.1. Wprowadzenie</li> <li>9.2. Transmisja w systemie Modbus</li> <li>9.2.1. Ramka w systemie Modbus</li> <li>9.2.2. Opis pól ramki</li> </ul>                                                            | 83<br>84<br>85<br>87                                                                                                    |
|    | <ul> <li>9.1. Wprowadzenie</li> <li>9.2. Transmisja w systemie Modbus</li> <li>9.2.1. Ramka w systemie Modbus</li> <li>9.2.2. Opis pól ramki</li> <li>9.2.3. Generacja słów zabezpieczających LRC i CRC</li> </ul> | 83<br>84<br>85<br>87<br>89                                                                                                    |
|    | <ul> <li>9.1. Wprowadzenie</li> <li>9.2. Transmisja w systemie Modbus</li></ul>                                                                                                    | 83<br>84<br>85<br>87<br>89<br>92                                                                                                    |
| 10 | <ul> <li>9.1. Wprowadzenie</li> <li>9.2. Transmisja w systemie Modbus</li></ul>                                                                                                    | 83<br>84<br>85<br>87<br>89<br>92<br><b>93</b>                                                                                                    |
| 10 | <ul> <li>9.1. Wprowadzenie</li> <li>9.2. Transmisja w systemie Modbus</li></ul>                                                                                                    | <ul> <li>83</li> <li>84</li> <li>85</li> <li>87</li> <li>89</li> <li>92</li> <li>93</li> </ul>                                                             |
| 10 | <ul> <li>9.1. Wprowadzenie</li> <li>9.2. Transmisja w systemie Modbus</li></ul>                                                                                                    | <ul> <li>83</li> <li>84</li> <li>85</li> <li>87</li> <li>89</li> <li>92</li> <li>93</li> <li>94</li> </ul>                                                 |
| 10 | <ul> <li>9.1. Wprowadzenie</li></ul>                                                                                                    | <ul> <li>83</li> <li>84</li> <li>85</li> <li>87</li> <li>89</li> <li>92</li> <li>93</li> <li>94</li> <li>96</li> </ul>                                     |
| 10 | <ul> <li>9.1. Wprowadzenie</li></ul>                                                                                                    | <ul> <li>83</li> <li>84</li> <li>85</li> <li>87</li> <li>89</li> <li>92</li> <li>93</li> <li>93</li> <li>94</li> <li>96</li> <li>99</li> </ul>             |
| 10 | <ul> <li>9.1. Wprowadzenie</li></ul>                                                                                                    | <ul> <li>83</li> <li>84</li> <li>85</li> <li>87</li> <li>89</li> <li>92</li> <li>93</li> <li>93</li> <li>94</li> <li>96</li> <li>99</li> <li>99</li> </ul> |

| 11.3. Wyniki        | 104 |
|---------------------|-----|
| 12. WNIOSKI KOŃCOWE | 105 |
| 13. ZAŁĄCZNIKI      | 106 |
| 14. LITERATURA      | 107 |

#### **1. WSTĘP I CEL PRACY**

Ze względu na rosnące wymagania jakościowe, ekologiczne oraz konkurencję na rynku automatyki, konieczny jest jej ciągły rozwój. Dlatego pojawiają się nowe rozwiązania w zakresie technologii, zwiększania skuteczności i funkcjonalności systemów oraz urządzeń automatyki. Dzisiaj automatyka to nie tylko pomiary i sterowanie (regulacja), ale również wizualizacja i optymalizacja procesów.

Na powszechnie używane rozwiązania systemów sterowania i wizualizacji składają się typowe komputery ze standardowym oprogramowaniem, systemy i programy specjalistyczne, oraz modułowa budowa sprzętu i osprzętu z komunikacją analogową lub cyfrową.

Celem pracy było unowocześnienie stanowiska regulacji poziomu cieczy w zbiornikach otwartych w Laboratorium Podstaw Automatyki, przez stworzenie wizualizacji umożliwiającej sterowanie i nadzór nad przeprowadzanymi ćwiczeniami. Układ obrazów synoptycznych, które stworzyłem ma za zadanie ułatwić przeprowadzenie ćwiczenia. W dużej mierze skraca czas przeznaczony na przeprowadzenie ćwiczenia, dodatkowo pokazując możliwości systemów InTouch 8.0 oraz iFix 3.5, jako jednych z najpopularniejszych systemów SCADA.

Zastosowanie regulatora mikroprocesorowego LB-600 umożliwia m.in. stworzenie potrzebnej struktury (jednoobwodowej lub kaskadowej) na komputerze, a następnie wgranie odpowiedniej struktury do regulatora przy użyciu programów wspomagających oferowanych przez producenta. Pozwala to zastąpić proces tworzenia struktury przy użyciu panelu operatorskiego regulatora.

Dla uzyskania poprawnej komunikacji pomiędzy regulatorem a komputerem zastosowany został separator FST 232/485 firmy FALCORP.

Powstała praca ma charakter użytkowy i edukacyjny, prezentuje możliwości nowoczesnego sprzętu i oprogramowania stosowanego obecnie w automatyce.

#### 2. OPIS STANOWISKA LABORATORYJNEGO

#### 2.1. Opis budowy i działania części obiektowej stanowiska

Obiektem regulacji i wizualizacji jest proces zmiany poziomu cieczy przedstawiony na rysunku 2.1.1. Składa on się z dwóch zbiorników Z1 i Z2 odpowiednio ze sobą połączonych. Połączenie to realizowane jest za pomocą zaworu odcinającego V2. Na dopływie do zbiornika Z1 zastosowano "wężownicę" (W) spełniającą zadanie elementu opóźniającego. W obiekcie do pomiaru wysokości słupa cieczy w zbiornikach zastosowano dwa hydrostatyczne przetworniki poziomu (LT1, LT2) typu PC-28 firmy APLISENS o zakresie pomiarowym 0-500 mm  $H_20$  i sygnale wyjściowym 4-20 mA. Do pomiaru przepływu wykorzystano zwężkę Venturiego (QT) wraz z przetwornikiem różnicy separatorem ciśnień typu PR-29 Ζ firmy APLISENS. Dwa zawory elektromagnetyczne VE1 i VE2 to elementy które moga być wykorzystywane do wprowadzania zakłócenia skokowego przez ich zdalne otwieranie i zamykanie. Otwarcie/zamknięcie zaworu VE1 wywołuje skokową zmianę przepływu na odpływie ze zbiornika Z1, natomiast zaworu V2 wywołuje skokową zmianę przepływu na dopływie cieczy do zbiornika Z1 (tzw. zrzut z pompy). Jako jednostkę sterującą obiektem użyto regulatora cyfrowego typu LB-600 firmy LAB-EL.

Zadaniem układu regulacji jest utrzymanie wielkości regulowanej, którą może być wysokość H1 słupa cieczy w zbiorniku Z1 lub wysokość H2 słupa cieczy w zbiorniku Z2 na zadanym stałym poziomie. Jest to tzw. regulacja stałowartościowa. Wielkością sterującą obiektem jest zmieniający się przepływ cieczy realizowany przez pompę SHURFLO firmy LEISURE ACCESORIES na dopływie do zbiornika Z1. Pompa o zmiennej wydajności 0-7 l/min jest elementem wykonawczym w układzie regulacji, sterowana jest sygnałem standardowym 4-20 mA pochodzącym z regulatora mikroprocesorowego. Zmiana przepływu w zakresie 0-7 l/min, daje spadek ciśnienia na zastosowanej zwężce Venturiego w zakresie 0-500 mm H<sub>2</sub>0.

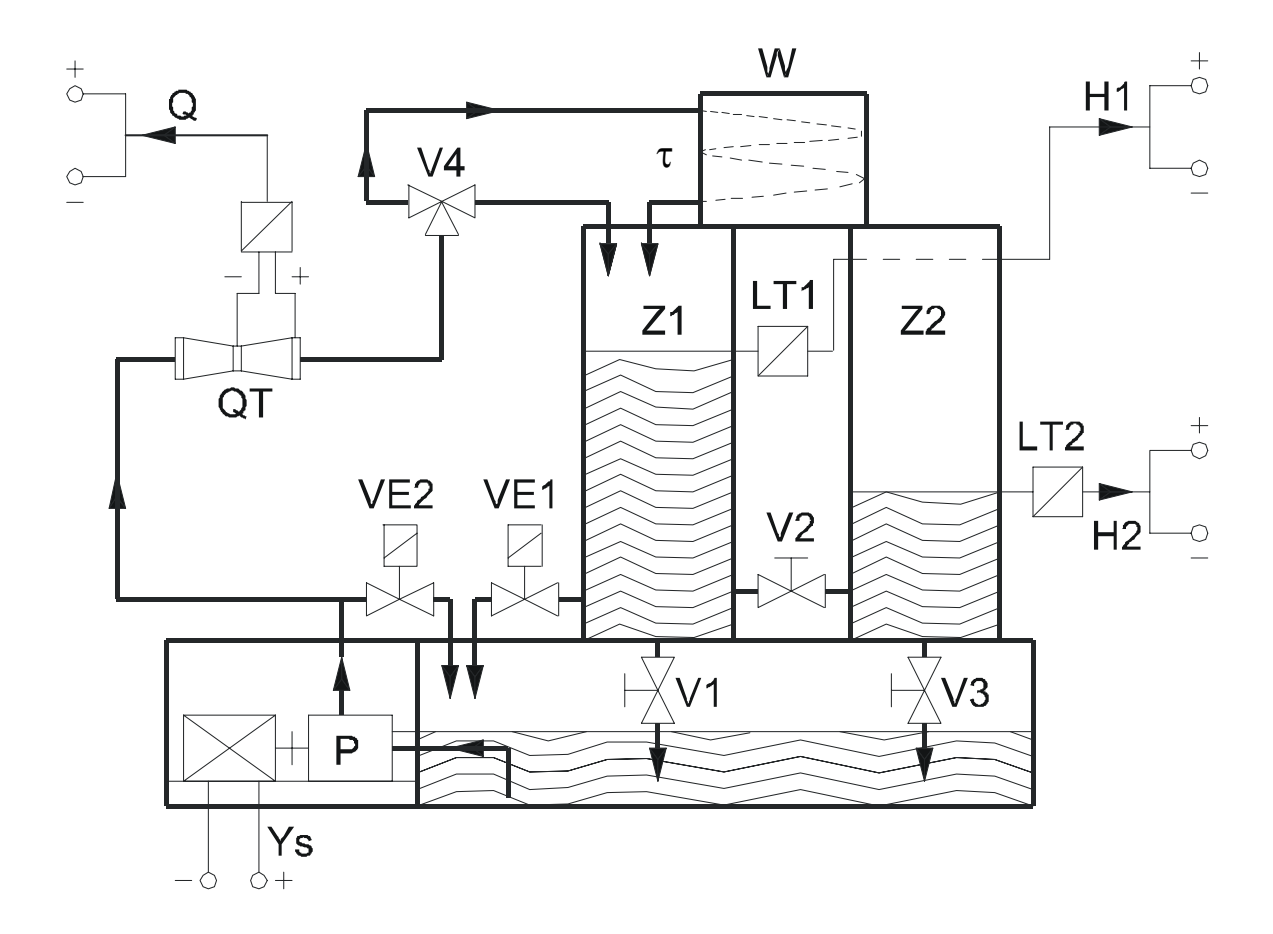

Rys. 2.1.1. Schemat obiektu regulacji i wizualizacji.

W zależności od konfiguracji stanów zaworów V2 (zawór łączący zbiorniki Z1 i Z2) i V4 (zawór trójdrożny – umożliwia napływ przez wężownicę) można realizować różne właściwości obiektu regulacji. Mogą to być właściwości typu:

- inercyjnego I rzędu (zawór V2 zamknięty, napływ cieczy bezpośredni, wielkość regulowana – H1 ),
- inercyjnego l rzędu z opóźnieniem (zawór V2 zamknięty, zawór V4 w położeniu napływ przez wężownicę, wielkość regulowana – H1),
- inercyjnego II rzędu (zawór V2 otwarty, napływ cieczy bezpośredni, wielkość regulowana - H2),
- inercyjnego II rzędu z opóźnieniem (zawór V2 otwarty, zawór V4 w położeniu napływ przez wężownicę, wielkość regulowana - H2).

W niniejszej pracy rozważany jest obiekt o właściwościach elementu inercyjnego I rzędu z opóźnieniem τ. Ogólny schemat blokowy tego obiektu przedstawia rysunku 2.1.2.

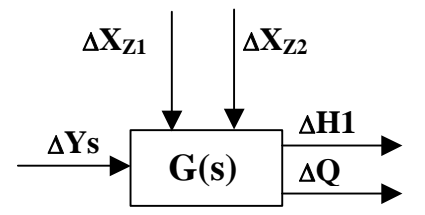

Rys. 2.1.2. Ogólny schemat obiektu regulacji.

Obiekt posiada trzy sygnały wejściowe i dwa wyjściowe gdzie:

 $\Delta$ Ys – sygnał sterujący,

 $\Delta X_{Z1}$ ,  $\Delta X_{Z2}$  – zakłócenia,

ΔH1 - wielkość regulowana,

 $\Delta Q$  - wielkość pomocnicza.

Związek wyrażony operatorowo między wielkością regulowaną H1 a sterowaniem  $Y_S$  przedstawia sobą transmitancje obiektu ( $G_1(s)$  lub  $G_1(s)^*G_2(s)$ ), której znajomość pozwala dobrać nastawy regulatora.

Związki wielkości regulowanej H1 z zakłóceniami ( $X_{Z1}$ ,  $X_{Z2}$ ) wyrażone operatorowo reprezentują transmitancje zakłóceniowe obiektu ( $G_{Z1}(s)$ ,  $G_{Z2}(s)$ ). Znajomość tych transmitancji ma istotny wpływ na dobór struktury regulacji i zastosowanej aparatury.

Schemat blokowy układu wykorzystywany do budowy jednoobwodowego układu regulacji przedstawia rysunek 2.1.3.

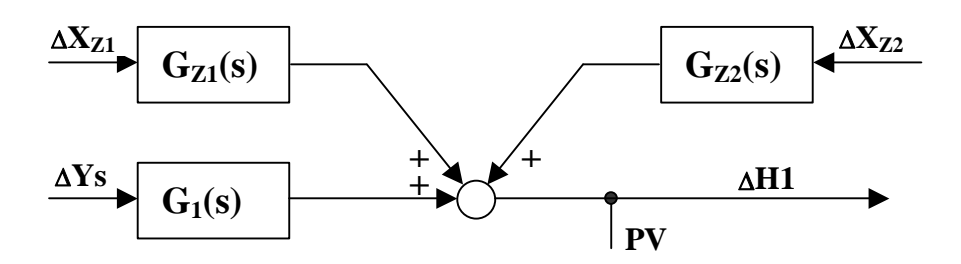

Rys. 2.1.3. Schemat blokowy obiektu wykorzystywany w układzie regulacji o strukturze jednoobwodowej.

Schemat blokowy układu wykorzystywany do budowy kaskadowego układu regulacji przedstawia rysunek 2.1.4.

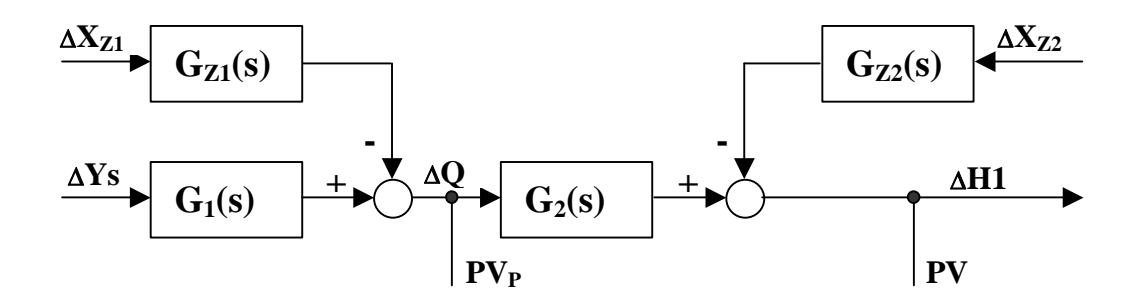

Rys. 2.1.4. Schemat blokowy obiektu wykorzystywany w układzie regulacji o strukturze kaskadowej.

#### 2.2. Opis ćwiczeń wykonywanych na stanowisku

#### 2.2.1. Identyfikacja właściwości obiektów regulacji

Identyfikacja właściwości obiektów regulacji wykonywana jest na stanowisku opisanym w punkcie 2.1. W ćwiczeniu przeprowadza się szereg pomiarów charakterystyk statycznych elementów wchodzących w skład obiektu oraz rejestruje odpowiedzi układu na wymuszenia skokowe (zmniejszenie wydajności pompy wywołane skokową zmianą sygnału sterującego z regulatora) i wprowadzane zakłócenia (odpowiednie otwieranie zaworów VE1 lub VE2).

Dokonuje się pomiarów charakterystyk statycznych pompy o zmiennej wydajności, hydrostatycznego przetwornika poziomu, przetwornika strumienia objętości (przepływomierza zwężkowego) oraz obiektu regulacji (pomiar słupa cieczy H1).

Celem tych pomiarów jest określenie transmitancji obiektu i transmitancji zakłóceniowych obiektu. Pomiar zmiany poziomu cieczy wykonywany jest dla wszystkich czterech typów właściwości obiektu. Z odpowiedzi można wyznaczyć graficznie wzmocnienie i stałą czasową obiektu. Przy zastosowaniu wężownicy (członu opóźniającego) także czas opóźnienia. Na podstawie tych parametrów wyznaczamy transmitancję operatorową obiektu. Przy obiektach o właściwościach inercjach wyższego rzędu należy skorzystać z tablicy parametrów członów inercyjnych wyższych rzędów.

# 2.2.2. Badanie układu regulacji poziomu cieczy o strukturze jednoobwodowej i kaskadowej

Celem tego badanie jest ocena ilościowa i jakościowa właściwości statycznych i dynamicznych układu regulacji. W badanym układzie regulacji poziomu cieczy, porównuje się wskaźniki jakości uzyskane w układzie o strukturze jednoobwodowej i kaskadowej.

Wskaźniki jakości wyznaczane są dla czterech jednoobwodowych układów regulacji poziomu cieczy o właściwościach elementów obiektu:

- inercyjnego I-rzędu,
- inercyjnego I-rzędu z opóźnieniem,
- inercyjnego II-rzędu,
- inercyjnego II-rzędu z opóźnieniem.

Wskaźniki wyznaczane są z odpowiedzi układu na wprowadzenie zakłócenia (otwarcia zaworów VE1 lub VE2) lub skokowej zmiany wartości zadanej ΔSP.

Wyznaczone parametry obiektów służą w dalszych badaniach do obliczenia nastaw regulatorów wg tablic.

Schemat blokowy układu regulacji o strukturze jednoobwodowej przedstawia rysunek 2.2.1.

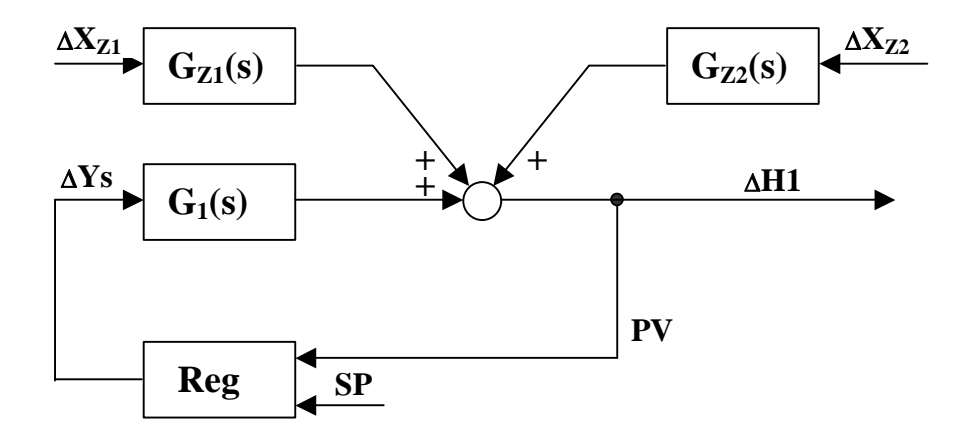

Rys. 2.2.1. Schemat blokowy układu regulacji o strukturze jednoobwodowej.

Ze względu na właściwości układu i wykorzystanie pomiaru wielkości pomocniczej którą jest przepływ (Q), istnieje możliwość realizacji układu regulacji o strukturze kaskadowej.

Wielkość pomocnicza jest szybszym niż wielkość regulowana nośnikiem informacji o działającym na obiekt zakłóceniu. Pozwala to na szybszą i lepszą kompensację wpływu zakłócenia.

Po przeprowadzeniu badań w kaskadowym układzie regulacji wyznaczane są wskaźniki jakości, które porównywane są ze wskaźnikami uzyskanymi w jednoobwodowym układzie regulacji poziomu cieczy.

Schemat blokowy układu regulacji o strukturze kaskadowej przedstawia rysunek 2.2.2.

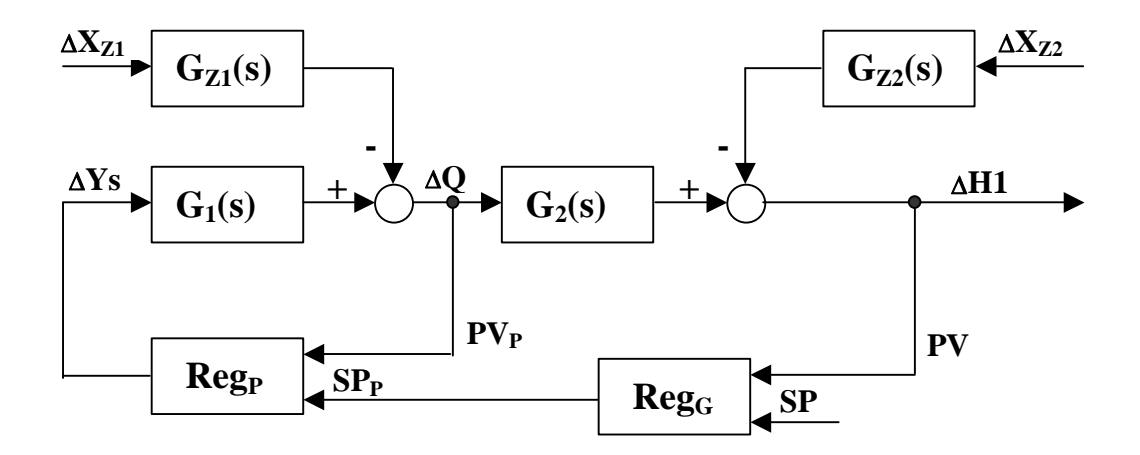

Rys. 2.2.2. Schemat blokowy układu regulacji o strukturze kaskadowej.

#### 2.2.3. Schematy połączeń elementów układu regulacji

Schemat połączeń elementów układu regulacji poziomu cieczy o strukturze jednoobwodowej przedstawiony jest na rysunku 2.2.3., a dla układu o strukturze kaskadowej na rysunku 2.2.4.

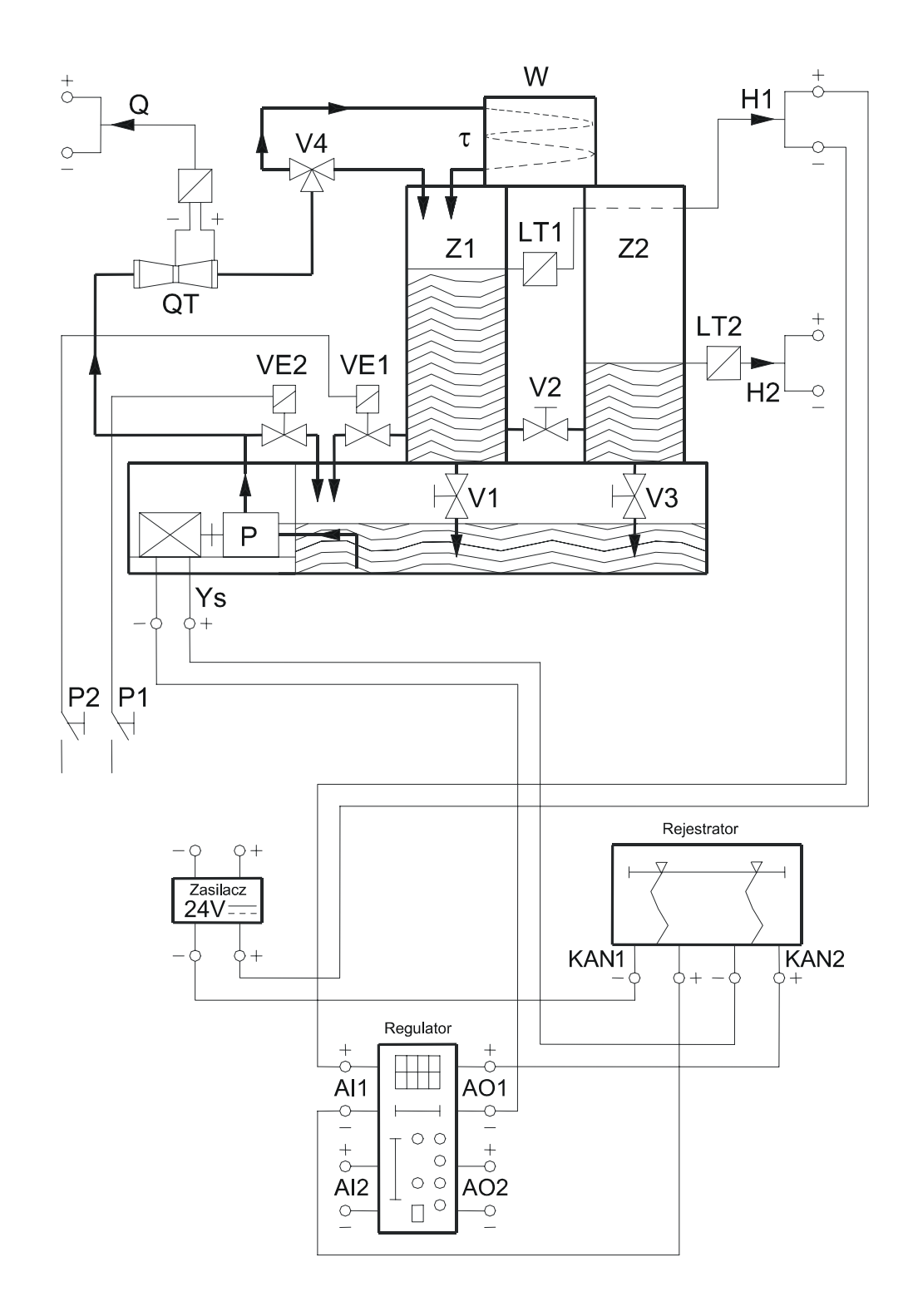

Rys. 2.2.3. Schemat połączeń elementów układu regulacji poziomu cieczy o strukturze jednoobwodowej.

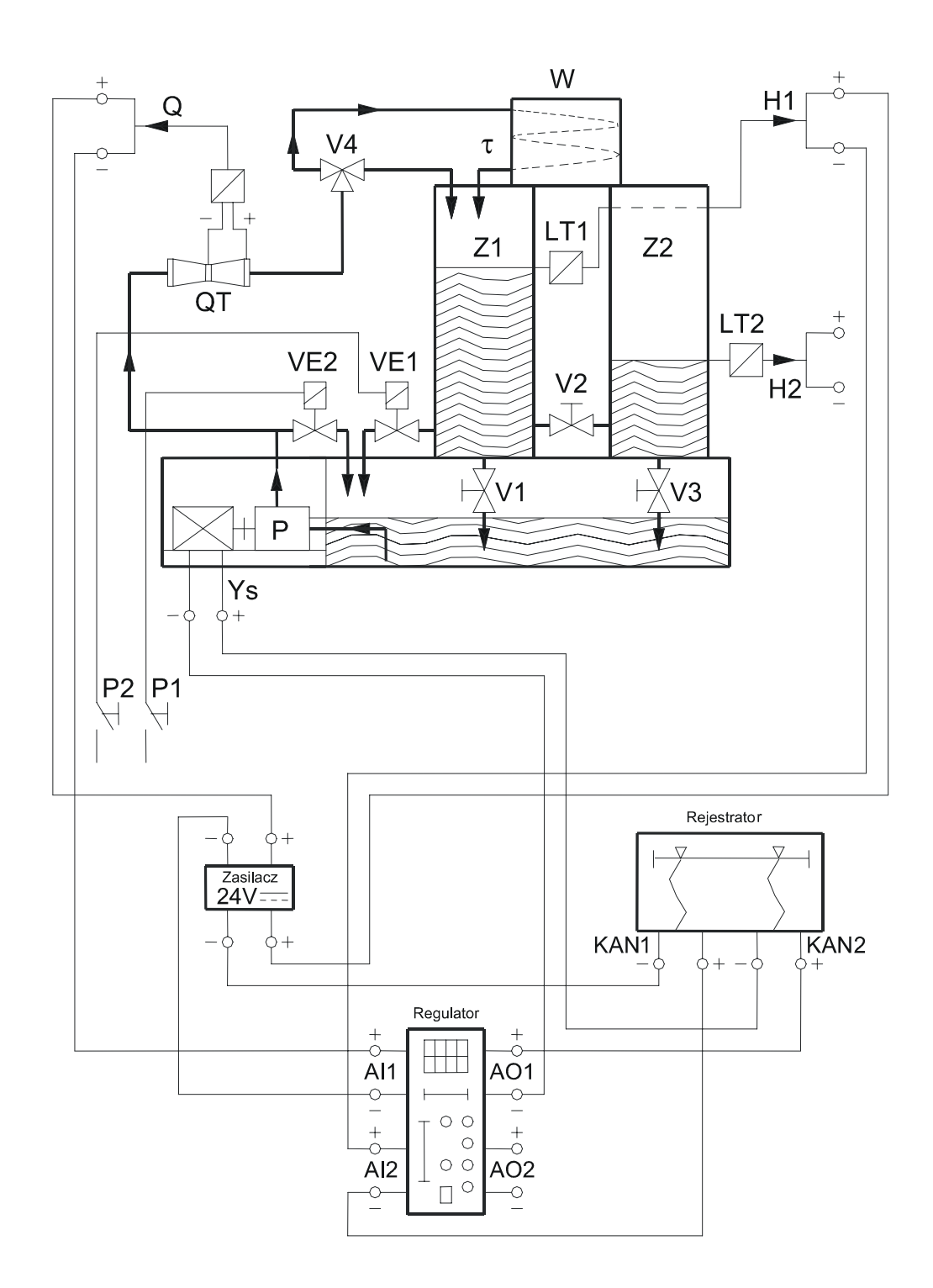

Rys. 2.2.4. Schemat połączeń elementów układu regulacji poziomu cieczy o strukturze kaskadowej.

## 3. REGULATOR LB-600

## 3.1. Wprowadzenie

Regulator mikroprocesorowy LB-600 oferowany przez firmę LAB-EL posiada wiele nowych, ciekawych i przydatnych funkcji, jakie nie występują w innych przyrządach tej klasy.

Konstrukcja regulatora oparta została na elementach elektronicznych, które umożliwiają dużą elastyczność eksploatacyjną. Elastyczność ta to możliwość konfiguracji przyrządu przez odpowiednią kombinacje pakietów wejściowowyjściowych oraz załadowanie z zewnątrz do pamięć EPROM (bez konieczności rozbierania przyrządu) odpowiedniego oprogramowania do realizowanych funkcji.

Regulator LB-600 posiada, oprócz klasycznych i specjalizowanych algorytmów i funkcji sterowania, funkcje umożliwiające współpracę z czujnikami klimatu (temperatura, wilgotność, opad, itp.), a dzięki temu umożliwia realizację regulacji wielkości fizycznych związanych z tymi pomiarami.

## 3.1.1. Główne cechy konstrukcyjno-użytkowe

- uniwersalny regulator do aplikacji przemysłowych i nie tylko,
- wejścia w standardach: 0/4.....20mA; 0/1.....5V; rezystancyjne (potencjometryczne) RTD (Pt100..Pt1000); termopary (typ: R, S. B, J, K, E, N, T); ON/OFF; S300,
- wyjścia w standardach: 0/4..20 mA; 0/1..5 V; ON/OFF,
- konstrukcja modułowa stwarzająca możliwość prostych rekonfiguracji,
- zastosowanie pamięci typu FLASH, dla programu regulatora i użytkownika,
- szeroki wybór funkcji matematycznych, logicznych, czasowych i algorytmów regulacji,
- wykorzystanie kondycjonerów typu Sigma-Delta z 24-bitowym przetwarzaniem analogowo-cyfrowym (A/C) do realizacji programowalnych wejść analogowych,
- wykorzystanie 16-bitowych przetworników cyfrowo-analogowych (C/A) do generacji sygnałów analogowych wyjściowych (do sterowania),

- elastyczność konfiguracji programowej (programowy wybór rodzaju sygnału wejściowego, sygnalizacja uszkodzenia czujnika, autodiagnostyka, itp.),
- optoseparacja galwaniczna sygnałów wejściowych i wyjściowych,
- możliwość regulacji programowej (programowa zmiana wartości zadanej w funkcji czasu),
- możliwość współpracy z sondami do pomiaru temperatur i wilgotności produkcji firmy LAB-EL, wyposażonych w interfejs cyfrowej pętli prądowej S300,
- programowanie strukturalne (proste w obsłudze),
- możliwość komunikacji szeregowej RS485 wg protokołu transmisyjnego MODBUS RTU (ustawiane parametry transmisji szeregowej),
- komunikacja w standardzie RS232 wykorzystywana do programowania regulatora,
- realizacja funkcji wielu zmiennych, takich jak funkcje arytmetyczne (pierwiastkowanie, średnia, inwersja sygnału, działanie arytmetyczne ze stałą, itp.), funkcje logiczne (boolowskie), funkcje alarmów i blokad, itp.,
- realizacja ok. 30 algorytmów regulacji:
  - > regulacji z zewnętrzną wartością zadaną (regulacja nadążna),
  - regulacji kaskadowej, stosunku, itp.,
  - > funkcji INTEGRATORA dla pomiarów przepływów masowych,
  - > funkcji bez uderzeniowego przełączania awaryjnego BACKUP,
  - funkcji "feed forward",
  - funkcji PID fuzzy logic,
  - funkcji samostrojenia (automatyczny dobór nastaw PID w punkcie pracy,
  - > algorytmu regulacji predykcyjnej,
- szeroki zakres napięcia zasilającego dzięki zastosowaniu zasilacza impulsowego,
- napięcie 24V / 500mA do zasilania urządzeń zewnętrznych (np. przetworników pomiarowych, itp.),
- zapis w pamięci zmiennych procesowych,

- możliwość wyboru rodzaju wyjść analogowych: z przetwarzaniem 16bitowym,
- oprogramowanie symulacyjno-konfiguracyjne i wspomagające na PC.

Wygląd zewnętrzny regulatora LB600 przedstawia rysunek 3.1.1.

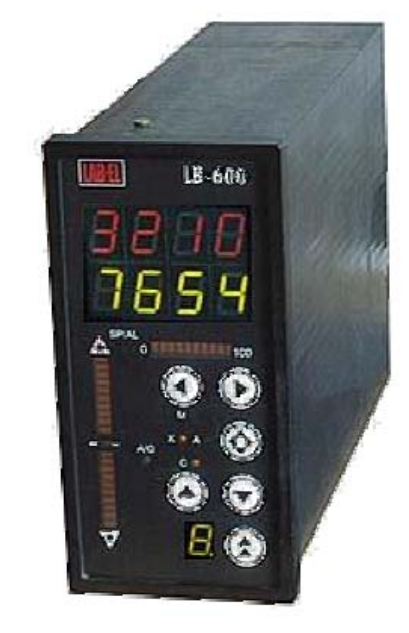

Rys. 3.1.1. Regulator LB-600.

## 3.1.2. Rozmieszczenie i opis przyłączy

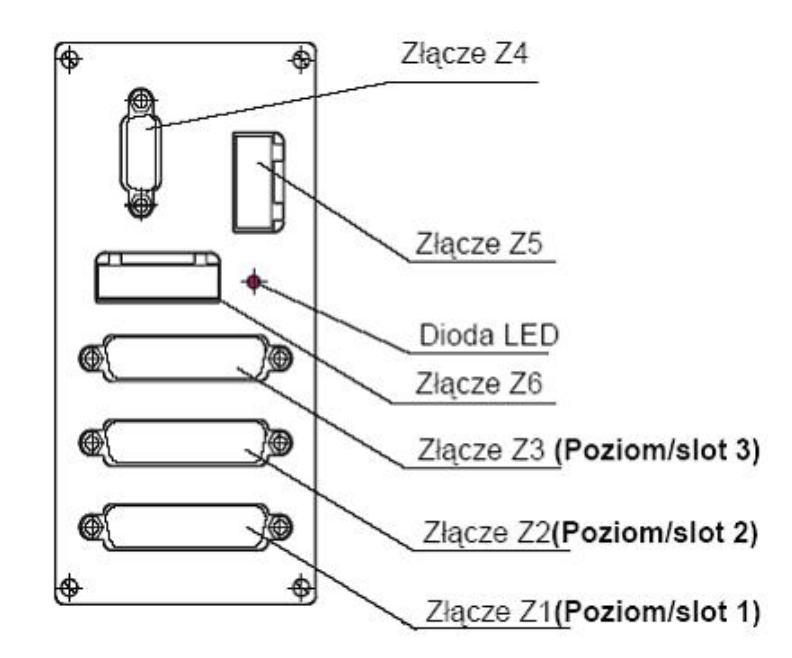

Rys. 3.1.2. Rozmieszczenie przyłączy.

- złącze Z4 transmisja szeregowa RS 485, RS232 i 4 wejścia sygnałów cyfrowej pętli prądowej S300, jest to złącze typu CANNON 15R3 (15 pinów w trzech rzędach),
- złącze Z5 zasilanie regulatora dla wykonania regulatora na napięcie zasilające 24Vdc, złącze ma inny raster,
- złącze Z6 złącze do zasilania przetworników pomiarowych napięcie 24Vdc, prąd obciążenia do 500mA (zabezpieczenie przeciążeniowe),
- złącze Z3 złącze pakietu wejściowo-wyjściowego umiejscowionego w pozycji górnej – poziom/slot 3,
- złącze Z2 złącze pakietu wejściowo-wyjściowego umiejscowionego w pozycji środkowej – poziom/slot 2,
- złącze Z1 złącze pakietu wejściowo-wyjściowego umiejscowionego w pozycji dolnej – poziom/slot 1,
- dioda LED sygnalizuje obecność napięcia zasilającego.

## 3.2. Obsługa operatorska

Regulator LB-600 jest przyrządem w pełni autonomicznym. Wszelkie działania (np. skalowanie wejść i wyjść analogowych) są wykonywane z klawiatury przyrządu. Wyświetlacze i bargrafy diodowe przedstawiają wartości zmiennych procesowych i sterowań. Programowanie regulatora może odbywać się przez złącze transmisyjne, łączące regulator z komputerem wyposażonym w odpowiednie oprogramowanie lub bezpośrednio z klawiatury.

Programowanie regulatora polega na wpisaniu do jego pamięci FLASH pewnych wartości, które tworzą tzw. strukturę funkcjonalną regulatora. Regulator w wersji podstawowej nie posiada wpisanej struktury funkcjonalnej

Sposób programowania regulatora, funkcje przycisków oraz wyświetlaczy szczegółowo opisane są w materiałach dostarczanych przez producenta: "Instrukcja eksploatacyjna i tablice konfiguracyjne REGULATOR–STEROWNIK LB-600".

## 3.2.1. Tryby pracy

Regulator LB-600 może pracować w czterech trybach pracy:

- tryb pracy ręcznej "M" sterowanie elementem wykonawczyni odbywa się ręcznie przez operatora,
- tryb pracy automatycznej "A" sterowanie realizowane jest na podstawie algorytmu regulacji zaprogramowanego przez użytkownika w układzie z lokalną wartością zadaną,
- tryb pracy kaskadowej "C" sterowanie w trybie automatycznym, lecz w układzie z zewnętrzną wartością zadaną,
- tryb pracy komputerowej "K" sterowanie realizowane jest na podstawie algorytmów realizowanych przez program komputerowy, a regulator służy jedynie jako generator sygnałów sterujących. W przypadku awarii komputera regulator przejmuje sterowanie.

Regulator LB-600 umożliwia regulacje w 6 kanałach regulacyjnych. Kanały "otwierają" się automatycznie po zaprogramowaniu niezbędnych parametrów w strukturze danego kanału.

## 3.3. Struktura funkcjonalna regulatora

Regulator mikroprocesorowy LB-600 stanowi pewien zbiór swobodnie programowalnych bloków funkcjonalnych zwanych dalej funktorami. Każdy z funktorów jest elementem posiadającym wejście i wyjście, przy czy wejść może być wiele (x1,...,x4), natomiast wyjście (Y) jest zawsze jedno. Niektóre funktory mogą generować binarne sygnały alarmowe AH i AL.

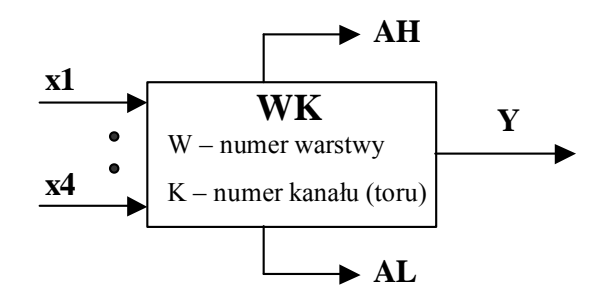

Rys. 3.3.1. Schemat ogólny funktora.

Funktory mogą realizować różne funkcje w zależności od potrzeby wynikającej ze specyfiki sterowanego procesu. Funktory, w zależności od miejsca ich usytuowania w stosunku do kierunku przepływu sygnału, stanowią elementy swojego rodzaju macierzy, gdzie kolumny macierzy to warstwy, a wiersze macierzy to tory (kanały). Identyfikacja lokalizacji funktora polega na podaniu jego "adresu" w macierzy, czyli numeru warstwy oraz numeru toru (kanału). Na przykład funktor o adresie 72 - to funktor warstwy 7 umiejscowiony w torze 2.

Istnieją dwie warstwy nie związane z torem, są to *warstwa 0*, gdzie programowane są parametry generalne całego regulatora oraz *warstwa b* - związana ze skalowaniem wejść i wyjść analogowych regulatora (tutaj skaluje się niezależnie każde wejście i wyjście analogowe regulatora).

Poszczególne warstwy związane są z obsługą pewnych funkcji w regulatorze:

- warstwa 0 parametry generalne (hasła, adresy, zegar, alarmy czasowe),
- warstwa 1 obsługuje wejścia analogowe,
- warstwa 2 obsługuje wejścia binarne,
- warstwy 3, 4, 5 i 6 obsługują funkcje arytmetyczne, logiczne, czasowe wielu zmiennych wejściowych,
- warstwa 7 obsługuje właściwą funkcję regulatora (tryby regulacji, algorytmy regulacji, itd.),
- warstwa 8 stanowi dodatkowy zbiór funktorów arytmetycznych dla sygnałów analogowych,
- warstwa 9 obsługuje wyjścia analogowe,
- warstwa A obsługuje wyjściowe funktory binarne,
- warstwa b obsługuje skalowanie wejść i wyjść analogowych.

Rysunek 3.3.2. przedstawia tablice w której umieszczone są wszystkie funktory stanowiące zbiór standardowego regulatora LB-600 (wyposażonego w moduł wejść analogowych, moduł wyjść analogowych oraz moduł wejść/wyjść binarnych), z których można budować dowolnie złożone struktury sterowania i regulacji.

|            |   |         |    |    |    |    | 01117 |    |    |    |    |    |      |   |
|------------|---|---------|----|----|----|----|-------|----|----|----|----|----|------|---|
|            |   | 0       | 1  | 2  | 3  | 4  | 5     | 6  | 7  | 8  | 9  | Α  | b    |   |
|            | 1 |         | 11 | 21 | 31 | 41 | 51    | 61 | 71 | 81 | 91 | A1 |      |   |
| OR (KANAŁ) |   | 2       |    | 12 | 22 | 32 | 42    | 52 | 62 | 72 | 82 | 92 | A2   | ч |
|            | 3 |         | 13 | 23 | 33 | 43 | 53    | 63 | 73 | 83 |    | A3 | vycl |   |
|            | 4 |         | 14 | 24 | 34 | 44 | 54    | 64 | 74 | 84 |    | A4 | gov  |   |
|            | 5 | ЭС      | 15 | 25 | 35 | 45 | 55    | 65 | 75 | 85 |    | A5 | alo  |   |
| AŁ)        | 6 | ralı    | 16 | 26 | 36 | 46 | 56    | 66 | 76 | 86 |    | A6 | ć an |   |
| AN         | 7 | ene     | 17 | 27 | 37 | 47 | 57    | 67 |    | 87 |    |    | yjść |   |
| R (K       | 8 | ک<br>10 | 18 | 28 | 38 | 48 | 58    | 68 |    | 88 |    |    | Ň    |   |
| TO         | 9 | neti    | 19 |    | 39 | 49 | 59    | 69 |    |    |    |    | ijśĆ |   |
| -          | Α | aran    | 1A |    | 3A | 4A | 5A    | 6A |    |    |    |    | W6   |   |
|            | b | Å       |    |    | 3b | 4b | 5b    | 6b |    |    |    |    | anie |   |
|            | С |         |    |    | 3C | 4C | 5C    | 6C |    |    |    |    | owa  |   |
|            | d |         |    |    | 3d | 4d | 5d    | 6d |    |    |    |    | kal  |   |
|            | Е |         |    |    | 3E | 4E | 5E    | 6E |    |    |    |    | S    |   |
|            | F |         |    |    | 3F | 4F | 5F    | 6F |    |    |    |    |      |   |

WARSTWA

Rys. 3.3.2. Liczba funktorów w poszczególnych warstwach programowych.

W zależności od konfiguracji sprzętowej (rodzaju i liczby używanych modułów wejściowo/wyjściowych), zmienia się liczba funktorów w poszczególnych warstwach.

Znajomość funktorów logicznych poszczególnych warstw programowych jest elementem koniecznym do tworzenia własnych struktur sterowania. Podstawową pomocą dla użytkownika jest posiadanie tablic konfiguracyjnych oraz umiejętność korzystania z nich.

Tablice konfiguracyjne stanowią dokładny opis wszystkich funkcji i parametrów konfiguracyjnych oraz ich interpretacje, ponieważ w zależności od realizowanej funkcji parametr może mieć różne znaczenia i przybierać różne wartości.

Struktura funkcjonalna jest "przepisem na sterowanie" dla konkretnego przypadku, jest stworzona indywidualnie w zależności od tego w jakim miejscu procesu i do realizacji jakich funkcji ma być użyty regulator.

Regulator w podstawowej konfiguracji realizuje funkcje klasycznego regulatora, natomiast w przypadku innego ułożenia pakietów wejściowowyjściowych może być "przeobrażony" w zupełnie inny przyrząd.

Aby stworzyć strukturę funkcjonalną oprócz znajomość tablic konfiguracyjnych regulatora oraz umiejętność korzystania z nich, należy posiadać odpowiednią wiedze o procesie, odpowiednią znajomość dynamiki obiektu sterowania.

Przy użyciu odpowiedniego oprogramowania istnieje możliwość odczytywania struktury zawartej w regulatorze i zapisywania jej na dysku w komputerze, a także zapisania struktury do regulatora z dysku komputera. Jest to bardzo wygodne w przypadku częstej zmiany struktur w regulatorze a zwłaszcza gdy posiadamy już taka strukturę w zbiorach bibliotecznych struktur.

#### 3.3.1. Zabezpieczenie dostępu do struktury

Struktura funkcjonalna tworzona i zapisana przez użytkownika stanowi ważny element projektu sterowania i z racji odpowiedzialności za prawidłowe sterowanie procesem nie powinna być zmieniana przez osoby nieuprawnione. Szczególnie zmiany wprowadzane w obszarze parametrów konfiguracyjnych mogą wywołać nieprzewidywalne skutki. Istnieją dwa sposoby zabezpieczenia dostępu do trybu programowania, tzw. hasło główne (PAS1) oraz hasło pomocnicze (PAS2).

Hasło główne (posiadające wyższy priorytet) zabezpiecza dostęp do trybu programowania (wprowadzenia jakichkolwiek zmian). Hasło pomocnicze umożliwia jedynie dostęp do pewnych parametrów, których zmiany będą miała wpływ jedynie na dynamikę sterowania (nie daje możliwości zmian konfiguracyjnych).

- hasła głównego daje dostęp do całej struktury,
- hasła pomocniczego daje dostęp do parametrów regulacji.

Wykaz parametrów dostępnych po wprowadzeniu hasła pomocniczego (PAS2).

| Adres pod hasłem PAS2 | Opis parametru                         | Umiejscowienie w warstwie 7 |
|-----------------------|----------------------------------------|-----------------------------|
| E-x-01                | Rodzaj regulacji                       | 7-x-09                      |
| E-x-02                | Algorytm regulacji                     | 7-x-10                      |
| E-x-03                | Współczynnik wzmocnienia kp            | 7-x-14                      |
| E-x-04                | Czas zdwojenia (całkowania) Ti         | 7-x-15                      |
| E-x-05                | Czas wyprzedzenia (różniczkowania) Td  | 7-x-16                      |
| E-x-06                | Współczynnik wzmocnienia kpp           | 7-x-17                      |
| E-x-07                | Czas zdwojenia (całkowania) Tip        | 7-x-18                      |
| E-x-08                | Czas wyprzedzenia (różniczkowania) Tdp | 7-x-19                      |
| E-x-09                | Wartość współczynnika RATIO            | 7-x-21                      |
| E-x-10                | Wartość współczynnika BIAS             | 7-x-22                      |
| E-x-11                | Kierunek działania regulatora          | 7-x-23                      |
| E-x-12                | Skalowanie przyrostu wyjścia           | 7-x-36                      |

gdzie: x = 1....8 (numer kanału regulacji)

#### 3.4. Regulator LB-600 w systemach komputerowych

Regulator LB-600 wyposażony jest w przyłącze Z4 (rozmieszczenie złączy przedstawia rysunek 3.1.2.) typu CANNON 15R3 (15 pinów w trzech rzędach), które umożliwia podłączenie regulatora do systemu komputerowego oraz do 4 kanałów cyfrowej pętli prądowej S300 (S300 - systemem interfejsu szeregowego opracowanym w firmie LAB-EL dla potrzeb aparatury kontrolno-pomiarowej).

Podłączenie regulatora do systemów komputerowych jest możliwe przez dwa interfejsy RS-232 i RS-485.

#### 3.4.1. Interfejs RS-232

Interfejs RS-232 służy do ładowania oprogramowania regulatora (zapis do pamięci Flash programu obsługi wyświetlacza i klawiatury oraz głównego

programu systemowego przy wykorzystaniu oprogramowania oferowanego przez producenta) oraz do pracy z komputerem poprzez bezpośrednie podłączenie do portu transmisji szeregowej (rysunek 3.4.1.).

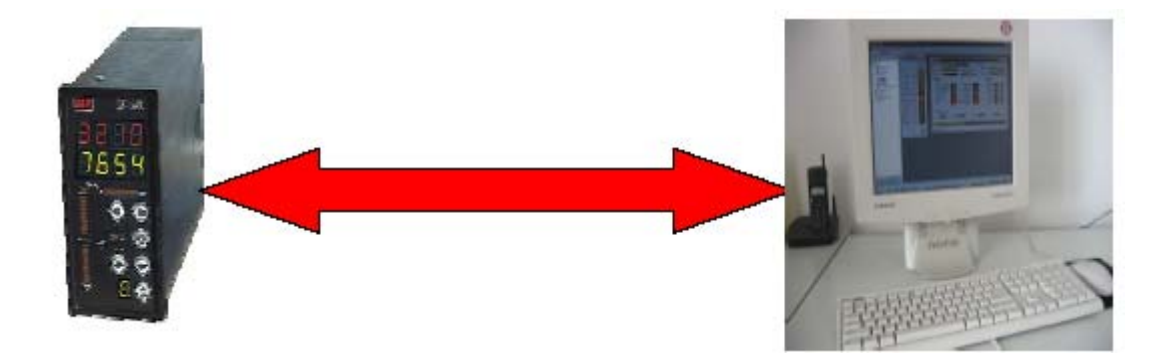

Rys. 3.4.1.Praca pojedynczego regulatora LB-600 podłączonego do jednego portu COM.

Z uwagi na specyfikę interfejsu RS232, możliwa jest praca jednego regulatora, podłączonego do jednego portu COM – aby umożliwić połączenie kilku regulatorów należy do tego użyć specjalną kartę wieloportową (rysunek 3.4.2.).

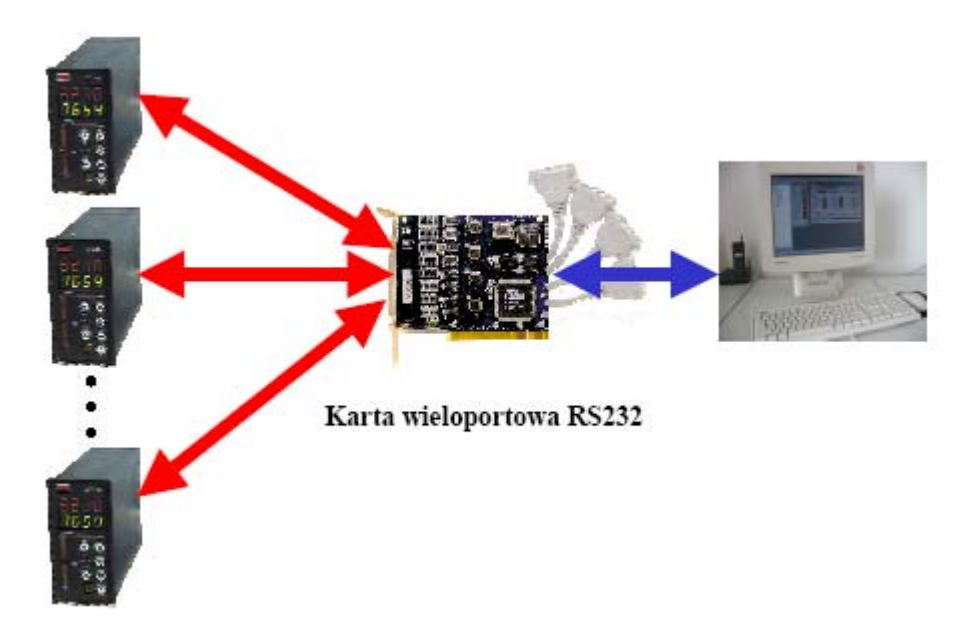

Rys. 3.4.2. Praca wielu regulatorów LB-600 podłączonych do karty wieloportowej komputera.

Sposób połączenia przewodów pomiędzy złączem Z4 regulatora LB-600 i złączem COM w PC-ie przedstawia rysunek 3.4.3.

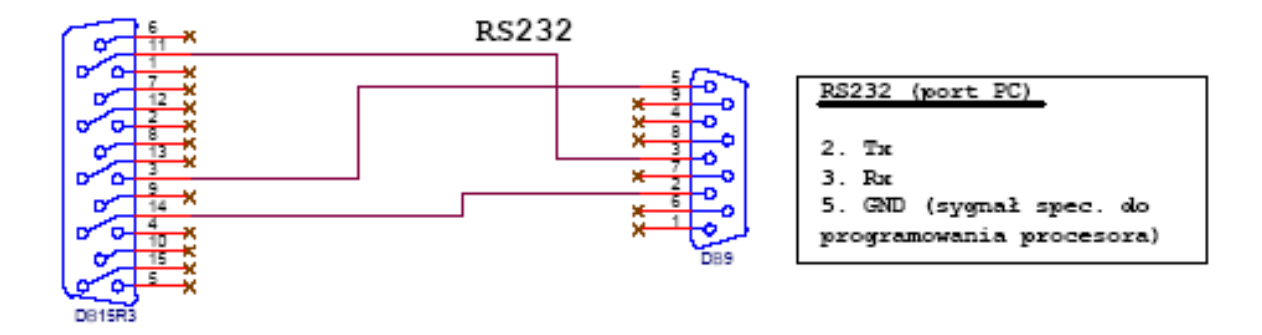

Rys. 3.4.3. Połączenia pomiędzy złączem Z4 regulatora LB-600 i złączem Cannon DB9 (COM w PC-ie).

Interfejs RS-232 może być również wykorzystany do współpracy wieloportowej pośredniej przy wykorzystaniu lokalnej sieci komputerowej Ethernet. Przykład takiego zastosowania przedstawiony został na rysunku 3.4.4., gdzie wykorzystano konwerter wieloportowy n\*COM  $\leftrightarrow$  Ethernet.

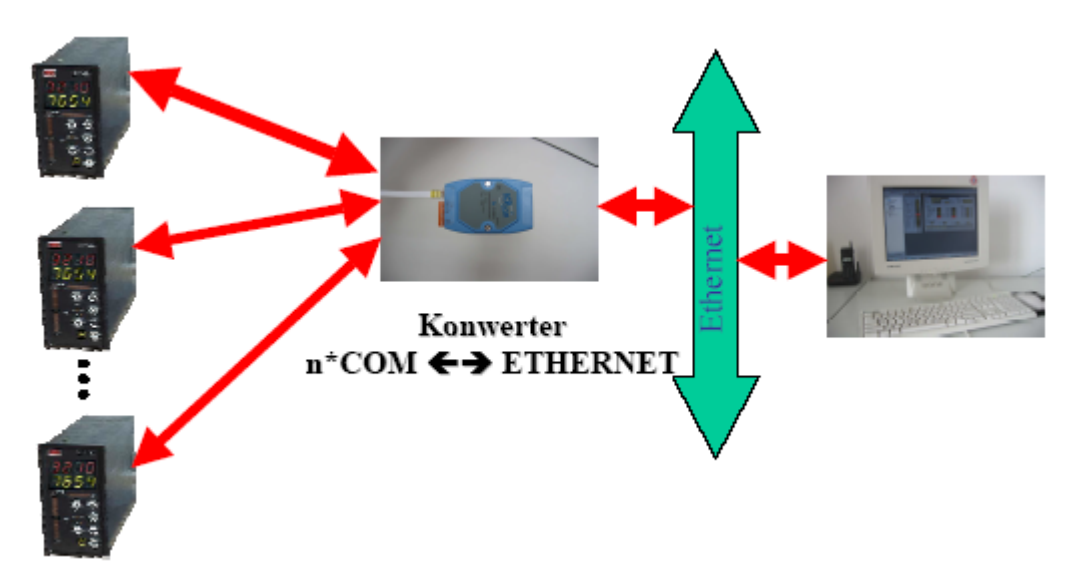

Rys. 3.4.4. Przykład pracy wielu regulatorów podłączonych przez konwerter wieloportowy do sieci Ethernet.

## 3.4.2. Interfejs RS-485

Interfejs RS-485 służy do podłączenia wielu regulatorów w systemie szyny systemowej (do jednego portu szeregowego komputera), gdzie każdy z przyrządów posiada swój własny numer/adres. Połączenie przyrządów do szyny/magistrali jest typu równoległego (dwuprzewodowe + ew. wspólny przewód masy). Oprogramowanie interfejsu stanowi protokół MODBUS RTU (powszechnie znany w aplikacjach automatyki przemysłowej). Pomiędzy portem szeregowym komputera, a szyną MODBUS RTU stosuje się konwertery RS-485 ↔ RS-232, najlepiej wyposażone w układ optoseparacji galwanicznej. Do szyny/magistrali można podłączyć do 32 urządzeń wyposażonych w interfejs RS-485 (przy zastosowaniu tzw. repeaterów liczba urządzeń może być większa). Rysunek 3.4.5. przedstawia przykład wykorzystania regulatorów do współpracy wielo aparatowej z wykorzystaniem pojedynczego portu szeregowego komputera.

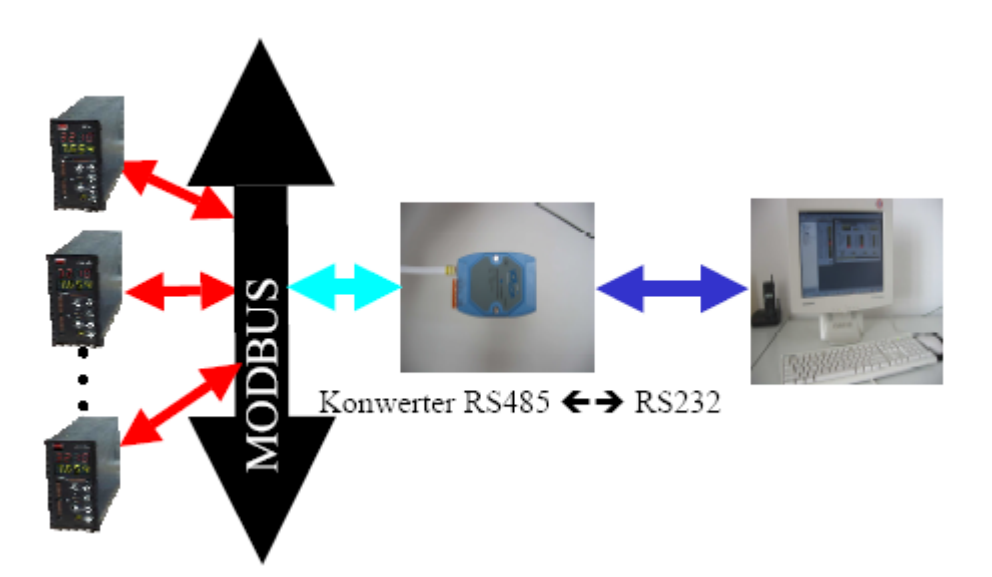

Rys. 3.4.5. Przykład pracy wielu regulatorów LB-600 podłączonych do magistrali MODBUS RTU, a następnie poprzez konwerter RS232/RS485 do komputera.

Sposób połączenia przewodów pomiędzy złączem Z4 regulatora LB-600 i konwerterem RS232/RS485 przedstawia rysunek 3.4.6.

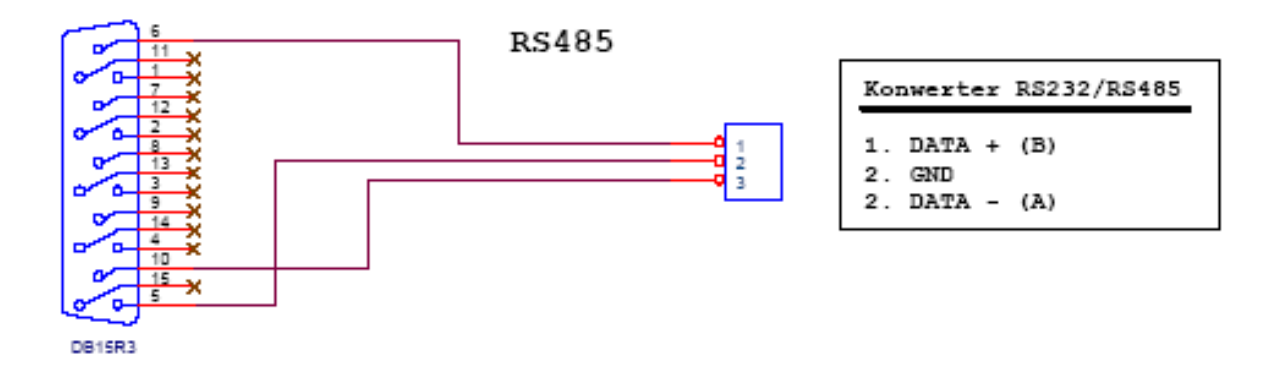

Rys. 3.4.6. Połączenia pomiędzy złączem Z4 regulatora LB-600 i konwerterem RS232/RS485.

Kolejny przykład współpracy regulatora z komputerem za pośrednictwem lokalnej sieci Ethernet przedstawia rysunek 3.4.7., gdzie wykorzystano dodatkowo konwerter n\*COM  $\leftrightarrow$  Ethernet.

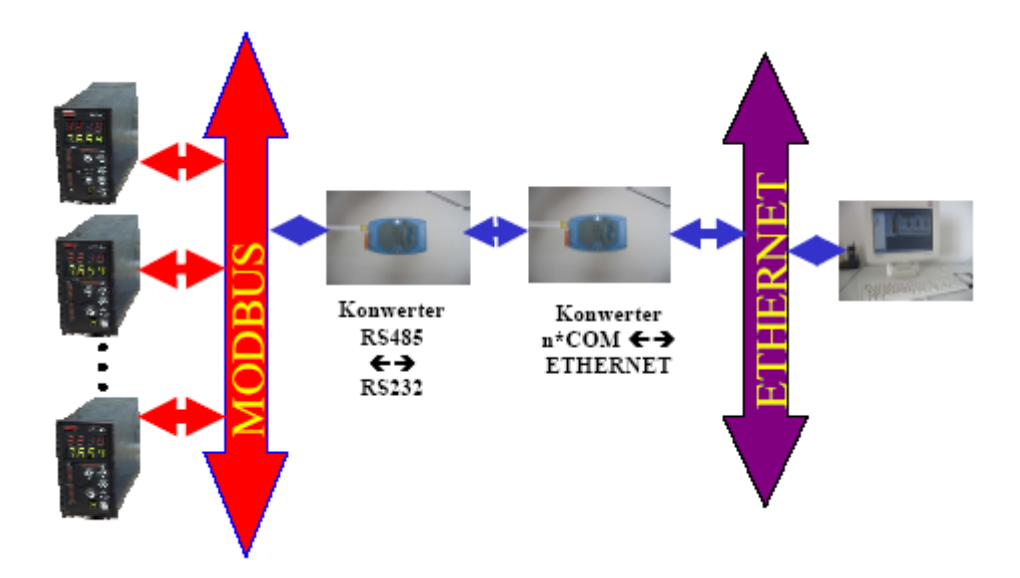

Rys. 3.4.7. Przykład współpracy wielu przyrządów w systemie szyny/magistrali MODBUS RTU z komputerem za pośrednictwem sieci komputerowej Ethernet.

## 3.5. Procedury samostrojenia w regulatorze LB-600

Poprawne przeprowadzenie eksperymentu identyfikacyjnego (procedury samostrojenia) pozwala na obliczenie optymalnych nastaw PID regulatora w punkcie pracy. Regulator LB-600 oferuje trzy procedury samostrojenia:

- eksperyment Zieglera-Nicholsa (zmodyfikowany),
- eksperyment Cohena-Coona,
- eksperyment Strejca.

## Eksperyment Zieglera-Nicholsa (zmodyfikowany)

Zmodyfikowany eksperyment Zieglera-Nicholsa polega na wyznaczaniu parametrów regulatora na podstawie odpowiedzi układu na wymuszenie skokowe.

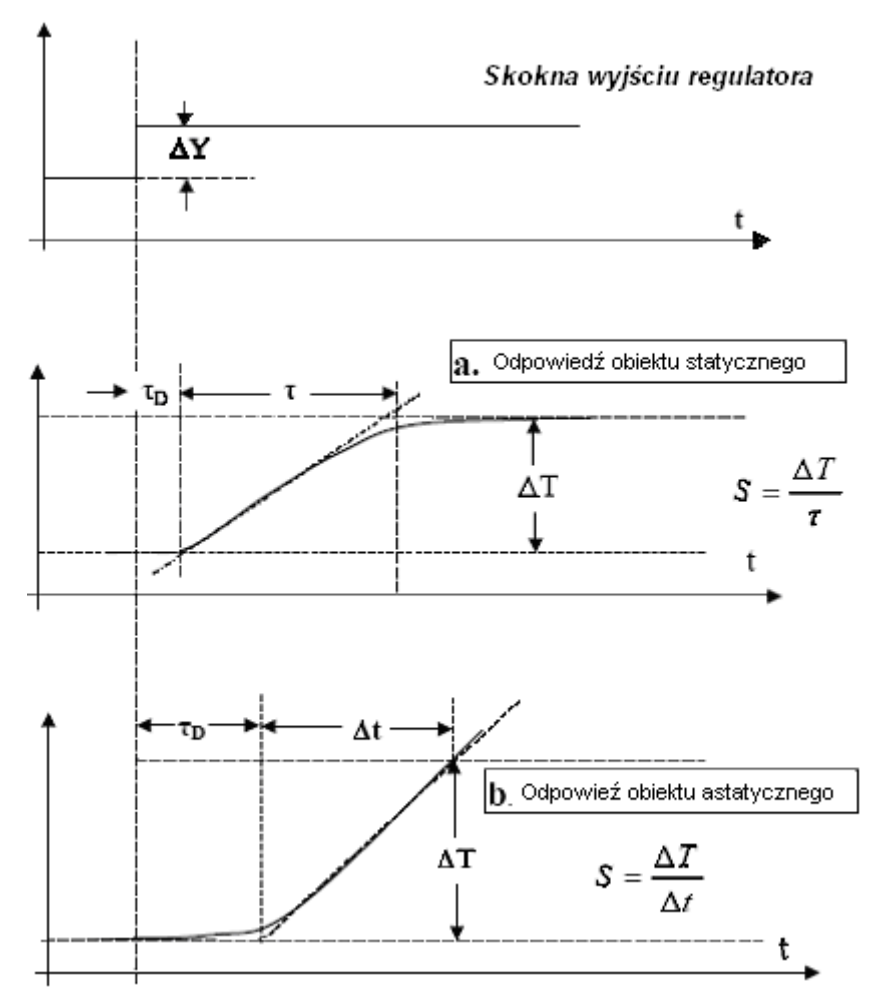

Rys. 3.5.1. Odpowiedzi obiektu w eksperymencie Zieglera-Nicholsa.

Na rysunku 3.5.1. przedstawiony jest sposób interpretacji uzyskanego przebiegu, na którym wyznaczone są wartości które po podstawieniu do odpowiednich zależności posłużą do wyznaczenia parametrów regulatora ( $k_p$ ,  $T_i$ ,  $T_d$ ) korzystając z tabeli 3.5.1.

$$S = \frac{\Delta T}{\tau}$$
 lub  $S = \frac{\Delta T}{\Lambda t}$ ;  $S^* = \frac{S}{\Lambda Y}$ 

Tabela 3.5.1.

|     | kp                       | Ti           | $T_{d}$     |
|-----|--------------------------|--------------|-------------|
| Р   | $\frac{1}{\tau_D S^*}$   |              |             |
| PI  | $\frac{0,9}{\tau_D S^*}$ | $3,33\tau_D$ |             |
| PID | $\frac{1,2}{\tau_D S^*}$ | $2\tau_D$    | $0,5\tau_D$ |

#### Metoda identyfikacji dynamiki obiektu wg Cohena-Coona

Metoda bazuje na badaniu czasów odpowiedzi obiektu (WYJŚCIE) na skok sygnału wartości mierzonej PV (WEJŚCIE), gdzie:

- t<sub>0</sub> określa moment realizacji skoku sygnału wejściowego,
- t<sub>2</sub> jest to czas po którym wartość sygnału wyjściowego osiąga 50% wartości ustalonej,
- t<sub>3</sub> jest to czas po którym wartość sygnału wyjściowego osiąga 63,2% wartości ustalonej,
- A jest to wartość skoku wielkości mierzonej,
- B jest to wartość ustalona wielkości wyjściowej.

Rysunek 3.5.2. przedstawia przykładowy przebieg odpowiedzi układu uzyskany po przeprowadzeniu eksperymentu wg Cohena-Coona.

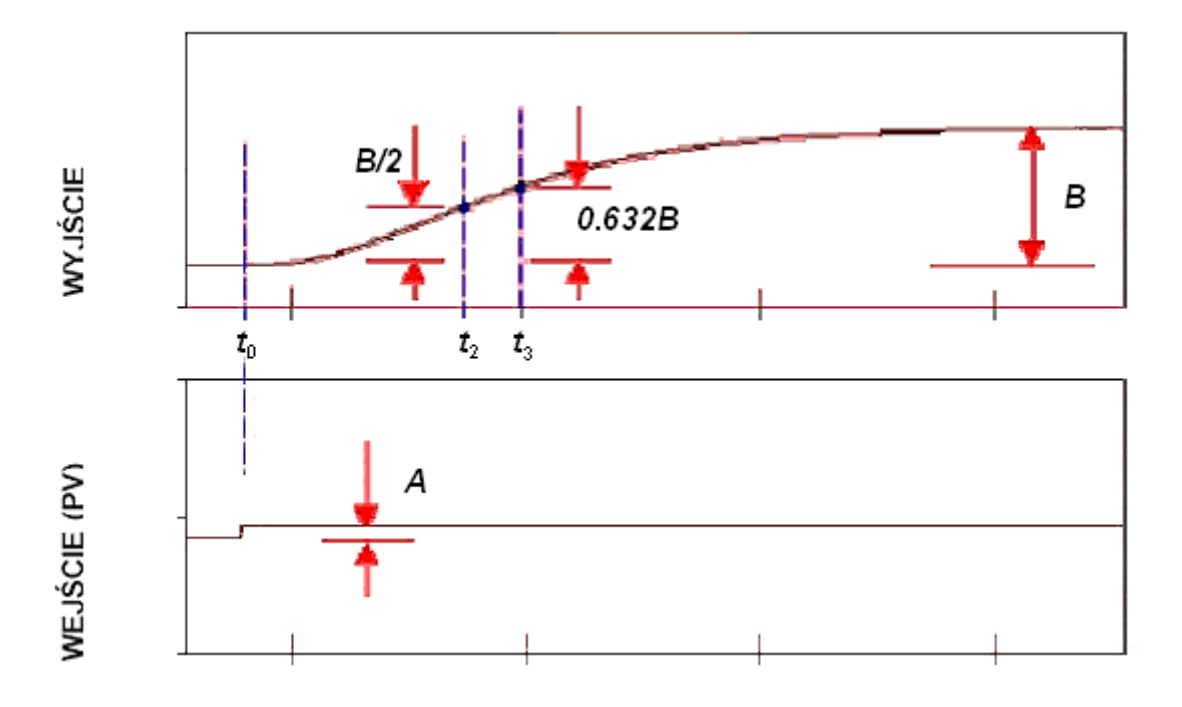

Rys. 3.5.2. Odpowiedzi obiektu w eksperymencie Cohena-Coona.

Na podstawie zmierzonych wartości  $t_0$ ,  $t_2$ ,  $t_3$ , A i B obliczane są parametry określające dynamikę procesu (obiektu):

- τ stała czasowa obiektu,
- $\tau_D$  opóźnienie obiektu,
- K wzmocnienie obiektu.

$$t_{1} = \frac{[t_{2} - \ln(2)t_{3}]}{[1 - \ln(2)]} \quad ; \qquad \tau = t_{3} - t_{1} \quad ; \qquad \tau_{D} = t_{1} - t_{0}$$
$$r = \frac{\tau_{D}}{\tau} \quad ; \qquad K = \frac{B}{A}$$

Bazując na wyliczonych parametrach K,  $\tau$  i  $\tau_D$ , obliczamy nastawy k<sub>p</sub>, T<sub>i</sub> i T<sub>d</sub> regulatora P, PI lub PID według tabeli 3.5.2.

|     | kp                                                     | Ti                               | T <sub>d</sub>           |
|-----|--------------------------------------------------------|----------------------------------|--------------------------|
| Р   | $\frac{1}{K^*r}\left(1+\frac{r}{3}\right)$             |                                  |                          |
| PI  | $\frac{1}{K^*r}\left(0,9+\frac{r}{12}\right)$          | $\tau_D \frac{30+3r}{9+20r}$     |                          |
| PID | $\frac{1}{K^*r}\left(\frac{4}{3} + \frac{r}{4}\right)$ | $\tau_D \frac{32 + 6r}{13 + 8r}$ | $\tau_D \frac{4}{11+2r}$ |

Tabela 3.5.2.

## Identyfikacja obiektu w układzie otwartym wg Strejca

Metoda Strejca polega na pomiarze czasu opóźnienia obiektu

t <sub>1</sub> =  $\tau_D$ 

oraz stałej czasowej obiektu

 $t_2 = \tau$ 

Stałe czasowe uzyskuje się realizując skok wielkości wejściowej obiektu u<sub>a</sub> i analizując odpowiedź obiektu y<sub>a</sub> gdzie:

u<sub>a</sub> – wejście obiektu,

y<sub>a</sub> – zmienna procesowa (wyjście obiektu).

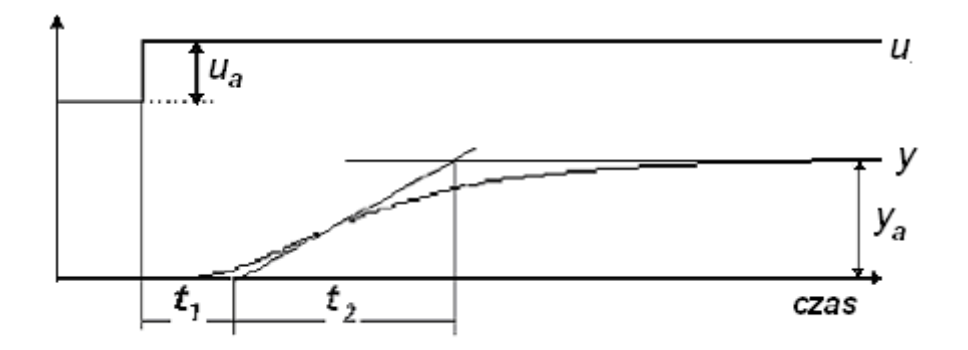

Rys. 3.5.3. Odpowiedzi obiektu w eksperymencie Strejca.

Wyznaczone parametry podstawiamy do odpowiednich zależności, a następnie korzystamy z tabel 3.5.3. - 3.5.5.

$$K = \frac{y_a}{u_a} ; \qquad \tau = t_2 ; \qquad \tau_D = t_1$$

Tabela 3.5.3.

| n  | $\tau_D/\tau$ | $\tau_D / \tau_z$ | $\tau/\tau_z$ | Y1    |
|----|---------------|-------------------|---------------|-------|
| 1  | 0             | 0                 | 1             | 0     |
| 2  | 0,104         | 0,282             | 2,718         | 0,264 |
| 3  | 0,218         | 0,805             | 3,695         | 0,323 |
| 4  | 0,319         | 1,425             | 4,465         | 0,353 |
| 5  | 0,410         | 2,100             | 5,119         | 0,371 |
| 6  | 0,493         | 2,811             | 5,699         | 0,384 |
| 7  | 0,570         | 3,549             | 6,226         | 0,394 |
| 8  | 0,642         | 4,307             | 6,711         | 0,401 |
| 9  | 0,709         | 5,081             | 7,164         | 0,407 |
| 10 | 0,773         | 5,869             | 7,590         | 0,413 |

Tabela 3.5.4.

| LOAD | k <sub>p</sub>                                                | Ti                                                             | T <sub>d</sub>                                        |
|------|---------------------------------------------------------------|----------------------------------------------------------------|-------------------------------------------------------|
| PI   | $\frac{1}{K}0,859\left(\frac{\tau_{D}}{\tau}\right)^{-0.977}$ | $\frac{\tau}{0,674 \left(\frac{\tau_D}{\tau}\right)^{-0,680}}$ |                                                       |
| PID  | $\frac{1}{K} 1,357 \left(\frac{\tau_D}{\tau}\right)^{-0.947}$ | $\frac{\tau}{0,842 \left(\frac{\tau_D}{\tau}\right)^{-0,732}}$ | $\tau 0,381 \left(\frac{\tau_D}{\tau}\right)^{0.995}$ |

Tabela 3.5.5.

| SP  | kp                                                             | Ti                                                            | $T_d$                                                 |
|-----|----------------------------------------------------------------|---------------------------------------------------------------|-------------------------------------------------------|
| PI  | $\frac{1}{K}0,586 \left(\frac{\tau_{D}}{\tau}\right)^{-0,916}$ | $\frac{\tau}{1,03-0,165\left(\frac{\tau_D}{\tau}\right)}$     |                                                       |
| PID | $\frac{1}{K}0,965 \left(\frac{\tau_D}{\tau}\right)^{-0.85}$    | $\frac{\tau}{0,796-0,1465\left(\frac{\tau_{D}}{\tau}\right)}$ | $\tau 0,308 \left(\frac{\tau_D}{\tau}\right)^{0.929}$ |

## 4. STRUKTURY FUNKCJONALNE REGULATORA

#### 4.1. Struktura jednoobwodowa

Schemat struktury funkcjonalnej regulatora dla jednoobwodowego układu regulacji wykorzystywanego w niniejszej pracy przedstawia rysunek 4.1.1.

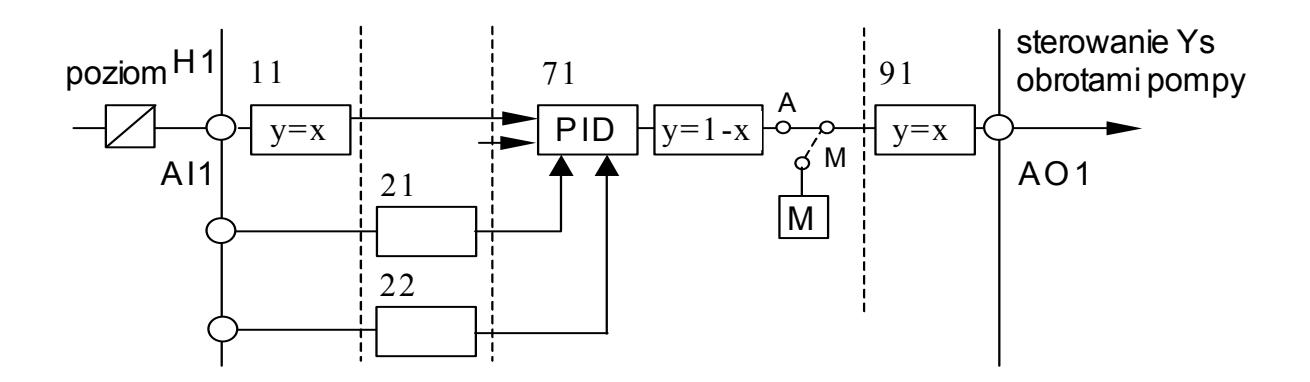

Rys. 4.1.1. Schemat struktury regulatora dla jednoobwodowego układu regulacji.

Aby zaprogramować strukturę regulatora przedstawioną na rysunku 4.1.1. należy do poszczególnych adresów w tablicach konfiguracyjnych regulatora wprowadzić odpowiednie wartości. Wykaz adresów i ich wartości dla jednoobwodowej struktury regulacji został umieszczony w tabelach 4.1.1 - 4.1.6.

Tabela 4.1.1.

| Warstwa 0 | - parametry | generalne. |
|-----------|-------------|------------|
|-----------|-------------|------------|

| Adres   | Wartość | Opis                                  | Rejestr |
|---------|---------|---------------------------------------|---------|
| 0 1 0 1 | 0       | Hasło dostępu do programowania        |         |
| 0 1 02  | 0       | Hasło dostępu do wybranych parametrów |         |
| 0 1 03  | 0       | Blokada alarmowania                   |         |
| 0 1 04  | 1       | Blokada pracy w trybie programowania  |         |
| 0 1 05  | 1       | Adres sieciowy urządzenia             |         |
| 0 1 06  | 1       | Czas przerwy między przesyłkami       |         |
| 0 1 07  | 0       | Czas przerwy w transmisji – alarm ALT |         |
| 0 1 08  | 0       | Alarm zegarowy ALZ                    |         |
| 0 1 09  | 48      | Ustawianie sekund                     |         |
| 0 1 10  | 43      | Ustawianie minut                      |         |

| 0111   | 15   | Ustawianie godzin                |
|--------|------|----------------------------------|
| 0 1 12 | 15   | Ustawianie dnia                  |
| 0 1 13 | 8    | Ustawianie miesiąca              |
| 0 1 14 | 2004 | Ustawianie roku                  |
| 0 1 15 | 0    | Ustawianie minut - alarm ALZ1    |
| 0 1 16 | 0    | Ustawianie godzin - alarm ALZ1   |
| 0 1 17 | 0    | Ustawianie minut - alarm ALZ2    |
| 0 1 18 | 0    | Ustawianie godzin - alarm ALZ2   |
| 0 1 19 | 0    | Ustawianie dnia - alarm ALZ1     |
| 0 1 20 | 0    | Ustawianie miesiąca - alarm ALZ1 |
| 0 1 21 | 0    | Ustawianie dnia - alarm ALZ2     |
| 0 1 22 | 0    | Ustawianie miesiąca - alarm ALZ2 |
| 0 1 23 | 3    | Jasność świecenia                |
| 0 1 24 | 0    | Przełączanie kanałów             |
| 0 1 25 | 217  | Wersja oprogramowania            |
| 0 1 26 | 7    | Wersja oprogramowania            |
| 0 1 27 | 1    | Pakiet na pozycji 1              |
| 0 1 28 | 9    | Pakiet na pozycji 2              |
| 0 1 29 | 8    | Pakiet na pozycji 3              |
| 0 1 30 | 0    | Prędkość transmisji              |
| 0 1 31 | 0    | Blokada pakietów S300            |
| 0 1 32 | 0    | Rodzaj pakietu S300 na pozycji 4 |
| 0 1 33 | 0    | Rodzaj pakietu S300 na pozycji 5 |
| 0 1 34 | 0    | Rodzaj pakietu S300 na pozycji 6 |
| 0 1 35 | 0    | Rodzaj pakietu S300 na pozycji 7 |
| 0 1 36 | 0    | Blokada warstwy 'b'              |
| 0 1 37 | 117  | Numer seryjny                    |
|        |      |                                  |

## Tabela 4.1.2.

Warstwa 1 kanał 1.

| Adres   | Wartość | Opis                         | Rejestr |
|---------|---------|------------------------------|---------|
| 1 1 01  | 3       | Pakiet pochodzenia X2        |         |
| 1 1 02  | 0       | Warstwa pochodzenia X2       |         |
| 1 1 03  | 0       | Kanał pochodzenia X2         |         |
| 1 1 04  | 2       | Stała filtracji              | 853     |
| 1 1 05  | 0       | Wartość minimalna PVmin      |         |
| 1 1 06  | 100     | Wartość maksymalna PVmax     |         |
| 1 1 07  | 0       | Wartość alarmu L1            |         |
| 1 1 08  | 100     | Wartość alarmu H1            |         |
| 1 1 09  | 0       | Wartość alarmu L2            |         |
| 1 1 10  | 100     | Wartość alarmu H2            |         |
| 1 1 1 1 | 5       | Histereza alarmów HA1        |         |
| 1 1 12  | 5       | Histereza alarmów HA2        |         |
| 1 1 13  | 0       | Rodzaj wejścia               |         |
| 1 1 14  | 0       | Funkcje arytmetyczne X1 i X2 | 869     |
| 1 1 15  | 1       | Współczynnik K1              |         |
| 1 1 16  | 0       | Współczynnik K2              |         |

| 1 1 17 | 0 | Logika działania bloku |     |
|--------|---|------------------------|-----|
| 1 1 18 | 1 | Blok aktywny           |     |
| 1 1 19 | 0 | Odczyt wyjścia bloku   | 876 |

Tabela 4.1.3.

Warstwa 2 kanał 1.

| Adres  | Wartość | Opis                       | Rejestr |
|--------|---------|----------------------------|---------|
| 2 1 01 | 0       | Stała czasowa filtracji    |         |
| 2 1 02 | 0       | Logika wejścia dyskretnego | 2681    |
| 2 1 03 | 0       | Stan alarmowy              |         |
| 2 1 04 | 1       | Blok aktywny               | 2683    |
| 2 1 05 | 0       | Odczyt wyjścia bloku       |         |

Tabela 4.1.4.

Warstwa 2 kanał 2.

| Adres  | Wartość | Opis                       | Rejestr |
|--------|---------|----------------------------|---------|
| 2 2 01 | 0       | Stała czasowa filtracji    |         |
| 2 2 02 | 0       | Logika wejścia dyskretnego | 2691    |
| 2 2 03 | 0       | Stan alarmowy              |         |
| 2 2 04 | 1       | Blok aktywny               | 2693    |
| 2 2 05 | 0       | Odczyt wyjścia bloku       |         |

## Tabela 4.1.5.

Warstwa 7 kanał 1.

| Adres  | Wartość | Opis                                                   | Rejestr |
|--------|---------|--------------------------------------------------------|---------|
| 7 1 01 | 3       | Pakiet pochodzenia PV                                  |         |
| 7 1 02 | 1       | Warstwa pochodzenia PV                                 |         |
| 7 1 03 | 1       | Kanał pochodzenia PV                                   |         |
| 7 1 04 | 1       | Pakiet pochodzenia SP                                  |         |
| 7 1 05 | 0       | Warstwa pochodzenia SP                                 |         |
| 7 1 06 | 0       | Kanał pochodzenia SP                                   |         |
| 7 1 07 | 0       | Wartość minimalna PVmin                                |         |
| 7 1 08 | 100     | Wartość maksymalna PVmax                               |         |
| 7 1 09 | 0       | Rodzaj regulacji                                       |         |
| 7 1 10 | 1       | Algorytm regulacji                                     |         |
| 7 1 11 | 0       | Punkt pracy                                            |         |
| 7 1 12 | 0       | Sposób równoważenia                                    |         |
| 7 1 13 | 0       | Sposób równoważenia dla kaskady                        |         |
| 7 1 14 | 3       | Współczynnik wzmocnienia kp                            | 4916    |
| 7 1 15 | 30      | Czas zdwojenia (całkowania) Ti                         | 4918    |
| 7 1 16 | 0       | Czas wyprzedzenia (różniczkowania) Td                  | 4920    |
| 7 1 17 | 0       | Współczynnik wzmocnienia kp (dla chłodzenia)           |         |
| 7 1 18 | 0       | Czas zdwojenia (całkowania) Ti (dla chłodzenia)        |         |
| 7 1 19 | 0       | Czas wyprzedzenia (różniczkowania) Td (dla chłodzenia) |         |

| 7 1 20 | 30  | Wartość zadana SP                               | 4928 |
|--------|-----|-------------------------------------------------|------|
| 7 1 21 | 0   | Wartość współczynnika RATIO                     |      |
| 7 1 22 | 0   | Wartość współczynnika BIAS                      |      |
| 7 1 23 | -1  | Kierunek działania regulatora                   | 4934 |
| 7 1 24 | 50  | Alarm dolny od uchyby regulacji ALd             |      |
| 7 1 25 | 100 | Alarm górny od uchyby regulacji AHd             |      |
| 7 1 26 | 10  | Zakres wskazań uchybu na bargrafie              |      |
| 7 1 27 | 100 | Histereza alarmu uchybu HSd                     |      |
| 7 1 28 | 0   | Strefa nieczułości A                            |      |
| 7 1 29 | 0   | Parametr dla regulacji 2P i 3P                  |      |
| 7 1 30 | 0   | Parametr dla regulacji 2P i 3P                  |      |
| 7 1 31 | 0   | Parametr dla regulacji 2P i 3P                  |      |
| 7 1 32 | 0   | Strefa dokładnego pozycjonowania                |      |
| 7 1 33 | 0   | Pakiet wejścia sprzężenia                       |      |
| 7 1 34 | 0   | Numer wejścia sprzężenia                        |      |
| 7 1 35 | 1   | Tryb pracy po "restarcie"                       |      |
| 7 1 36 | 5   | Skalowanie przyrostu wyjścia                    |      |
| 7 1 37 | 0   | Wybór trybu prog./czas./fuzzy/BACKUP/FF         |      |
| 7 1 38 | 1   | Początkowy numer tablicy                        |      |
| 7 1 39 | 0   | Numer pakietu dla funkcji BACKUP lub FF         |      |
| 7 1 40 | 0   | Numer warstwy dla funkcji BACKUP lub FF         |      |
| 7 1 41 | 0   | Numer kanału dla funkcji BACKUP lub FF          |      |
| 7 1 42 | 328 | Numer RSB startu                                |      |
| 7 1 43 | 329 | Numer RSB stopu                                 |      |
| 7 1 44 | 0   | Numer RSB pauzy                                 |      |
| 7 1 45 | 1   | Rodzaj eksperymentu samostrojenia               | 4961 |
| 7 1 46 | 30  | Dopuszczalna odpowiedź obiektu                  | 4962 |
| 7 1 47 | 0   | Kryterium eksperymentu                          | 4964 |
| 7 1 48 | 50  | Czas stabilizacji procesu                       | 4965 |
| 7 1 49 | 40  | Uchyb przy badaniu stabilizacji                 | 4966 |
| 7 1 50 | 10  | Skok CV po rozpoczęciu eksperymentu             | 4967 |
| 7 1 51 | 0   | Współczynnik predykcji A                        |      |
| 7 1 52 | 0   | Współczynnik predykcji TD                       | 4970 |
| 7 1 53 | 0   | Współczynnik predykcji T                        | 4972 |
| 7 1 54 | 0   | Współczynnik predykcji K                        | 4974 |
| 7 1 55 | 0   | Akceptacja nastaw po eksperymencie              | 4976 |
| 7 1 56 | 0   | Tryb pracy po zakończeniu eksperymentu          |      |
| 7 1 57 | 0   | Tryb pracy                                      | 4978 |
| 7 1 58 | 0   | Blokada trybu auto przy przełączaniu do kaskady |      |
| 7 1 59 | 0   | Ograniczenie minimum                            |      |
| 7 1 60 | 100 | Ograniczenie maksimum                           |      |
| 7 1 61 | 0   | Odczyt numeru tablicy w trybie programowym      |      |
| 7 1 62 | 0   | Uchyb regulacji (podgląd)                       |      |
| 7 1 63 | 1   | Blok aktywny                                    |      |
| 7 1 64 | 0   | Wyjście bloku (podgląd)                         |      |
Tabela 4.1.6.

Warstwa 9 kanał 1.

| Adres  | Wartość | Opis                           | Rejestr |
|--------|---------|--------------------------------|---------|
| 9101   | 0       | Pakiet pochodzenia sygnału x   |         |
| 9 1 02 | 7       | Warstwa pochodzenia sygnału x  |         |
| 9 1 03 | 1       | Kanał pochodzenia sygnału x    |         |
| 9 1 04 | 0       | Ograniczenie dolne YL (alarm)  |         |
| 9 1 05 | 100     | Ograniczenie górne YH (alarm)  |         |
| 9106   | 1       | Histereza alarmu HAY           |         |
| 9 1 07 | 0       | Wartość sygnału po "restarcie" |         |
| 9 1 08 | 0       | Wartość na wyjściu od RSB      |         |
| 9 1 09 | 0       | Numer rejestru RSB             |         |
| 9 1 10 | 0       | Działanie bloku                |         |
| 9111   | 1       | Blok aktywny                   |         |
| 9 1 12 | 0       | Odczyt wyjścia bloku           | 6011    |

### 4.2. Struktura kaskadowa

Schemat struktury funkcjonalnej regulatora dla kaskadowego układu regulacji wykorzystywanego w niniejszej pracy przedstawia rysunek 4.2.1.

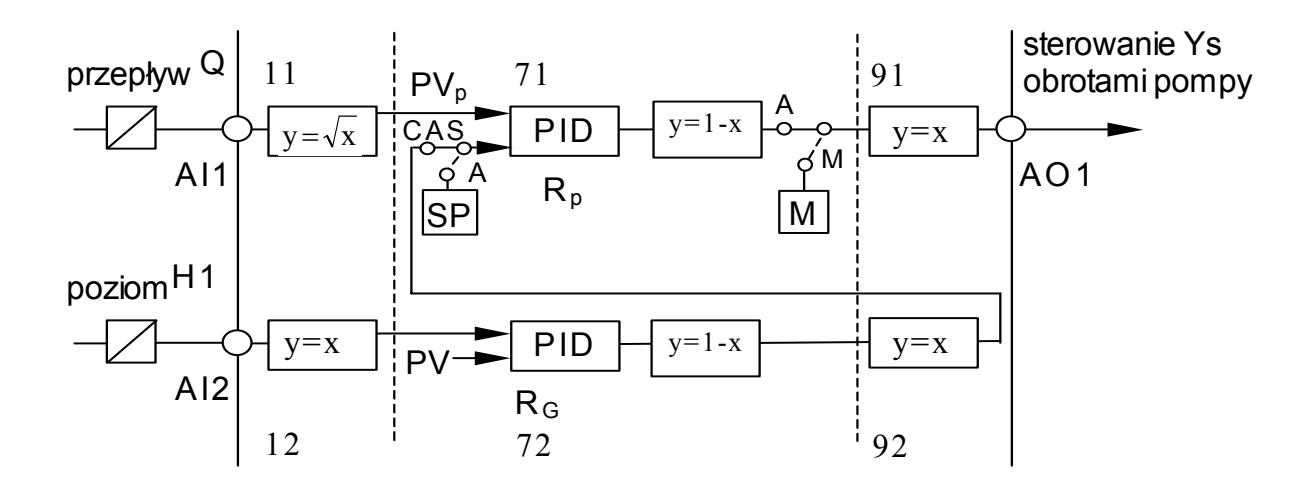

Rys. 4.2.1. Schemat struktury funkcjonalnej regulatora dla kaskadowego układu regulacji.

Aby zaprogramować strukturę regulatora przedstawioną na rysunku 4.2.1. należy do poszczególnych adresów w tablicach konfiguracyjnych regulatora wprowadzić odpowiednie wartości. Wykaz adresów i ich wartości dla kaskadowej struktury regulacji został umieszczony w tabelach 4.2.1 - 4.2.6.

Warstwa 0 parametrów generalnych jest tak samo skonfigurowana jak dla jednoobwodowego układu regulacji (tabela 4.1.1.).

Tabela 4.2.1.

Warstwa 1 kanał 1.

| Adres   | Wartość | Opis                         | Rejestr |
|---------|---------|------------------------------|---------|
| 1 1 01  | 3       | Pakiet pochodzenia X2        |         |
| 1 1 02  | 0       | Warstwa pochodzenia X2       |         |
| 1 1 03  | 0       | Kanał pochodzenia X2         |         |
| 1 1 04  | 2       | Stała filtracji              | 853     |
| 1 1 05  | 0       | Wartość minimalna PVmin      |         |
| 1 1 06  | 100     | Wartość maksymalna PVmax     |         |
| 1 1 07  | 0       | Wartość alarmu L1            |         |
| 1 1 08  | 100     | Wartość alarmu H1            |         |
| 1 1 09  | 0       | Wartość alarmu L2            |         |
| 1 1 10  | 100     | Wartość alarmu H2            |         |
| 1 1 1 1 | 5       | Histereza alarmów HA1        |         |
| 1 1 12  | 5       | Histereza alarmów HA2        |         |
| 1 1 13  | 0       | Rodzaj wejścia               | 869     |
| 1 1 14  | 3       | Funkcje arytmetyczne X1 i X2 |         |
| 1 1 15  | 1       | Współczynnik K1              |         |
| 1 1 16  | 0       | Współczynnik K2              |         |
| 1 1 17  | 0       | Logika działania bloku       |         |
| 1 1 18  | 1       | Blok aktywny                 |         |
| 1 1 19  | 0       | Odczyt wyjścia bloku         | 876     |

Tabela 4.2.2.

Warstwa 1 kanał 2.

| Adres  | Wartość | Opis                     | Rejestr |
|--------|---------|--------------------------|---------|
| 1 2 01 | 3       | Pakiet pochodzenia X2    |         |
| 1 2 02 | 0       | Warstwa pochodzenia X2   |         |
| 1 2 03 | 0       | Kanał pochodzenia X2     |         |
| 1 2 04 | 2       | Stała filtracji          | 893     |
| 1 2 05 | 0       | Wartość minimalna PVmin  |         |
| 1 2 06 | 100     | Wartość maksymalna PVmax |         |
| 1 2 07 | 0       | Wartość alarmu L1        |         |
| 1 2 08 | 100     | Wartość alarmu H1        |         |
| 1 2 09 | 0       | Wartość alarmu L2        |         |
| 1 2 10 | 100     | Wartość alarmu H2        |         |
| 1 2 11 | 5       | Histereza alarmów HA1    |         |
| 1 2 12 | 5       | Histereza alarmów HA2    |         |
| 1 2 13 | 0       | Rodzaj wejścia           |         |

| 1 2 14 | 0 | Funkcje arytmetyczne X1 i X2 | 909 |
|--------|---|------------------------------|-----|
| 1 2 15 | 1 | Współczynnik K1              |     |
| 1 2 16 | 0 | Współczynnik K2              |     |
| 1 2 17 | 0 | Logika działania bloku       |     |
| 1 2 18 | 1 | Blok aktywny                 |     |
| 1 2 19 | 0 | Odczyt wyjścia bloku         | 916 |

# Tabela 4.2.3

Warstwa 7 kanał 1.

| Adres  | Wartość | Opis                                                   | Rejestr |
|--------|---------|--------------------------------------------------------|---------|
| 7 1 01 | 3       | Pakiet pochodzenia PV                                  |         |
| 7 1 02 | 1       | Warstwa pochodzenia PV                                 |         |
| 7 1 03 | 1       | Kanał pochodzenia PV                                   |         |
| 7 1 04 | 1       | Pakiet pochodzenia SP                                  |         |
| 7 1 05 | 9       | Warstwa pochodzenia SP                                 |         |
| 7 1 06 | 2       | Kanał pochodzenia SP                                   |         |
| 7 1 07 | 0       | Wartość minimalna PVmin                                |         |
| 7 1 08 | 100     | Wartość maksymalna PVmax                               |         |
| 7 1 09 | 0       | Rodzaj regulacji                                       |         |
| 7 1 10 | 1       | Algorytm regulacji                                     |         |
| 7 1 11 | 0       | Punkt pracy                                            |         |
| 7 1 12 | 1       | Sposób równoważenia                                    |         |
| 7 1 13 | 1       | Sposób równoważenia dla kaskady                        |         |
| 7 1 14 | 3       | Współczynnik wzmocnienia kp                            | 4916    |
| 7 1 15 | 0       | Czas zdwojenia (całkowania) Ti                         | 4918    |
| 7 1 16 | 0       | Czas wyprzedzenia (różniczkowania) Td                  | 4920    |
| 7 1 17 | 0       | Współczynnik wzmocnienia kp (dla chłodzenia)           |         |
| 7 1 18 | 0       | Czas zdwojenia (całkowania) Ti (dla chłodzenia)        |         |
| 7 1 19 | 0       | Czas wyprzedzenia (różniczkowania) Td (dla chłodzenia) |         |
| 7 1 20 | 30      | Wartość zadana SP                                      | 4928    |
| 7 1 21 | 0       | Wartość współczynnika RATIO                            |         |
| 7 1 22 | 0       | Wartość współczynnika BIAS                             |         |
| 7 1 23 | -1      | Kierunek działania regulatora                          | 4934    |
| 7 1 24 | 50      | Alarm dolny od uchyby regulacji ALd                    |         |
| 7 1 25 | 100     | Alarm górny od uchyby regulacji AHd                    |         |
| 7 1 26 | 10      | Zakres wskazań uchybu na bargrafie                     |         |
| 7 1 27 | 100     | Histereza alarmu uchybu HSd                            |         |
| 7 1 28 | 0       | Strefa nieczułości A                                   |         |
| 7 1 29 | 0       | Parametr dla regulacji 2P i 3P                         |         |
| 7 1 30 | 0       | Parametr dla regulacji 2P i 3P                         |         |
| 7 1 31 | 0       | Parametr dla regulacji 2P i 3P                         |         |
| 7 1 32 | 0       | Strefa dokładnego pozycjonowania                       |         |
| 7 1 33 | 0       | Pakiet wejścia sprzężenia                              |         |
| 7 1 34 | 0       | Numer wejścia sprzężenia                               |         |
| 7 1 35 | 1       | Tryb pracy po "restarcie"                              |         |
| 7 1 36 | 5       | Skalowanie przyrostu wyjścia                           |         |
| 7 1 37 | 0       | Wybór trybu prog./czas./fuzzy/BACKUP/FF                |         |

| 7 1 38 | 1   | Początkowy numer tablicy                        |      |
|--------|-----|-------------------------------------------------|------|
| 7 1 39 | 0   | Numer pakietu dla funkcji BACKUP lub FF         |      |
| 7 1 40 | 0   | Numer warstwy dla funkcji BACKUP lub FF         |      |
| 7 1 41 | 0   | Numer kanału dla funkcji BACKUP lub FF          |      |
| 7 1 42 | 0   | Numer RSB startu                                |      |
| 7 1 43 | 0   | Numer RSB stopu                                 |      |
| 7 1 44 | 0   | Numer RSB pauzy                                 |      |
| 7 1 45 | 0   | Rodzaj eksperymentu samostrojenia               | 4961 |
| 7 1 46 | 0   | Dopuszczalna odpowiedź obiektu                  | 4962 |
| 7 1 47 | 0   | Kryterium eksperymentu                          | 4964 |
| 7 1 48 | 0   | Czas stabilizacji procesu                       | 4965 |
| 7 1 49 | 0   | Uchyb przy badaniu stabilizacji                 | 4966 |
| 7 1 50 | 0   | Skok CV po rozpoczęciu eksperymentu             | 4967 |
| 7 1 51 | 0   | Współczynnik predykcji A                        |      |
| 7 1 52 | 0   | Współczynnik predykcji TD                       | 4970 |
| 7 1 53 | 0   | Współczynnik predykcji T                        | 4972 |
| 7 1 54 | 0   | Współczynnik predykcji K                        | 4974 |
| 7 1 55 | 0   | Akceptacja nastaw po eksperymencie              | 4976 |
| 7 1 56 | 0   | Tryb pracy po zakończeniu eksperymentu          |      |
| 7 1 57 | 2   | Tryb pracy                                      | 4978 |
| 7 1 58 | 0   | Blokada trybu auto przy przełączaniu do kaskady |      |
| 7 1 59 | 0   | Ograniczenie minimum                            |      |
| 7 1 60 | 100 | Ograniczenie maksimum                           |      |
| 7 1 61 | 0   | Odczyt numeru tablicy w trybie programowym      |      |
| 7 1 62 | 0   | Uchyb regulacji (podgląd)                       |      |
| 7 1 63 | 1   | Blok aktywny                                    |      |
| 7 1 64 | 0   | Wyjście bloku (podgląd)                         |      |
|        |     |                                                 |      |

# Tabela 4.2.4.

Warstwa 7 kanał 2.

| Adres  | Wartość | Opis                                  | Rejestr |
|--------|---------|---------------------------------------|---------|
| 7 2 01 | 3       | Pakiet pochodzenia PV                 |         |
| 7 2 02 | 1       | Warstwa pochodzenia PV                |         |
| 7 2 03 | 2       | Kanał pochodzenia PV                  |         |
| 7 2 04 | 1       | Pakiet pochodzenia SP                 |         |
| 7 2 05 | 0       | Warstwa pochodzenia SP                |         |
| 7 2 06 | 0       | Kanał pochodzenia SP                  |         |
| 7 2 07 | 0       | Wartość minimalna PVmin               |         |
| 7 2 08 | 100     | Wartość maksymalna PVmax              |         |
| 7 2 09 | 0       | Rodzaj regulacji                      |         |
| 7 2 10 | 1       | Algorytm regulacji                    |         |
| 7 2 11 | 0       | Punkt pracy                           |         |
| 7 2 12 | 1       | Sposób równoważenia                   |         |
| 7 2 13 | 0       | Sposób równoważenia dla kaskady       |         |
| 7 2 14 | 2       | Współczynnik wzmocnienia kp           | 5016    |
| 7 2 15 | 40      | Czas zdwojenia (całkowania) Ti        | 5018    |
| 7 2 16 | 0       | Czas wyprzedzenia (różniczkowania) Td | 5020    |

| 7 2 17 | 0   | Współczynnik wzmocnienia kp (dla chłodzenia)           |      |  |  |  |
|--------|-----|--------------------------------------------------------|------|--|--|--|
| 7 2 18 | 0   | Czas zdwojenia (całkowania) Ti (dla chłodzenia)        |      |  |  |  |
| 7 2 19 | 0   | Czas wyprzedzenia (różniczkowania) Td (dla chłodzenia) |      |  |  |  |
| 7 2 20 | 30  | Wartość zadana SP                                      | 5028 |  |  |  |
| 7 2 21 | 0   | Wartość współczynnika RATIO                            |      |  |  |  |
| 7 2 22 | 0   | Wartość współczynnika BIAS                             |      |  |  |  |
| 7 2 23 | -1  | Kierunek działania regulatora                          | 5034 |  |  |  |
| 7 2 24 | 50  | Alarm dolny od uchyby regulacji ALd                    |      |  |  |  |
| 7 2 25 | 100 | Alarm górny od uchyby regulacji AHd                    |      |  |  |  |
| 7 2 26 | 10  | Zakres wskazań uchybu na bargrafie                     |      |  |  |  |
| 7 2 27 | 100 | Histereza alarmu uchybu HSd                            |      |  |  |  |
| 7 2 28 | 0   | Strefa nieczułości A                                   |      |  |  |  |
| 7 2 29 | 0   | Parametr dla regulacji 2P i 3P                         |      |  |  |  |
| 7 2 30 | 0   | Parametr dla regulacji 2P i 3P                         |      |  |  |  |
| 7 2 31 | 0   | Parametr dla regulacji 2P i 3P                         |      |  |  |  |
| 7 2 32 | 0   | Strefa dokładnego pozycjonowania                       |      |  |  |  |
| 7 2 33 | 0   | Pakiet wejścia sprzężenia                              |      |  |  |  |
| 7 2 34 | 0   | Numer wejścia sprzężenia                               |      |  |  |  |
| 7 2 35 | 1   | Tryb pracy po "restarcie"                              |      |  |  |  |
| 7 2 36 | 5   | Skalowanie przyrostu wyjścia                           |      |  |  |  |
| 7 2 37 | 0   | Wybór trybu prog./czas./fuzzy/BACKUP/FF                |      |  |  |  |
| 7 2 38 | 1   | Początkowy numer tablicy                               |      |  |  |  |
| 7 2 39 | 0   | Numer pakietu dla funkcji BACKUP lub FF                |      |  |  |  |
| 7 2 40 | 0   | Numer warstwy dla funkcji BACKUP lub FF                |      |  |  |  |
| 7 2 41 | 0   | Numer kanału dla funkcji BACKUP lub FF                 |      |  |  |  |
| 7 2 42 | 0   | Numer RSB startu                                       |      |  |  |  |
| 7 2 43 | 0   | Numer RSB stopu                                        |      |  |  |  |
| 7 2 44 | 0   | Numer RSB pauzy                                        |      |  |  |  |
| 7 2 45 | 0   | Rodzaj eksperymentu samostrojenia                      |      |  |  |  |
| 7 2 46 | 0   | Dopuszczalna odpowiedź obiektu                         |      |  |  |  |
| 7 2 47 | 0   | Kryterium eksperymentu                                 |      |  |  |  |
| 7 2 48 | 0   | Czas stabilizacji procesu                              |      |  |  |  |
| 7 2 49 | 0   | Uchyb przy badaniu stabilizacji                        |      |  |  |  |
| 7 2 50 | 0   | Skok CV po rozpoczęciu eksperymentu                    |      |  |  |  |
| 7 2 51 | 0   | Współczynnik predykcji A                               |      |  |  |  |
| 7 2 52 | 0   | Współczynnik predykcji TD                              |      |  |  |  |
| 7 2 53 | 0   | Współczynnik predykcji T                               |      |  |  |  |
| 7 2 54 | 0   | Współczynnik predykcji K                               |      |  |  |  |
| 7 2 55 | 0   | Akceptacja nastaw po eksperymencie                     |      |  |  |  |
| 7 2 56 | 0   | Tryb pracy po zakończeniu eksperymentu                 |      |  |  |  |
| 7 2 57 | 1   | Tryb pracy                                             | 5078 |  |  |  |
| 7 2 58 | 0   | Blokada trybu auto przy przełączaniu do kaskady        |      |  |  |  |
| 7 2 59 | 0   | Ograniczenie minimum                                   |      |  |  |  |
| 7 2 60 | 100 | Ograniczenie maksimum                                  |      |  |  |  |
| 7 2 61 | 0   | Odczyt numeru tablicy w trybie programowym             |      |  |  |  |
| 7 2 62 | 0   | Uchyb regulacji (podgląd)                              |      |  |  |  |
| 7 2 63 | 1   | Blok aktywny                                           |      |  |  |  |
| 7 2 64 | 0   | Wyjście bloku (podgląd)                                |      |  |  |  |

## Tabela 4.2.5.

Warstwa 9 kanał 1.

| Adres  | Wartość | Opis                           | Rejestr |
|--------|---------|--------------------------------|---------|
| 9101   | 0       | Pakiet pochodzenia sygnału x   |         |
| 9 1 02 | 7       | Warstwa pochodzenia sygnału x  |         |
| 9 1 03 | 1       | Kanał pochodzenia sygnału x    |         |
| 9 1 04 | 0       | Ograniczenie dolne YL (alarm)  |         |
| 9 1 05 | 100     | Ograniczenie górne YH (alarm)  |         |
| 9 1 06 | 1       | Histereza alarmu HAY           |         |
| 9 1 07 | 0       | Wartość sygnału po "restarcie" |         |
| 9 1 08 | 0       | Wartość na wyjściu od RSB      |         |
| 9109   | 0       | Numer rejestru RSB             |         |
| 9 1 10 | 0       | Działanie bloku                |         |
| 9111   | 1       | Blok aktywny                   |         |
| 9 1 12 | 0       | Odczyt wyjścia bloku           | 6011    |

## Tabela 4.2.6.

Warstwa 1 kanał 2.

| Adres  | Wartość | Opis                           | Rejestr |
|--------|---------|--------------------------------|---------|
| 9 2 01 | 2       | Pakiet pochodzenia sygnału x   |         |
| 9 2 02 | 7       | Warstwa pochodzenia sygnału x  |         |
| 9 2 03 | 2       | Kanał pochodzenia sygnału x    |         |
| 9 2 04 | 0       | Ograniczenie dolne YL (alarm)  |         |
| 9 2 05 | 100     | Ograniczenie górne YH (alarm)  |         |
| 9206   | 0       | Histereza alarmu HAY           |         |
| 9 2 07 | 0       | Wartość sygnału po "restarcie" |         |
| 9 2 08 | 0       | Wartość na wyjściu od RSB      |         |
| 9 2 09 | 0       | Numer rejestru RSB             |         |
| 9 2 10 | 0       | Działanie bloku                |         |
| 9211   | 1       | Blok aktywny                   |         |
| 9212   | 0       | Odczyt wyjścia bloku           | 6032    |

### 5. SYSTEM KONTROLI I AKWIZYCJI DANYCH (SCADA)

#### 5.1. Podstawowe funkcje systemów SCADA:

- komunikacja ze sterownikami, regulatorami, koncentratorami danych,
- odczytywanie i przetwarzanie zmiennych procesowych (obliczenia zmiennych niemierzalnych, bilansów, wskaźników statystycznych),
- oddziaływanie na proces, np. sterowanie ręczne z konsoli, zmiana wartości zadanych itp.
- kontrola procesu i sygnalizacja alarmów na ekranie (animacja obiektów, nadawanie priorytetów, grupowanie alarmów),
- archiwizacja danych (wartości zmiennych procesowych wyliczanych wskaźników, alarmów, ingerencji operatorów w pracę systemu),
- raportowanie (na żądanie, cyklicznie, po wystąpieniu zdarzenia),
- wizualizacja graficzna przebiegu procesu na schematach procesu, wykresach (wypełnienie, rozmiar, pozycja, kolor),
- bezpieczeństwo związane z ograniczeniem dostępu dla osób nie posiadających odpowiednich uprawnień,
- konfigurowanie obrazów synoptycznych,
- wymiana danych z innymi systemami oraz bazami danych, arkuszami kalkulacyjnymi itp.

## 5.2. InTouch jako system SCADA

InTouch firmy *Wonderware* to oprogramowanie zaprojektowane do wizualizacji oraz kontroli procesów przemysłowych. Oferuje łatwe w użyciu środowisko tworzenia aplikacji oraz rozległą funkcjonalność. InTouch to program otwarty i elastyczny, umożliwiający dostosowanie aplikacji do aktualnych potrzeb, przy zachowaniu szerokiego wachlarza połączeń z urządzeniami oraz systemami stosowanymi w przemyśle. Należy do najnowszych rozwiązań w dziedzinie aplikacji przemysłowych i jest jednym z najbardziej popularnych pakietów wizualizacyjnych na świecie. Umożliwia użytkownikom połączenie prawie

z każdym urządzeniem stosowanym w przemyśle posiadającym zdolność komunikacji.

Niektóre cechy oprogramowania InTouch 8.0:

- Polska wersja językowa InTouch dostępny jest także w polskiej wersji językowej wraz z pełną dokumentacją,
- Bogata biblioteka gotowych elementów graficznych możliwość wykorzystania wielu kontener ActiveX prostych w konfiguracji, ułatwiających szybkie tworzenie i wdrażanie aplikacji wizualizacyjnych,
- Możliwość stworzenia wielu rodzajów połączeń animacyjnych,
- QuickScript to edytor skryptów umożliwiający poszerzenie funkcjonalności aplikacji oraz lepsze jej dopasowanie do potrzeb użytkownika, wykorzystuje także tzw. QuickFunctions (funkcje własne, napisane specjalnie dla danej aplikacji) oraz posiada wbudowany mechanizm sprawdzania poprawności składni,
- Ułatwione wdrażanie i rozbudowa aplikacji możliwość pracy jako:
  - stacje pojedyncze,
  - ➤ w środowisku klient/serwer,
  - > w środowisku Tag Server (serwer zmiennych).
- Elastyczność konfiguracji alarmów sposób wyświetlania alarmów może być uzależniony od typu alarmu, odchyleń od wartości zadanej lub szybkości zmian zmiennej, grupy alarmowej czy nazwy stacji roboczej,
- Baza danych Alarmów system alarmowy InTouch loguje informacje do Microsoft SQL Server'a lub bazy MDSE. Pozwala to w pełni korzystać z właściwości relacyjnej bazy danych - gwarantuje otwartość całego systemu,
- Log Viewer wbudowane narzędzie diagnostyczne,
- Bezpieczeństwo możliwe jest stosowanie trzech poziomów dostępu:
  - > aplikacyjnego,
  - > systemowego kontrolera domeny lub lokalnego komputera,
  - poziomu ArchestrA kontrola architektury FactorySuite Application Server.

- Szybka komunikacja ze sprzętem PLC
  - około 1000 programów komunikacyjnych (w tym do produktów Siemens, Modicon, GE Fanuc, Allen Bradley),
  - > możliwość stworzenia własnego driwera,
  - otwarte protokoły komunikacyjne: SuiteLink, DDE, fastDDE, NetDDE.
- Współpracuje z Industrial Application Server oprogramowanie służące do kompleksowego zarządzania systemami SCADA na terenie firmy,
- Posiada certyfikat firmy Microsoft "Designed for Windows XP".

## 5.3. iFix jako system SCADA

iFix firmy *Intellution* jest jednym z najbardziej popularnych oprogramowań SCADA na świecie, iFix 3.5 to najnowsze wersja tego produktu. Realizuje wszystkie funkcje wizualizacji, archiwizacji danych i nadrzędnego sterowania procesami technologicznymi w zakładach przemysłowych. iFix umożliwia precyzyjne monitorowanie i kontrolę wszelkich parametrów procesów produkcyjnych, urządzeń i zasobów w celu zwiększenia wydajności i elastyczności produkcji.

Niektóre cechy oprogramowania iFix 3.5:

- Integracja z VBA 6.3 wbudowany Microsoft VBA (Visual Basic for Applications) systemu iFix został zaktualizowany do wersji 6.3.
- Certyfikat zgodności z Windows Server 2003 daje możliwość m.in. korzystanie z technologii Microsoft NET,
- Administrator Projektów umożliwia wygodne zarządzanie wieloma projektami w jednym środowisku projektowym iFix 3.5,
- Walidator aplikacji automatycznie czuwa nad integralnością plików i katalogów oprogramowania iFix. W razie wykrycia błędów dokumentuje nieprawidłowości i informuje o nich użytkownika. Walidator może współpracować z oprogramowaniem GE Fanuc Manager do

zaawansowanego zarządzania wersjami i awaryjnego przywracania aplikacji,

- Menedżer profili użytkowników pozwala autoryzowanym użytkownikom na dodawanie, usuwanie i zarządzanie profilami użytkowników aplikacji oraz ich aplikacjami,
- Obsługa drukarek alarmowych przez USB możliwość drukowania pojedynczych linii alarmów i komunikatów nie tylko na drukarkach podłączonych do portu równoległego, ale także na drukarkach podłączonych poprzez port USB,
- Wykorzystanie technologii .NET udostępnienie zalet najnowszego środowiska projektowego Microstoft Visual Studio .NET w zestawie iFix Integration Toolkit, umożliwiającym dostęp do procesowej bazy danych oraz danych historycznych,
- Kreator tworzenia kopii zapasowych i odzyskiwania danych nowe, łatwe w użyciu funkcje archiwizacji i odzyskiwania zarówno całych projektów, jak i pojedynczych plików,

# 5.4. Korzyści z zastosowania systemów SCADA:

- Uporządkowanie organizacji produkcji już na etapie analizy procesu i projektowania aplikacji,
- Zwiększenie dyscypliny pracy efekt bieżącego nadzoru produkcji oraz archiwizacji danych,
- Zapewnienie pełnej informacji o przebiegu procesu i stanie aparatów technologicznych - dostosowanej do potrzeb użytkowników (dyrektor, technolog, energetyk, automatyk, operatorzy),
- Zmniejszenie strat spowodowanych awariami bieżąca informacja alarmowa skraca czas diagnostyki i umożliwia podejmowanie szybkich decyzji zabezpieczających,
- Poprawa jakości produkcji analiza danych umożliwia identyfikację przyczyn powstawania wad, braków, błędów obsługi itp.

- Zwiększenie wydajności produkcji możliwość wykrycia wąskich gardeł, zapewnienie ciągłości pracy, rytmiczności pracy urządzeń, optymalizacja obciążenia poszczególnych maszyn,
- **Zmniejszenie zużycia energii i surowców** rejestracja powstających strat, zapewnienie koordynacji przepływów strumieni mas i energii,
- **Racjonalne planowanie remontów** wynik rejestracji czasów pracy, liczby załączeń urządzeń, obliczenia ich sprawności, wskaźników zużycia itp.
- Oszczędności kosztów zarządzania automatyczna dokumentacja przebiegu procesu, przygotowanie danych dla potrzeb zarządzania (np. raporty dotyczące wielkości produkcji, zużycia surowców i energii),
- Możliwość zdalnego nadzoru nad pracą instalacji np. komputer w domu dyrektora podłączony modemem z systemem monitoringu,
- Możliwość zdalnego powiadamiania o awariach,
- Podniesienie kultury technicznej przedsiębiorstwa.

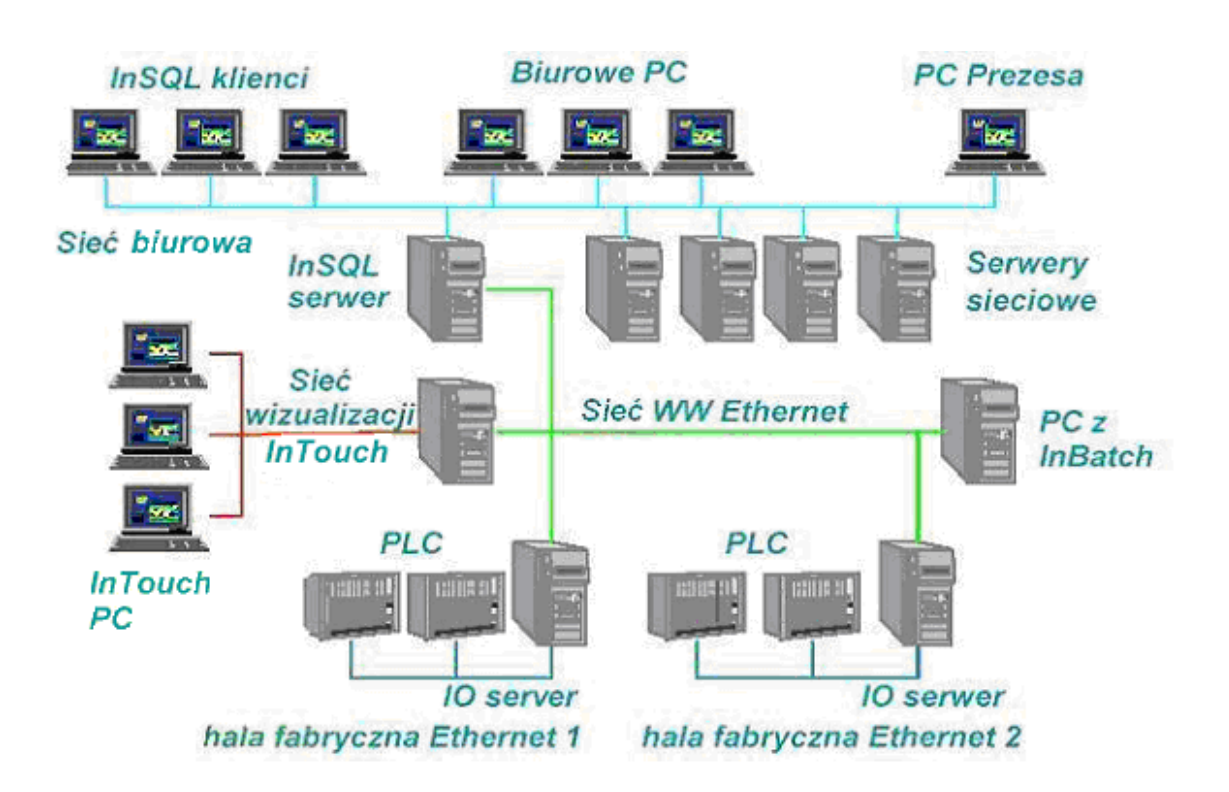

Przykładową strukturę sprzętową systemu SCADA przedstawia rysunek 4.4.1.

Rys. 5.4.1. Przykładowa struktura sprzętowa systemów SCADA.

### 6. WIZUALIZACJA W PROGRAMIE InTouch 8.0

## 6.1. Opis obrazów synoptycznych

Aplikacja została tak skonfigurowana aby po uruchomieniu drivera komunikacyjnego, a następnie WindowsViewera programu InTouch, użytkownikowi automatycznie ukazywał się obraz startowy pokazany na rysunku 6.1.1.

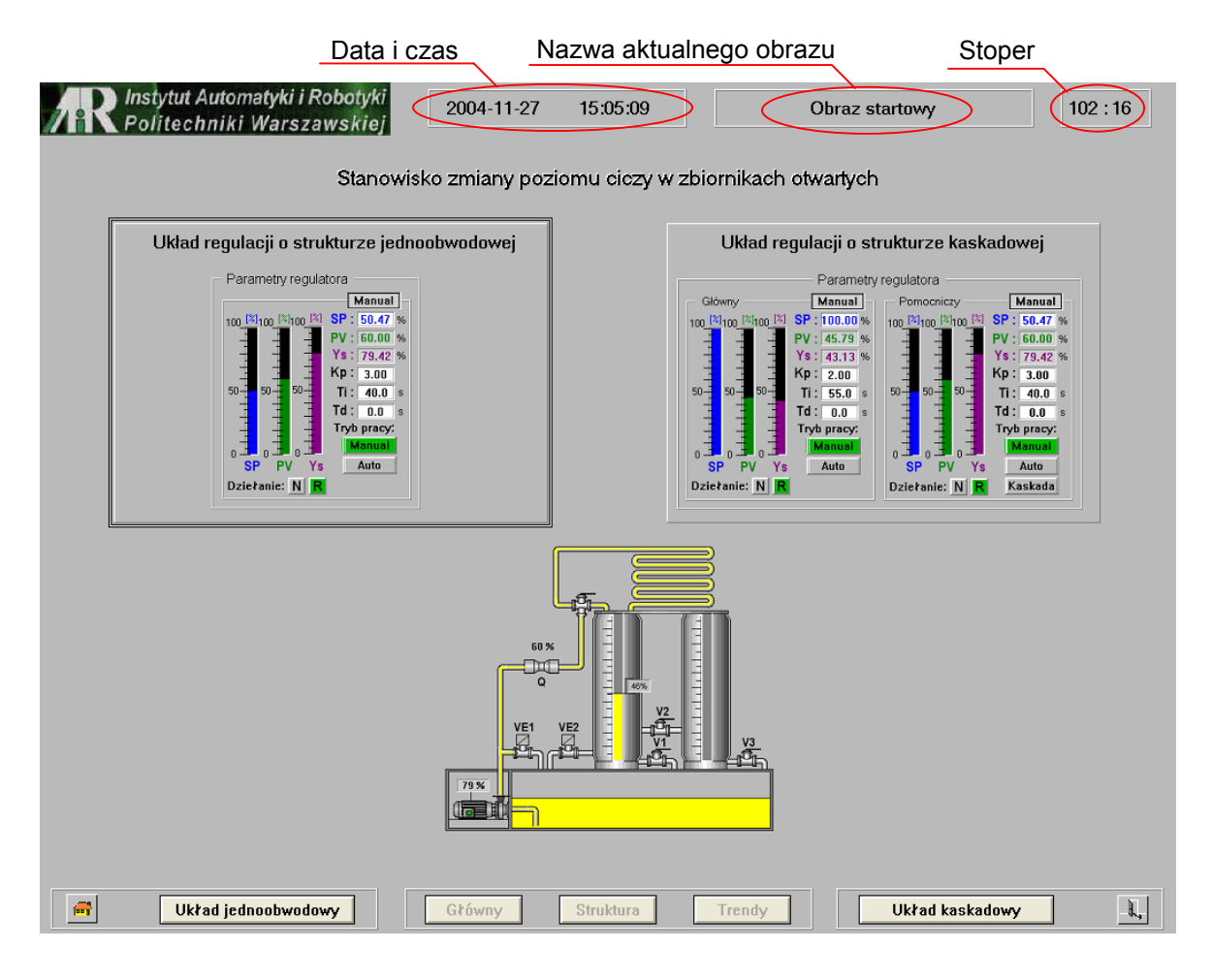

Rys. 6.1.1. Obraz startowy.

Stałymi elementami wszystkich obrazów synoptycznych są:

- napisy wyświetlające aktualną datę i czas,
- napis wyświetlający nazwę obrazu który jest oglądany,

- stoper który pokazuje czas (ilość minut) jaki pozostał do zamknięcia aplikacji wynikającego z ograniczeń jakie posiada wersja testowa oprogramowania InTouch (możliwy czas ciągłej pracy aplikacji to dwie godziny),
- przyciski znajdujące się w dolnej części obrazu.

| Image: Without and the second second secon | -K, |  |
|----------------------------------------------------------------------------------------------------|-----|--|
|----------------------------------------------------------------------------------------------------|-----|--|

Przejście do obrazów synoptycznych wybranej struktury (jednoobwodowej lub kaskadowej) z poziomu obrazu startowego jest możliwe przez przyciśnięcie na jeden z obrazów znajdujących się w środkowej części ekranu (z odpowiednim

napisem) lub na jeden z przycisków Układ jednoobwodowy Układ kaskadowy, co spowoduje ukazanie się obrazu głównego wybranej struktury regulacji. Gdy jedna ze struktur została wybrana uaktywniają się przyciski

| Główny          | Struk      | tura      | Trendy   | , które i | umoż | liwiają użytk | ownikowi |
|-----------------|------------|-----------|----------|-----------|------|---------------|----------|
| przechodzenie   | między     | obrazami  | wybranej | struktury | (są  | nieaktywne    | podczas  |
| wyświetlania ol | brazu star | rtowego). |          |           |      |               |          |

Wciśnięcie na przycisk spowoduje wyjście z wybranej struktury i powrót do obrazu startowego, niezależnie jaki obraz jest aktualnie wyświetlany.

Wciśnięcie przycisku , spowoduje pojawienie się okna umożliwiającego zakończenie pracy aplikacji (rysunek 6.1.2.).

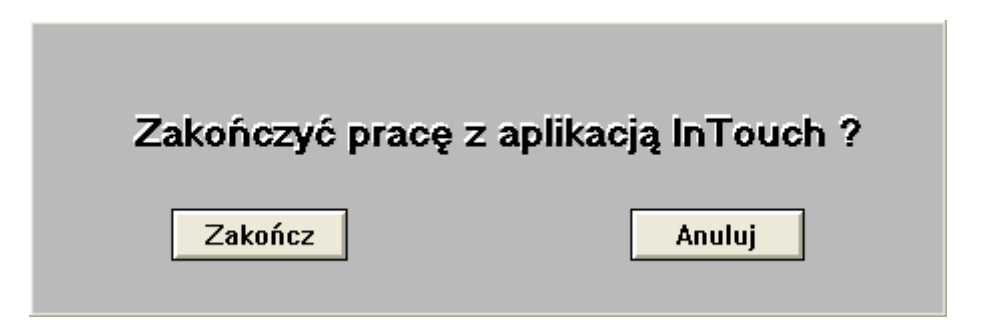

Rys. 6.1.2. Zamykanie aplikacji.

Po wybraniu układu regulacji o strukturze jednoobwodowej ukaże się główny obraz tej struktury (rysunek 6.1.3.).

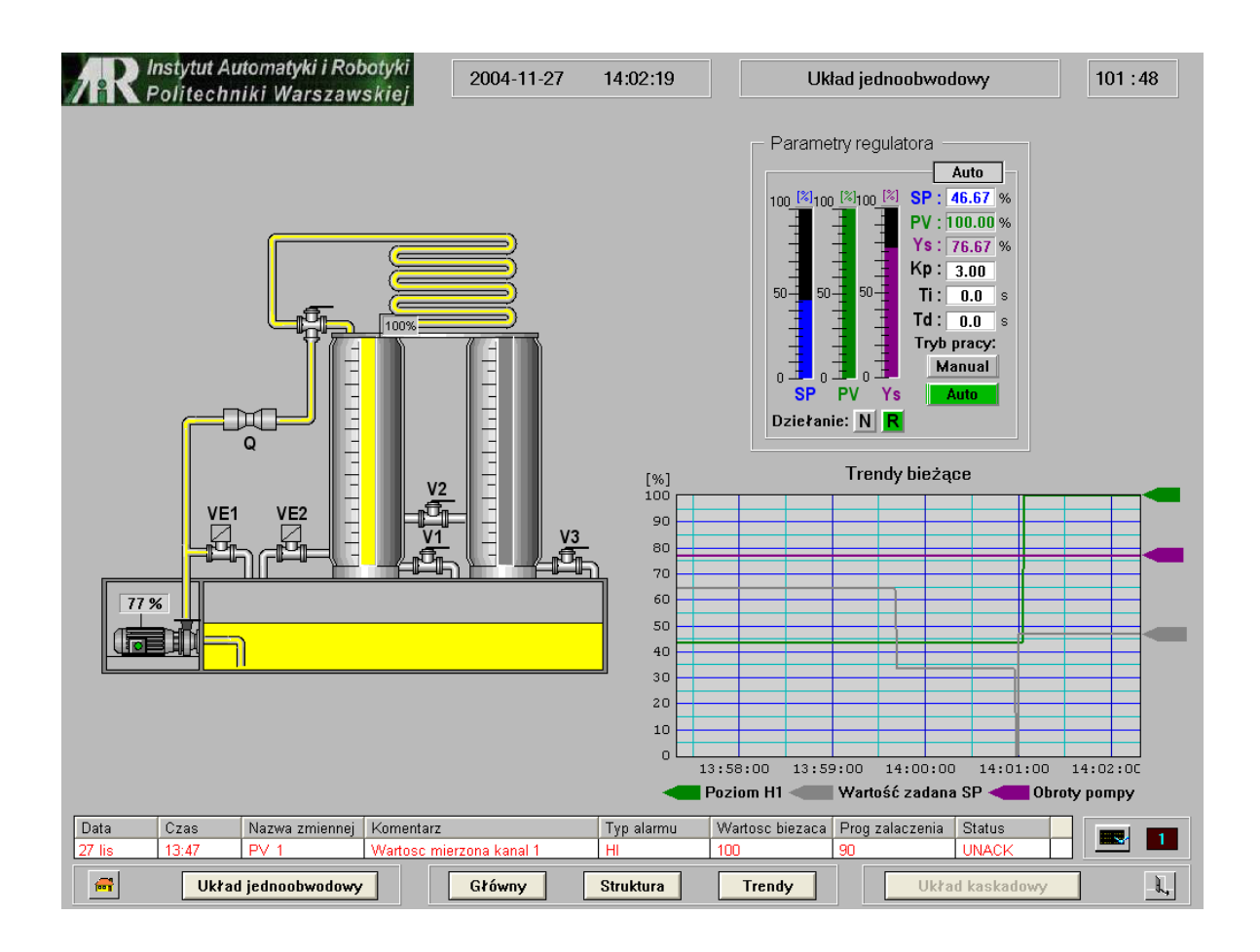

Rys. 6.1.3. Obraz główny struktury jednoobwodowej.

Obrazy główne wybranych struktur zawierają:

- dynamiczny obraz stanowiska laboratoryjnego,
- elementy dotyczące regulatora, nastaw (Kp, Ti, Td), wartości sygnałów: PV, SP, Y<sub>s</sub> oraz możliwość ustawienia trybu pracy i działania regulatora (wybrana opcja podświetlana jest na zielono Auto, R),
- komponent wyświetlający bieżące trendy wybranych zmiennych.

Wszystkie wartości wyświetlane na białym tle mogą być zmieniane. Wciśnięcie przycisku myszki gdy jej kursor znajduje się w obszarze pola wyświetlania wartości, spowoduje pojawienie się okna możemy wpisać żądaną wartość wybranego parametru (dotyczy to wszystkich obrazów). Wciśnięcie na napisy **SP, PV, Ys** spowoduje pojawienie się stacyjek z przypisanych do tych zmiennych (rysunek 6.1.4.).

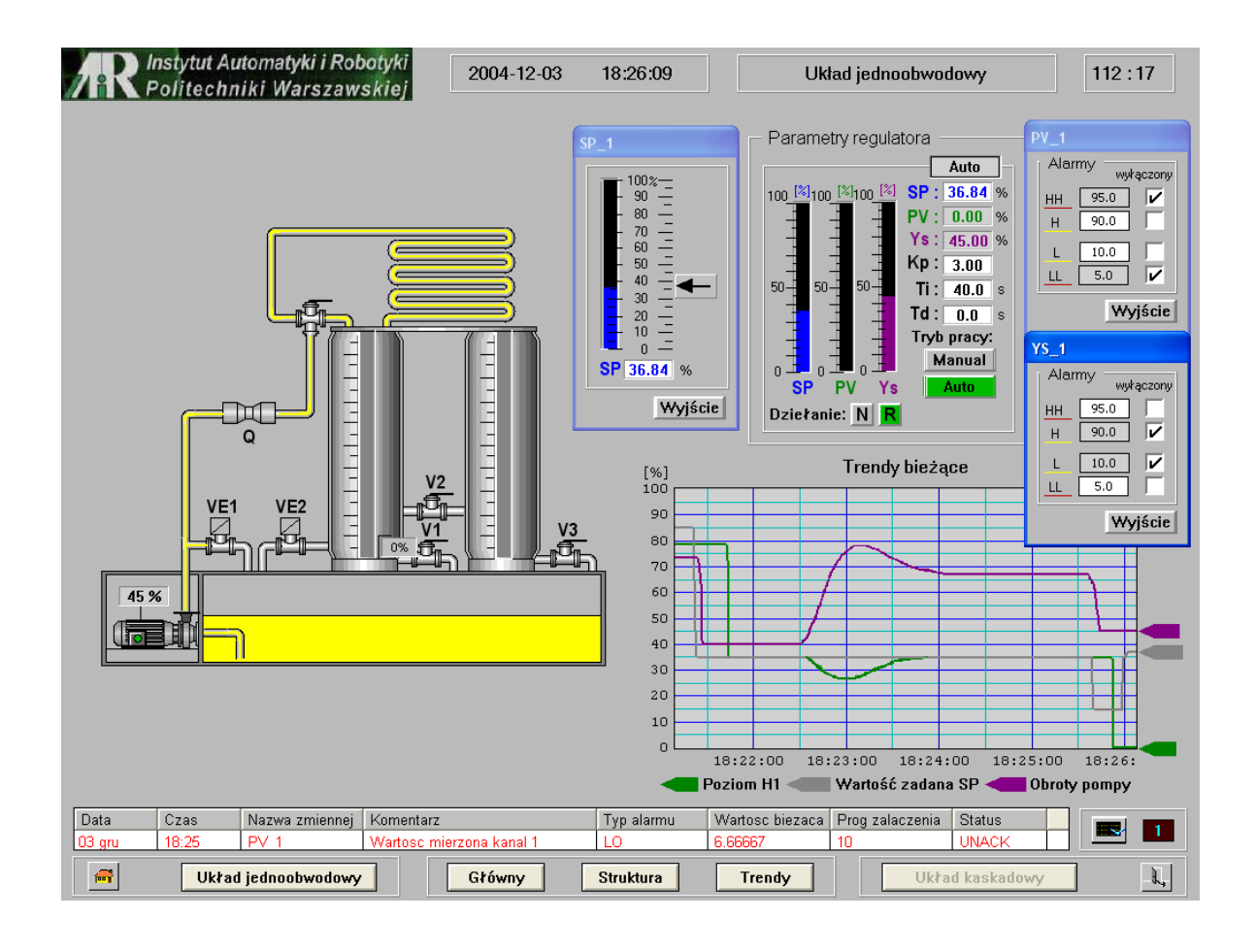

Rys. 6.1.4. Obraz główny struktury jednoobwodowej - stacyjki.

Na stacyjce przypisanej do zmiennej SP używając suwaka, mamy możliwość zmiany wartości zadanej bez konieczności używania klawiatury.

Stacyjki dotyczące zmiennych PV i Ys służą do wyłączania/włączania oraz zmiany wartości progów alarmowych. Gdy wartość danej zmiennej przekroczy próg alarmowy, alarm ukazuje się w komponencie alarmów bieżących w dolnej części ekranu.

Przycisk służy do potwierdzania aktualnie występujących alarmów, a w polu wyświetlana jest ich aktualna liczba. Gdy żaden z progów alarmowych

nie został przekroczony lub alarmowanie zostało wyłączone komponent z alarmami znika.

Nie zmieniając struktury regulacji wciskając przycisk **Struktura** spowodujemy otwarcie okna przedstawiającego strukturę funkcjonalna regulatora (rysunek 6.1.5.). Z poziomu tego obrazu możemy obserwować/zmieniać parametry regulatora, ustawiać stałą filtracji sygnału wejściowego jak również sprawdzić, czy jest ustawiony właściwy algorytm funkcji przetwarzania dla danego ćwiczenia. Gdy przycisk z napisem  $\mathbf{y} = \mathbf{x}$  jest szary, oznacza to że jest wybrany inny algorytm od tego jaki znajduje się na przycisku. Wciśnięcie przycisku  $\mathbf{y} = \mathbf{x}$ spowoduje wybranie algorytmu y = x, a także zmianę tła przycisku na zielone (jak na rysunku 6.1.5.).

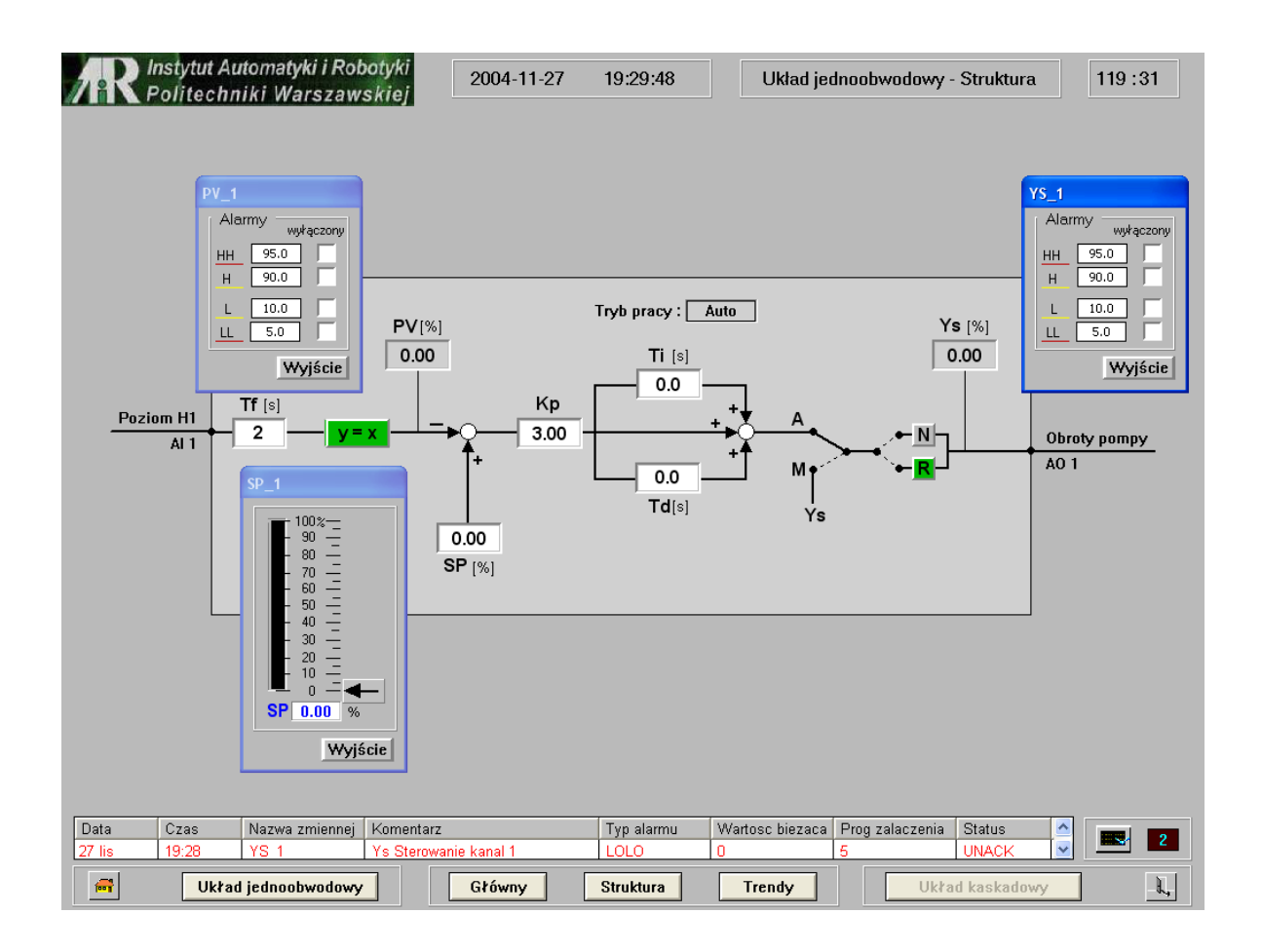

Rys. 6.1.5. Struktura funkcjonalna regulatora - struktura jednoobwodowa.

Wciskając na przycisk **Trendy** pojawi się okno z trendami (rysunek 6.1.6.). W tym oknie możemy przeglądać trendy historyczne zmiennych PV, SP, Ys, ustalać przedział czasu jaki ma być wyświetlany oraz powiększać wybrany fragment trendu. Wciśnięcie przycisku **Odśwież** powoduje uaktualnienie komponentu z trendami. Zaznaczenie opcji *"Odświeżaj cyklicznie co 30 sekund"* uruchomi skrypt związany z danym oknem, co spowoduje, że aktualizacja trendów będzie automatyczna co 30 sekund.

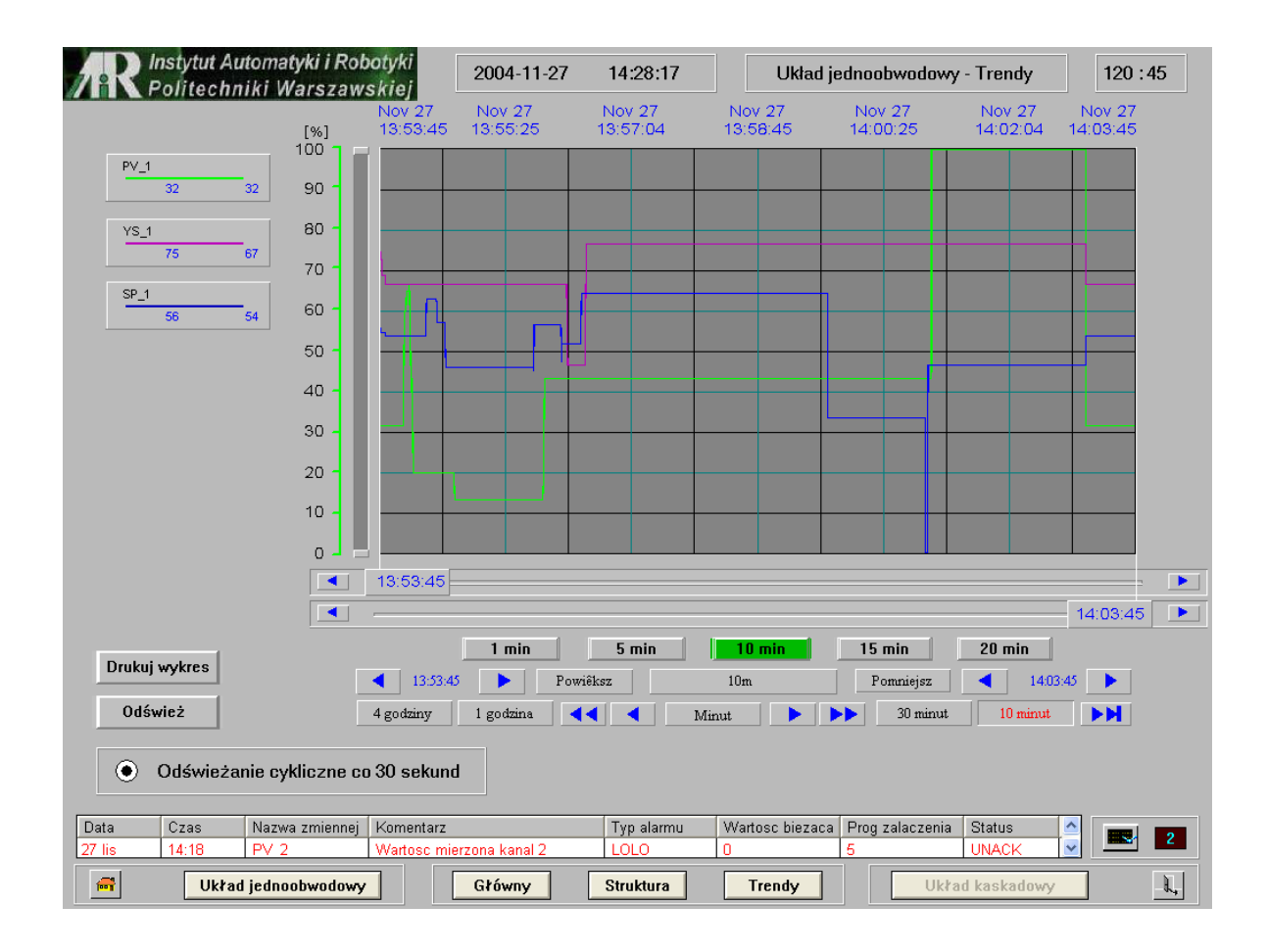

Rys. 6.1.6. Trendy - struktura jednoobwodowa.

Ponieważ aplikacja ma służyć do przeprowadzania ćwiczeń laboratoryjnych, wymagana jest prezentacja wyników w formie wydruku. Przycisk umożliwia wydrukowanie zmodyfikowanego obrazu wybranego fragmentu trendów. Modyfikacja polega na ograniczeniu pola wydruku i zmianie koloru tła okna na białe. Przykład takiego wydruku przedstawia rysunek 6.1.7.

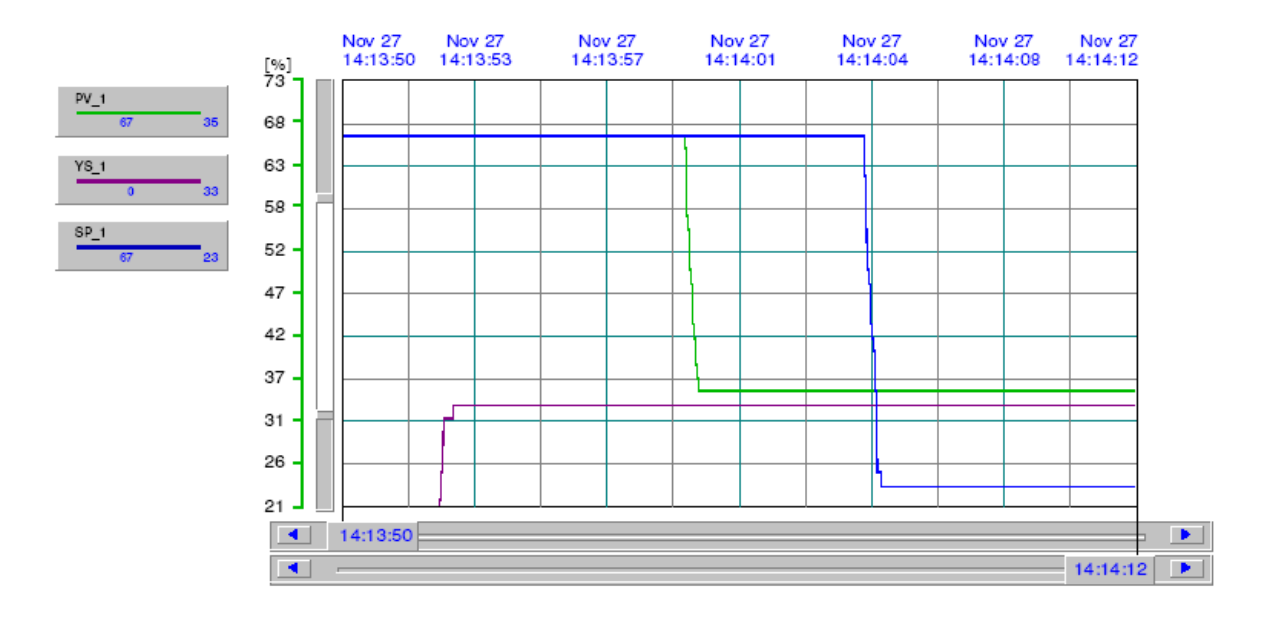

Rys. 6.1.7. Trendy - struktura jednoobwodowa - wydruk.

Wybierając układu regulacji o strukturze kaskadowej, analogicznie jak dla układu jednoobwodowego są dostępne okna :

- > obraz główny struktury kaskadowej (rysunek 6.1.8.),
- struktura funkcjonalna regulatora struktura kaskadowa (rysunek 6.1.9.),
- trendy struktura kaskadowa (rysunek 6.1.10.).

Właściwości tych okien (przycisków, pól) są takie same jak odpowiadających im okien dla układu o strukturze jednoobwodowej, które zostały opisane powyżej.

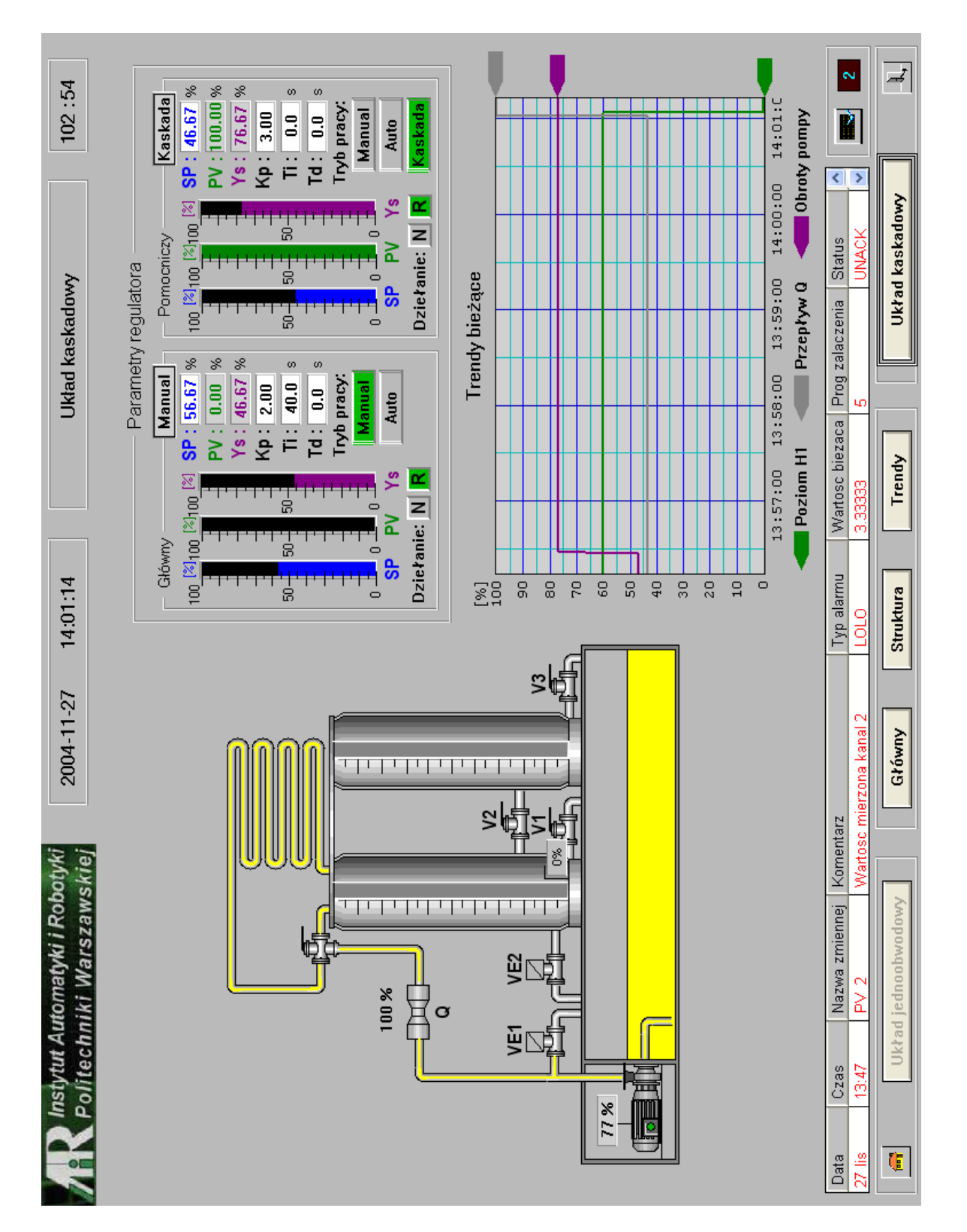

Rys. 6.1.8. Obraz główny struktury kaskadowej.

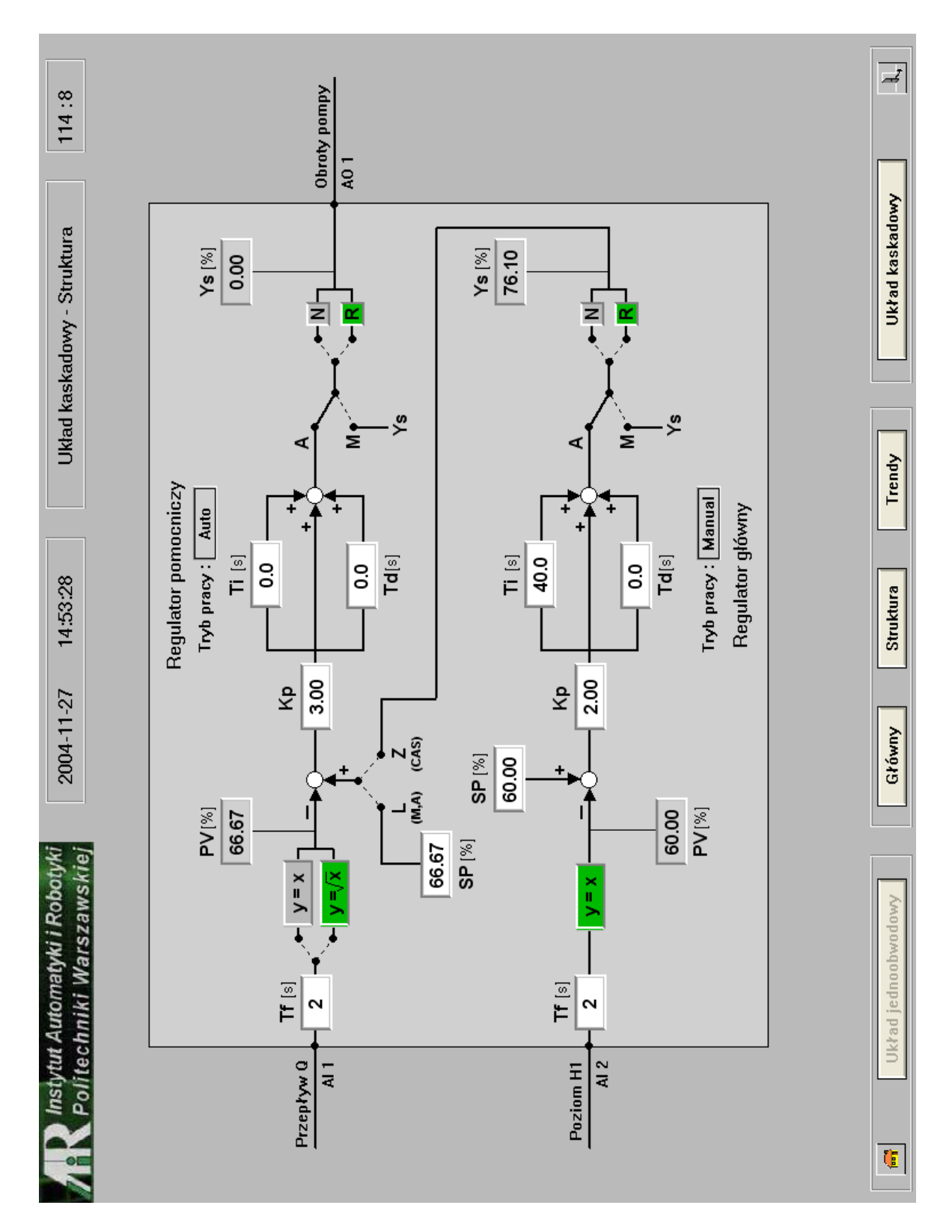

Rys. 6.1.9. Struktura funkcjonalna regulatora – struktura kaskadowa.

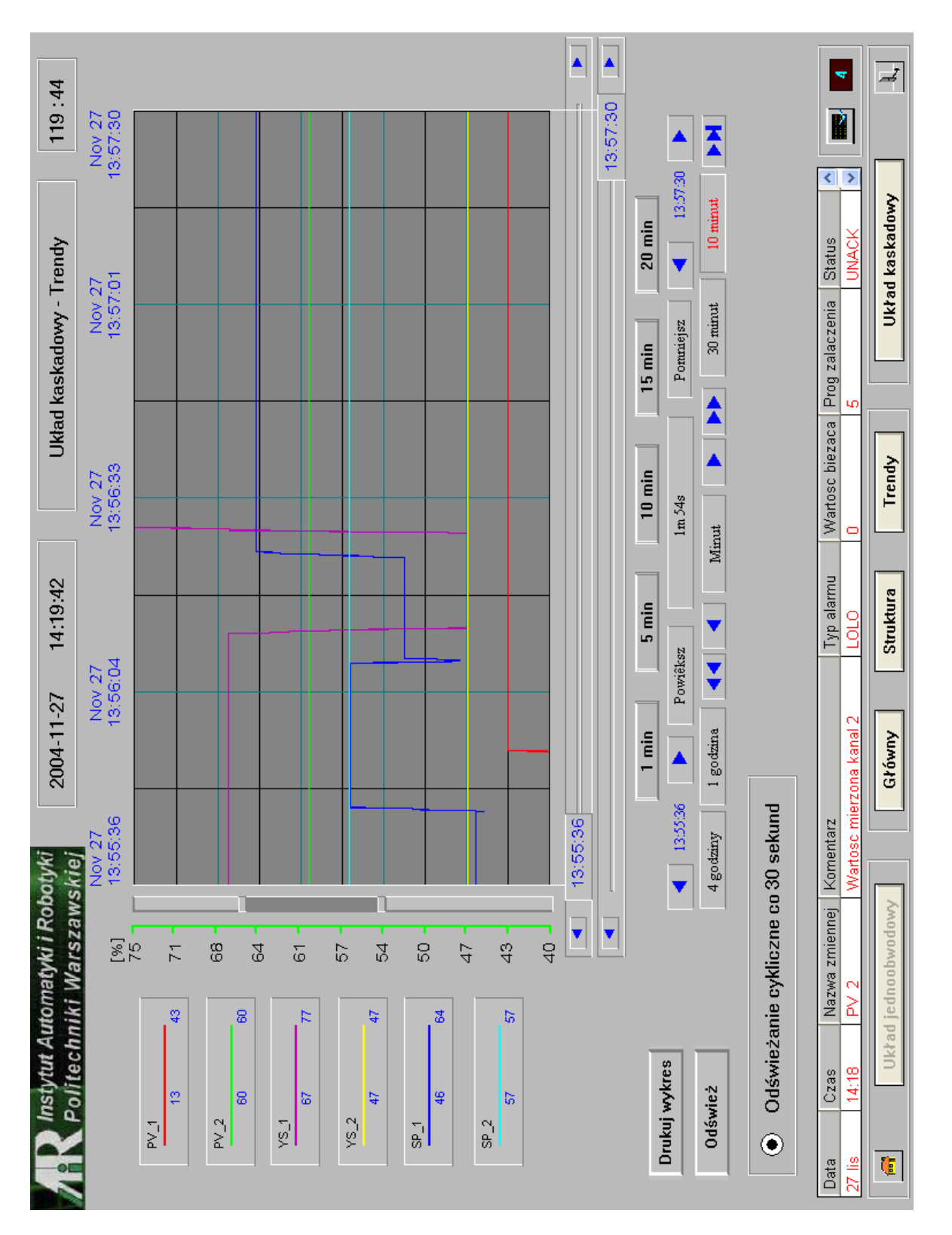

Rys. 6.1.10. Trendy - struktura kaskadowa.

#### 6.2. Konfiguracja oprogramowania

Aby uruchomić aplikację należy, po zainstalowaniu InTouch-a oraz drivera Modicon Modbus, przegrać pliki konfiguracyjne Modbus-a, które znajdują się na dołączonej płycie CD w katalogu InTouch\MODBUS\_konfiguracja. Ścieżkę do katalogu, w którym należy umieścić pliki można sprawdzić uruchamiając driver ikoną <sup>Modicon MODBUS</sup>, wybierając z menu *Configure* polecenie *Server Settings* (rysunek 6.2.1.).

| Server Settings                                |        |
|------------------------------------------------|--------|
| Protocol Timer Tick: 🗊 msec                    | ОК     |
| NetDDE being used                              | Cancel |
| Configuration File Directory:                  |        |
| D:\Program Files\FactorySuite\IOServer\MODBUS\ |        |
|                                                |        |
| Start automatically as Windows NT Service      |        |

Rys. 6.2.1. Modbus – Server Settings.

Przykłady okien do ustawień konfiguracyjnych Modbusa przedstawia rysunek 6.2.2. i rysunek 6.2.3.

| Communication Port Settings                                                                                                    |                          |
|----------------------------------------------------------------------------------------------------|--------------------------|
| Com Port: COM1 Protocol<br>ASCII<br>Reply Timeout: 3 secs RTU<br>Baud Rate<br>C 110 C 300 C 600 C 1200 C 2400                                                                                                    | Done<br>Save<br>Defaults |
| C       4800       C       9600       C       14400       C       19200       C       38400         Data Bits       Stop Bits       Image: C       Image: C       Image |                          |

Rys. 6.2.2. Modbus – Communication Port Settings.

| MODBUS Topic Definition                                                                                                    |                                |
|----------------------------------------------------------------------------------------------------|--------------------------------|
| Topic Name:       KP_1         Com Port:       COM1 ▼       Slave ID:       1         Slave Device Type:       584/984 PLC       ▼                                                           | OK<br>Cancel                   |
| <ul> <li>String Variable Style</li> <li>Full length (padded with spaces on the end)</li> <li>C style (end marked by zero byte)</li> <li>Pascal style (first byte contains length)</li> </ul> | Register Type<br>BINARY<br>BCD |
| Block I/O Sizes<br>Coil Read: 2000 Register Read: 125<br>Coil Write: 800 Register Write: 100<br>Update Interval: 1000 msec                                                                   |                                |

Rys. 6.2.3. Modbus – Topic Definition.

Na dołączonej płycie CD w katalogu InTouch\Aplikacja\_InTouch znajduje się aplikacja, którą należy zgrać na dysk i uruchomić Menadżera Aplikacji ikoną <sup>InTouch</sup> . W Menadżerze Aplikacji w zakładce *Narzędzia* wybrać polecenie *Szukaj aplikacji* i podać właściwą ścieżkę do jej katalogu. Po uruchomieniu WindowsViewera ikoną <sup>WindowViewer</sup> użytkownikowi ukaże się obraz startowy .

Widok okna drivera Modbusa, gdy wszystkie połączenia są poprawne, przedstawiony jest na rysunku 6.2.4.

#### MODBUS

Configure Help COM1 Use:0.0 Percent TF 2 Lag:Oms () Status:GOOD 893- 893 READ Reg ALGORYTM W1 K2 Laq:Oms () Status:GOOD Reg 909- 909 READ TF\_1 Lag:Oms () Status:GOOD READ Reg 853- 853 ALGORYTM W1 K1 Lag:Oms () Status:GOOD READ Reg 869- 869 TRYB\_PRACY\_REG\_1 Lag:Oms () Status:GOOD Reg 4978- 4978 READ DZIALANIE\_REG\_1 Lag:Oms () Status:GOOD Reg 4934- 4934 READ KP\_1 Lag:Oms () Status:GOOD READ Reg 4916- 4917 TI 1 Lag:Oms () Status:GOOD READ Reg 4918- 4919 TD\_1 Lag:Oms () Status:GOOD READ Reg 4920- 4921 KP\_2 Lag:Oms () Status:GOOD READ Req 5016- 5017 TI\_2 Lag:Oms () Status:GOOD READ Reg 5018-5019 TD 2 Lag:Oms () Status:GOOD Reg 5020- 5021 READ TRYB PRACY\_REG\_2 Lag:Oms () Status:GOOD READ Reg 5078-5078 DZIALANIE\_REG\_2 Lag:Oms () Status:GOOD READ Req 5034-5034 SP\_2 Lag:Oms () Status:GOOD READ Reg 5028- 5029 SP\_1 Lag:Oms () Status:GOOD READ Reg 4928- 4929 YS\_2 Lag:Oms () Status:GOOD READ Reg 6031-6032 YS\_1 Lag:Oms () Status:GOOD READ Reg 6011-6012 PV\_2 Lag:Oms () Status:GOOD READ Req 916- 917 PV 1 Lag:Oms () Status:GOOD READ Reg 876- 877

Rys. 6.2.4. Modbus – Status poprawnych połączeń.

# 7. WIZUALIZACJA W PROGRAMIE iFix 3.5

# 7.1. Opis obrazów synoptycznych

Uruchamiając oprogramowanie iFix (po wcześniejszym skonfigurowaniu) użytkownikowi ukaże się obraz startowy aplikacji pokazany na rysunku 7.1.1.

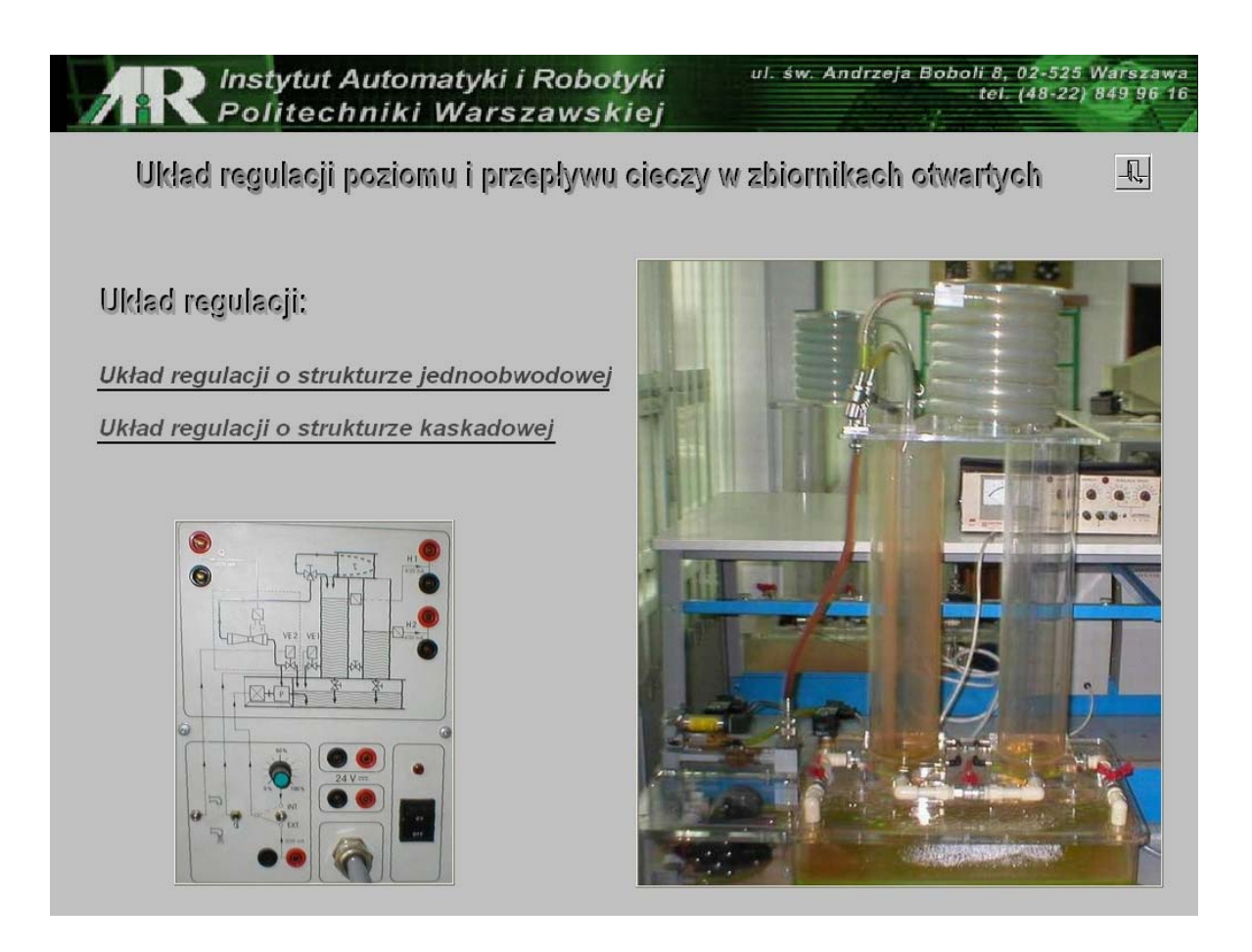

Rys. 7.1.1. Obraz startowy.

Aby przejść do dalszych obrazów synoptycznych wybranej struktury z poziomu obrazu startowego, użytkownik musi wybrać jedną z dostępnych struktur regulacji (jednoobwodową lub kaskadową), przez wciśnięcie na odpowiedni napis.

Wciśnięcie przycisku powoduje pojawienie się okna umożliwiającego zakończenie pracy programu (rysunek 7.1.2.). Przycisk ten jest dostępny na każdym obrazie synoptycznym.

| akończyć prac | e z anlikacia iFix 2 |
|---------------|----------------------|
| akonczyc prac | ε z αρικασία πτο :   |
|               |                      |
| Zakończ       | Anuluj               |
| Zakończ       | Anuluj               |

Rys. 7.1.2. Zamykanie aplikacji.

Po wybraniu układu regulacji o strukturze jednoobwodowej pokaże się obraz główny tej struktury (rysunek 7.1.3.).

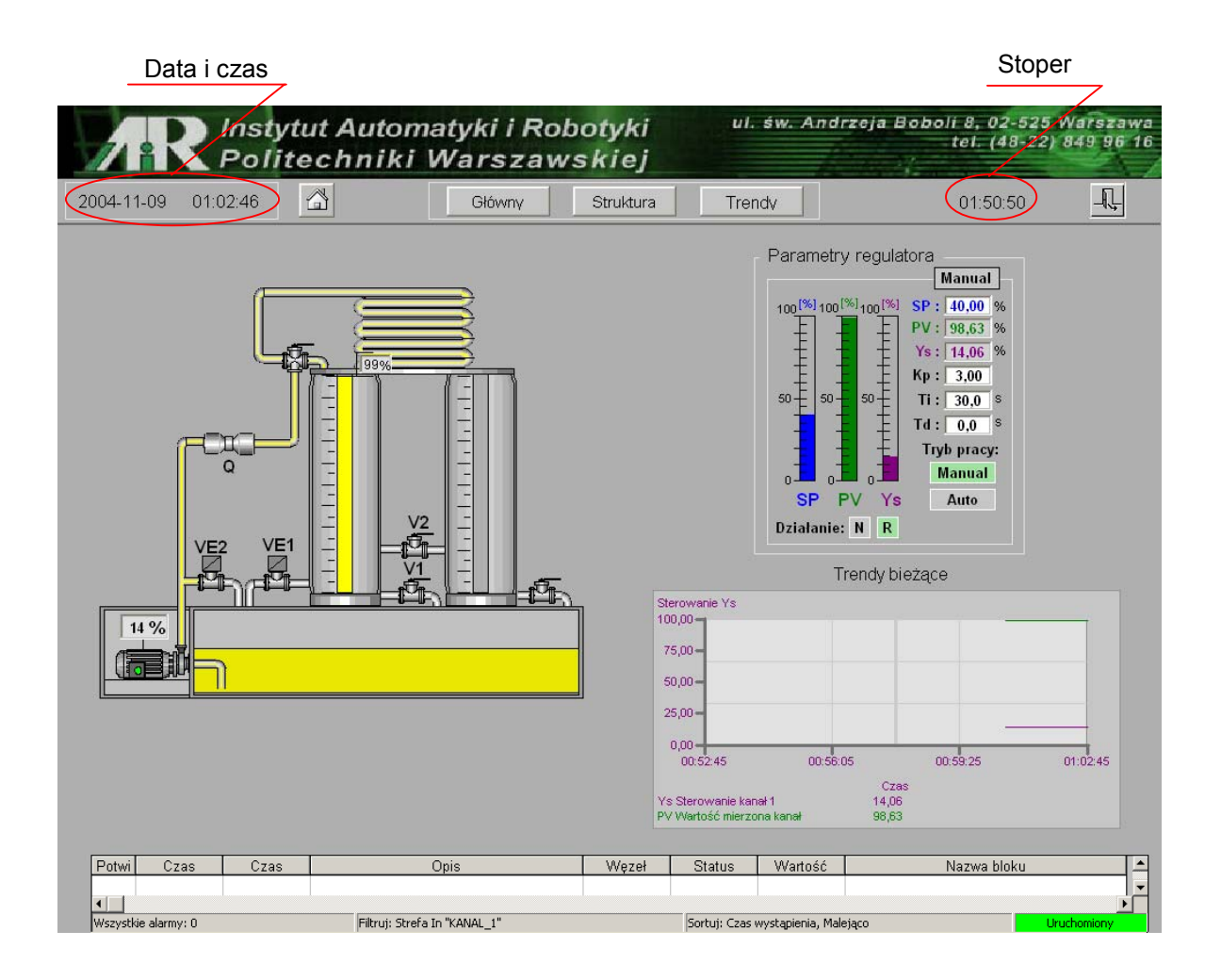

Rys. 7.1.3. Obraz główny struktury jednoobwodowej.

Elementami stałymi obrazów synoptycznych (oprócz obrazu startowego) są:

- napisy wyświetlające aktualną datę i czas,
- stoper, który wyświetla czas jaki pozostał do automatycznego zamknięcia aplikacji, wynikający z ograniczeń wersji testowej oprogramowania iFix 3,5 (możliwy czas ciągłej pracy aplikacji to dwie godziny),
- przycisk - przyciśnięcie go spowoduje wyjście z wybranej struktury i powrót do obrazu startowego,
- przyciski <u>Główny</u>, <u>Struktura</u>, <u>Trendy</u> pozwalają na wyświetlenie obrazu o danej nazwie w wybranej strukturze,
- W dolnej części obrazów znajduje się komponent wyświetlający aktualnie występujące alarmy wynikające z przekroczenia wartości alarmowych danej zmiennej.

W komponencie alarmów możemy on-line np.: potwierdzać wszystkie bądź wybrane alarmy, włączać i wyłączać sygnał dźwiękowy sygnalizujący wystąpienie alarmu. Możemy także zatrzymać i wznawiać odczytywanie wszystkich alarmów. Przykład wystąpienia alarmu przedstawiony jest na rysunku 7.1.4.

Obrazy główne wybranych struktur zawierają:

- dynamiczny obraz stanowiska laboratoryjnego,
- elementy dotyczące regulatora, nastaw (Kp, Ti, Td), wartości sygnałów: PV, SP, Y<sub>S</sub> oraz możliwość ustawienia trybu pracy i działania regulatora (wybrana opcja podświetlana jest na zielono Manual, R),
- komponent wyświetlający bieżące trendy wybranych zmiennych.

Wszystkie wartości wyświetlane na białym tle mogą być zmieniane, Wciśnięcie przycisku myszki, gdy jej kursor znajduje się w obszarze pola wyświetlania wartości, spowoduje podświetlenie pola 40,0 , w którym możemy wpisać żądaną wartość wybranego parametru (dotyczy to wszystkich obrazów). Przyciśnięcie na napisy **SP** na obrazach głównych powoduje pojawienie się okna z suwakiem przypisanych do danej zmiennej (rysunku 7.1.4.). Suwak umożliwia zmianę wartości zadanej bez konieczności używania klawiatury.

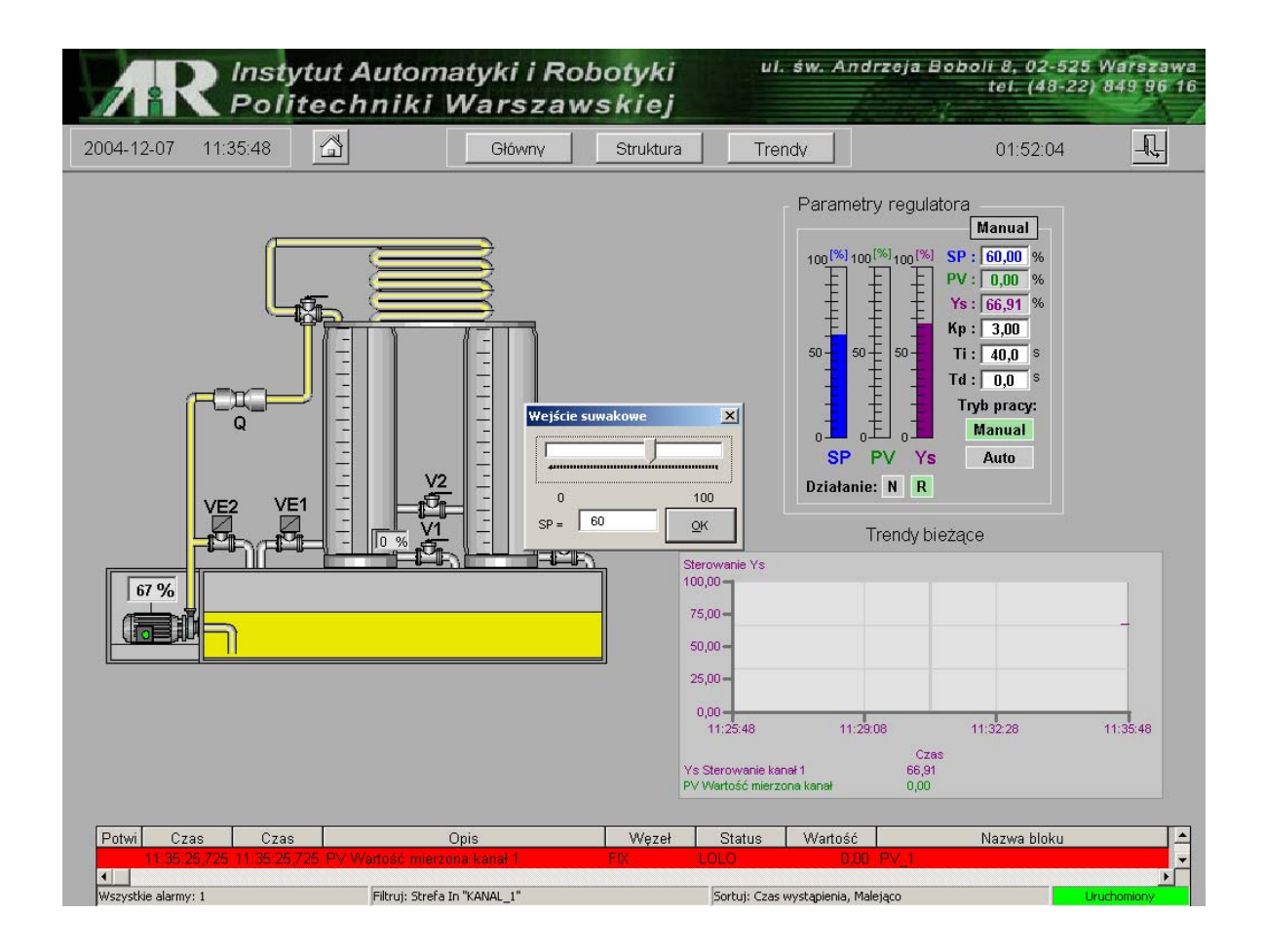

Rys. 7.1.4. Obraz główny struktury jednoobwodowej - suwak.

Wciśnięcie na przycisk <u>Struktura</u> spowoduje otwarcie okna przedstawiającego strukturę funkcjonalna regulatora (rysunek 7.1.5.). Na tym obrazie możemy obserwować/zmieniać parametry regulatora, ustawiać stałą filtracji sygnału wejściowego i sprawdzić, czy jest ustawiony właściwy algorytm funkcji przetwarzania dla danego ćwiczenia. Kolor zielony przycisku z odpowiednim napisem potwierdza wybranie danej opcji ( $\mathbb{R}, \mathbb{Y}=\mathbb{X}$ ), szary kolor tła przycisku informuje ze zostały wybrane inne parametry.

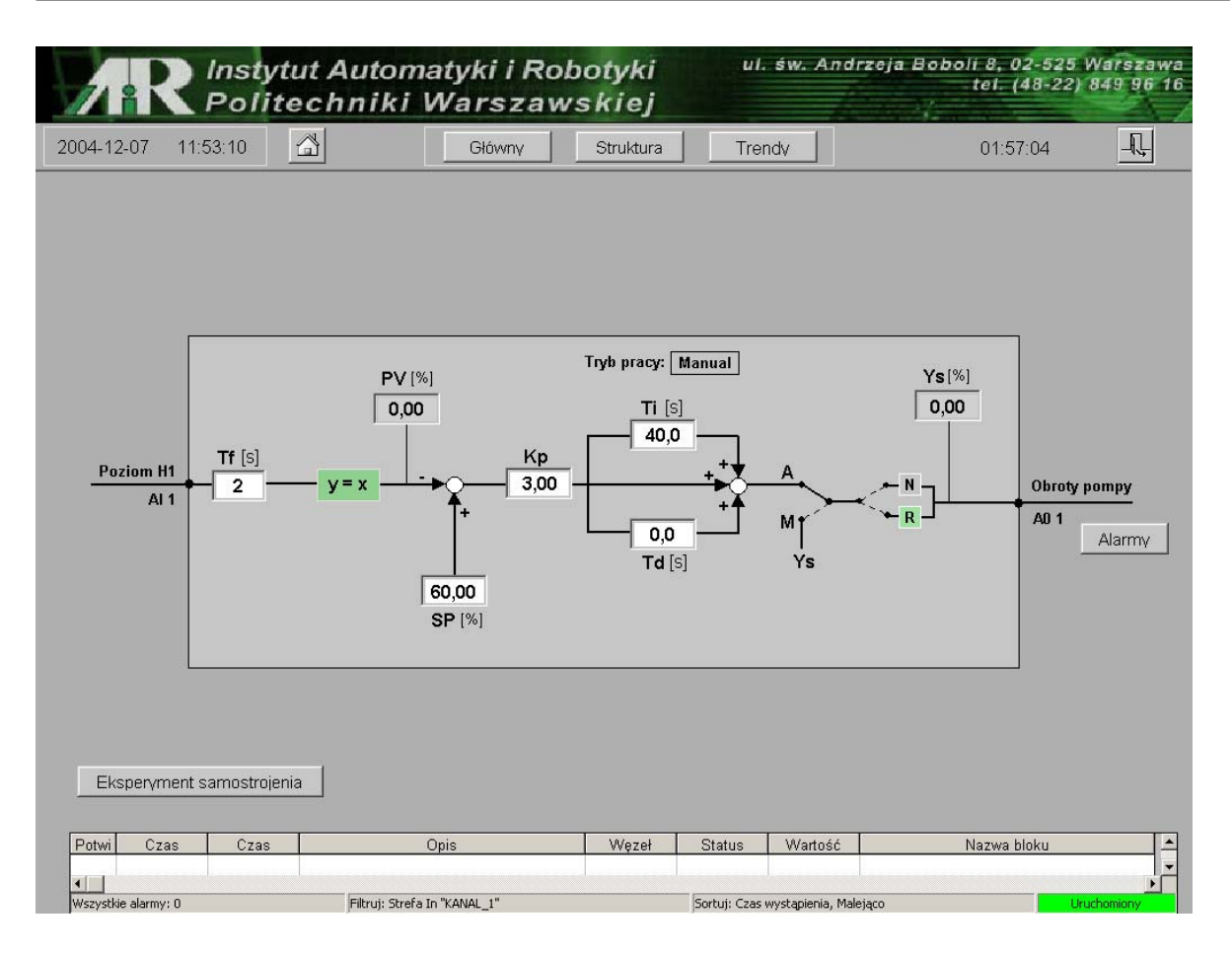

Rys. 7.1.5. Struktura funkcjonalna regulatora – struktura jednoobwodowa.

Przyciskiem Alarmy możemy wywołać stacyjkę która umożliwia zmiany wartości progów alarmowych dla zmiennych PV i Ys, od których wywoływane są alarmy ukazujące się w komponencie alarmów (rysunek 7.1.6.).

| LB_Alarmy_progi_kanal_1.grf |                               |
|-----------------------------|-------------------------------|
| – Alarmy kanał 1            |                               |
|                             | Ys                            |
| <u>HIHI</u> 95 % ▲          | <u>HIHI</u> 95 %              |
| HI 90 % 🛋                   | <u>⊢∣ 90</u> % <mark>▲</mark> |
| LO 10 %                     |                               |
|                             |                               |
|                             | Zamknij                       |

Rys. 7.1.6. stacyjka ustawiania progów alarmowych.

Wciśnięcie przycisku Eksperyment samostrojenia spowoduje otwarcie okna z, poziomu którego możemy przeprowadzić jedną z czterech dostępnych w regulatorze LB-600 procedur samostrojenia. Okno to zawiera wszystkie niezbędne elementy jakie trzeba nastawić (wybierając przyciskiem lub wpisując wartość w odpowiednie pole), aby określić warunki eksperymentu (rysunek 7.1.7.). Przyciski start i stop służą do podania chwilowej "1" logicznej, powodując odpowiednio start lub zatrzymanie procedury samostrojenia. Po prawidłowo przeprowadzonym eksperymencie zostaną wyświetlone wyniki, które możemy zaakceptować lub nie.

| 4-11-09 00/41:31            | Główny               | Struktura        |                    |               | <u>01:48:01</u> |
|-----------------------------|----------------------|------------------|--------------------|---------------|-----------------|
| Nastawy eksperymentu samost | rojenia              | odowiodź obiol   | du 20.00 (0/1      | Procedura s   | amostroienia    |
| praca normalna              | Dopuszczania         | odowiedz obiei   | (iii   50,00   [%] | St            | art             |
| Ziglera-Nicholsa            | Czas s               | abilizacji proce | su 50 [S]          | SI            | op              |
| Cohena-Coona                | Dopusza              | zalny przyrost F | V 40 [%]           |               |                 |
| Strejca                     | Skok CV po rozpoczen | ciu eksperymer   | itu 10,0 [%]       |               |                 |
| Kryterium eksperymentu      |                      |                  |                    | Parametry z e | ksperymentu     |
| wg Ziglera-Nicholsa         |                      |                  |                    | Opóźnienie    | obiektu 0,00    |
| 25% przeregulowania         | Akceptacja n         | astaw po ekspe   | rymencie           | Stala czacowa | abiaktu 0.00    |
| 20% przeregulowania         | koniec               | zność akceptac   | ji                 | 51a1a 62a50wa |                 |
| min kwadratu całki uchybu   | be                   | ez akceptacji    |                    | Wzmocnienie   | obiektu 0,00    |
| Powrót do struktury         |                      |                  |                    |               |                 |
|                             |                      |                  |                    |               |                 |
|                             |                      |                  |                    |               |                 |

Rys. 7.1.7. Eksperyment samostrojenia - struktura jednoobwodowa.

Wciskając przycisk Trendy pojawi nam się okno trendów (rysunek 7.1.8.). W tym oknie możemy przeglądać bieżące i historyczne trendy wybranych zmiennych, ustalać przedział czasu jaki ma być wyświetlany oraz powiększać wybrany fragment trendu. Ilość przeglądanych zmiennych jednocześnie możemy

dowolnie konfigurować przez ich dodawanie (wybór z listy dostępnych zmiennych), lub usuwanie przyciskiem Usuń pisak wybraną zmienną. Wciśnięcie przycisku Odśwież spowoduje uaktualnienie wyświetlanych trendów historycznych.

| 4-11-09 01:04:19                                                                  | <sup>3</sup>                                      | Główny                                                        | Struktura              | Tr       | endy                  | 01                     | :49:17                 |
|-----------------------------------------------------------------------------------|---------------------------------------------------|---------------------------------------------------------------|------------------------|----------|-----------------------|------------------------|------------------------|
| %<br>100,00                                                                       |                                                   |                                                               |                        |          |                       |                        |                        |
| 83,33-                                                                            |                                                   |                                                               |                        |          |                       |                        |                        |
| 66,67 -                                                                           |                                                   |                                                               |                        |          |                       |                        |                        |
| 50,00 -                                                                           |                                                   |                                                               |                        |          |                       |                        |                        |
| 33,33 -                                                                           |                                                   |                                                               |                        |          |                       |                        |                        |
| 16,67 -                                                                           |                                                   |                                                               |                        |          |                       |                        |                        |
| 0,00<br>00:30:12<br>2004-11-09 20                                                 | 0-31-02<br>04-11-09                               | 2883152                                                       | 00:32:42<br>2004-11:09 | 2        | 00-33-32<br>004-11-09 | 00:34:22<br>2004-11-09 | 00:35:12<br>2004-11-09 |
| Ys Sterowanie kanał 1<br>PV Wartość mierzona kanał 1<br>SP Wartość zadana kanał 1 | 89,79 Hist.Fl.<br>98,63 Hist.Fl.<br>28,00 Hist.Fi | K.YS_1_SKALOWANIE.F_C<br>K.PV_1_SKALOWANIE.F_C<br>K.SP_1.F_CV | N                      |          |                       |                        |                        |
| Zmienne Historyczr                                                                |                                                   | 7mionno Riotaco                                               |                        |          | Zmiana koloru v       | wkresu i pisaka        | Zapis do pliku         |
| Hist.Fix.SP 1.F CV                                                                | •                                                 |                                                               | ▼ 5MIN                 | <u> </u> | Usuń pisak            | Odśwież                | Drukuj                 |
|                                                                                   |                                                   |                                                               |                        |          |                       |                        |                        |

Rys. 7.1.8. Trendy - struktura jednoobwodowa.

Przyciskiem Zmiana koloru wykresu i pisaka możemy wywołać okno umożliwiające zmianę kolorów pisaków oraz poszczególnych elementów komponentu w którym są wyświetlane trendy np. tła (rysunek 7.1.9.).

| 4-11-09                       | 01:08:46                     | -                      | Główny                                                   | Struktura        | Tren                 | idv            | 01:•                   | 44:50                  |
|-------------------------------|------------------------------|------------------------|----------------------------------------------------------|------------------|----------------------|----------------|------------------------|------------------------|
| %<br>100.00                   |                              |                        |                                                          |                  |                      |                |                        |                        |
|                               | 5                            |                        |                                                          |                  |                      |                |                        |                        |
| 83,33 -                       |                              |                        |                                                          |                  |                      |                |                        |                        |
| 66,67 -                       |                              |                        |                                                          |                  |                      |                |                        |                        |
|                               |                              |                        |                                                          |                  |                      |                |                        |                        |
| 50,00 -                       |                              |                        | Zmiana koloru v                                          | vykresu i pisaka |                      |                |                        |                        |
| 33,33 -                       |                              |                        | Wybierz                                                  | zęść wykresu     |                      |                |                        |                        |
|                               |                              |                        | Wethior                                                  | ninak            | 1                    |                |                        |                        |
| 16,67 -                       |                              |                        | Hist.FD                                                  | K.PV_1_SKALOWA   | NIE.F_CV             | 1              |                        |                        |
| 0,00                          |                              |                        | Hist.FD<br>Hist.FD                                       | (YS_1_SKALOWAI   | NIE.F_CV<br>NIE.F_CV |                |                        |                        |
| 00:50:51<br>2004-11-0         | 9                            | 00:51:41<br>2004-11-09 | 200411-09 Hist.Fix                                       | CZas             | 2004                 | 11-09          | 00:55:01<br>2004-11-09 | 00:55:51<br>2004-11-09 |
| ∕s Sterowanie<br>PV Wartość π | e kanał 1<br>ierzona kanał 1 | 60,00 Hi<br>98,63 Hi   | H.FIX.YS_1_SKALOWANIE.F_CV<br>H.FIX.PV_1_SKALOWANIE.F_CV |                  |                      |                |                        |                        |
| 5P Wartosc z                  | adana kanar 1                | 40,00 Hi               | atrix.sr_1.r_Cv                                          |                  |                      |                |                        |                        |
|                               |                              |                        |                                                          |                  |                      |                |                        |                        |
|                               |                              |                        |                                                          |                  | rość <b>Zm</b>       | niana koloru w | ykresu i pisaka        | Zapis do pliku         |
| Hist.Fix                      | .SP 1.F CV                   | / 💽                    |                                                          | ▼ 5MIN           | • Us                 | suń pisak      | Odśwież                | Drukuj                 |
|                               |                              |                        |                                                          |                  |                      |                |                        |                        |
|                               |                              |                        |                                                          |                  |                      |                |                        |                        |

Rys. 7.1.9. Trendy - struktura jednoobwodowa – zmiana kolorów.

Przycisk Drukuj umożliwia wydrukowanie zmodyfikowanego obrazu wybranego fragmentu trendów. Modyfikacja polega na ograniczeniu pola wydruku i zmianie koloru tła okna na białe. Przykład takiego wydruku przedstawia rysunek 7.1.10.

Na obrazie trendów jest także przycisk umożliwiający zapis do pliku (o rozszerzeniu .CSV) aktualnie wyświetlanego fragmentu trendu. Tak zapisane dane mogą być dalej przeważane np. w programie Microsoft Excel, jeżeli zachodzi taka potrzeba.

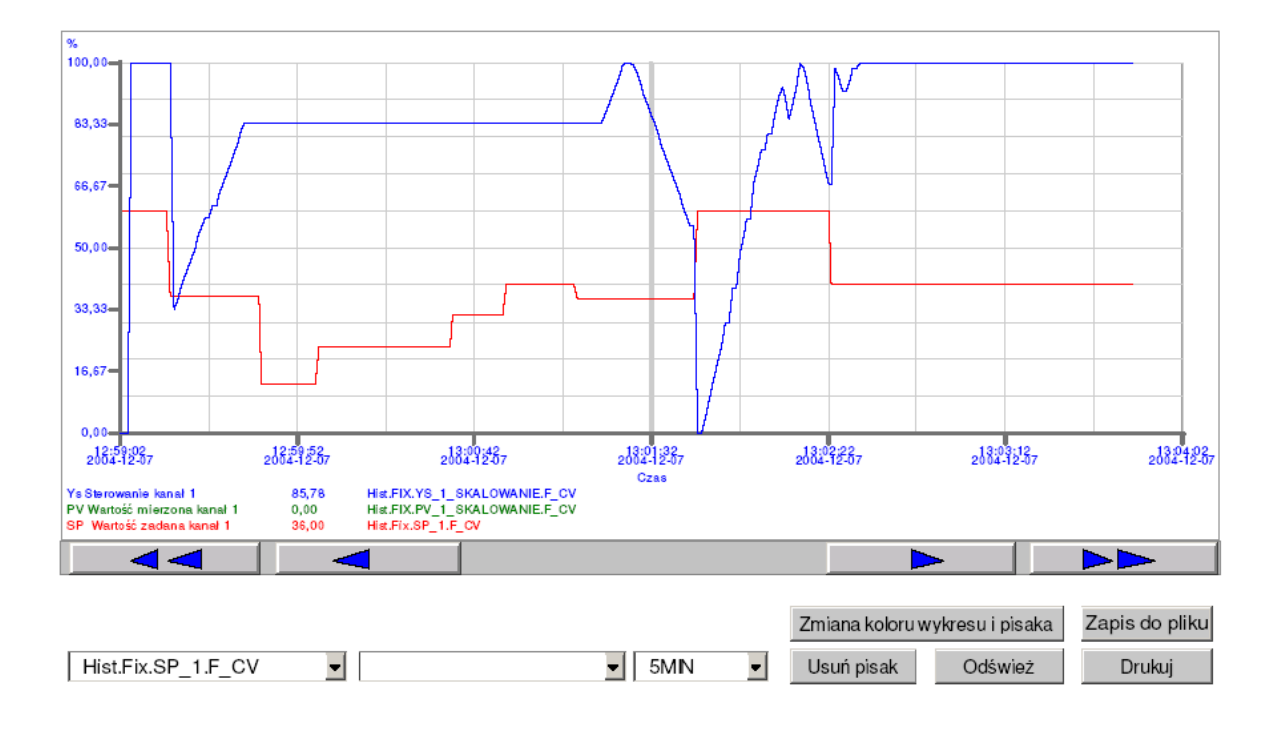

Rys. 7.1.10. Trendy – wydruk.

Wybierając układ regulacji o strukturze kaskadowej analogicznie jak dla układu jednoobwodowego są dostępne okna:

- obraz główny struktury kaskadowej (rysunek 7.1.11.),
- struktura funkcjonalna regulatora struktura kaskadowa (rysunek 7.1.12.),
- trendy struktura kaskadowa (rysunek 7.1.13.).

Właściwości tych okien (przycisków, pól) są takie same jak odpowiadających im okien dla układu o strukturze jednoobwodowej, które zostały opisane powyżej.

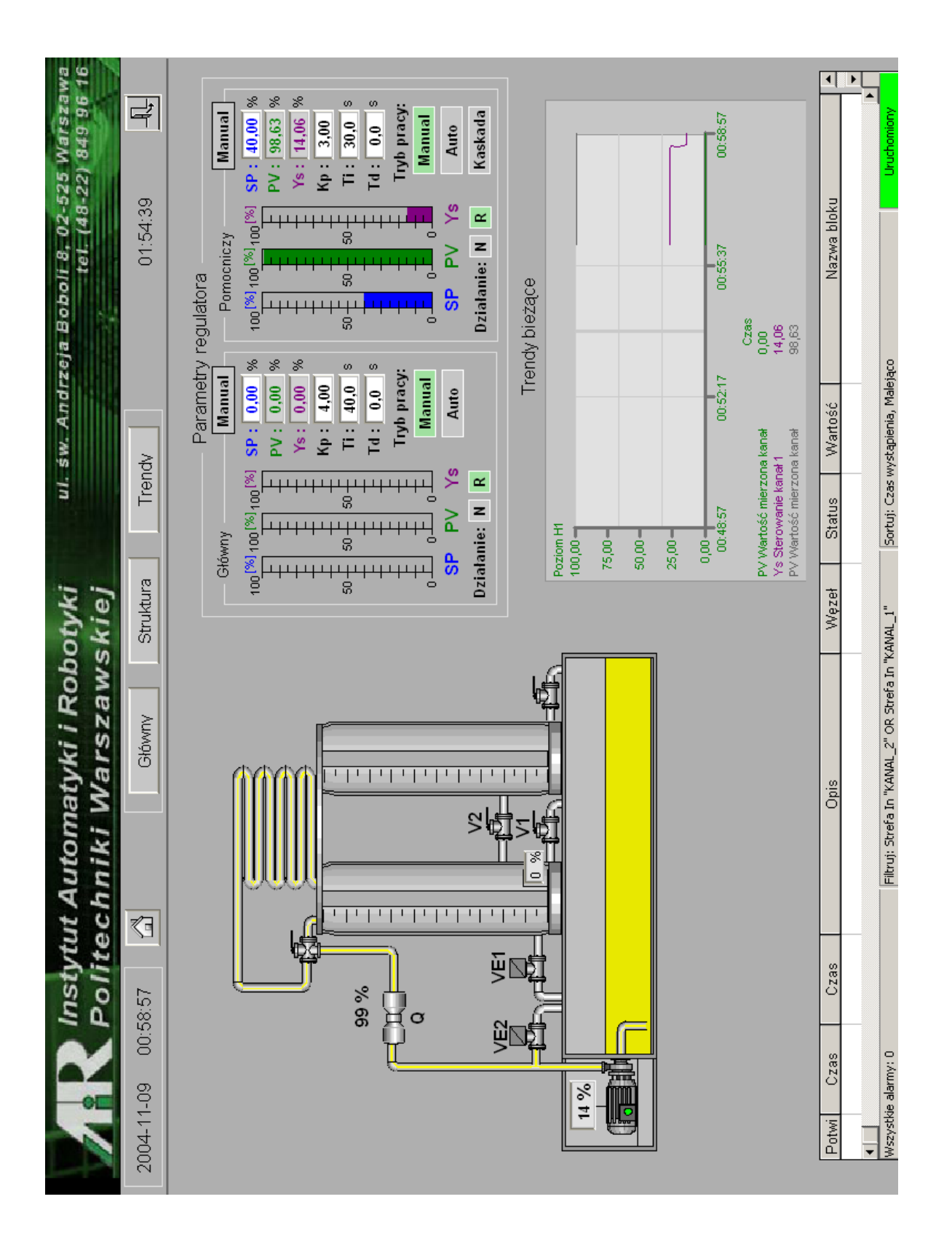

Rys. 7.1.11. Obraz główny struktury kaskadowej.

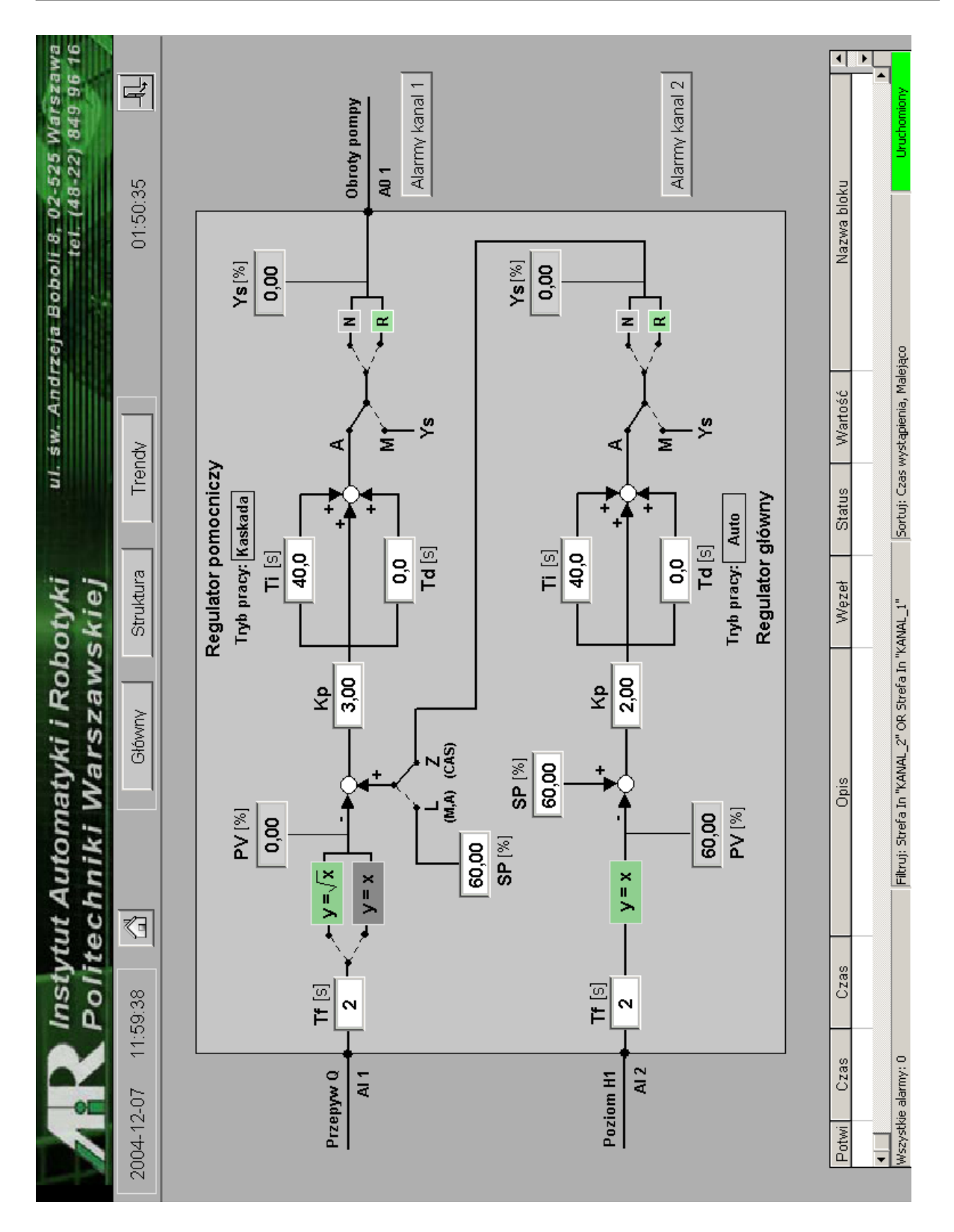

Rys. 7.1.12. Struktura funkcjonalna regulatora – struktura kaskadowa.

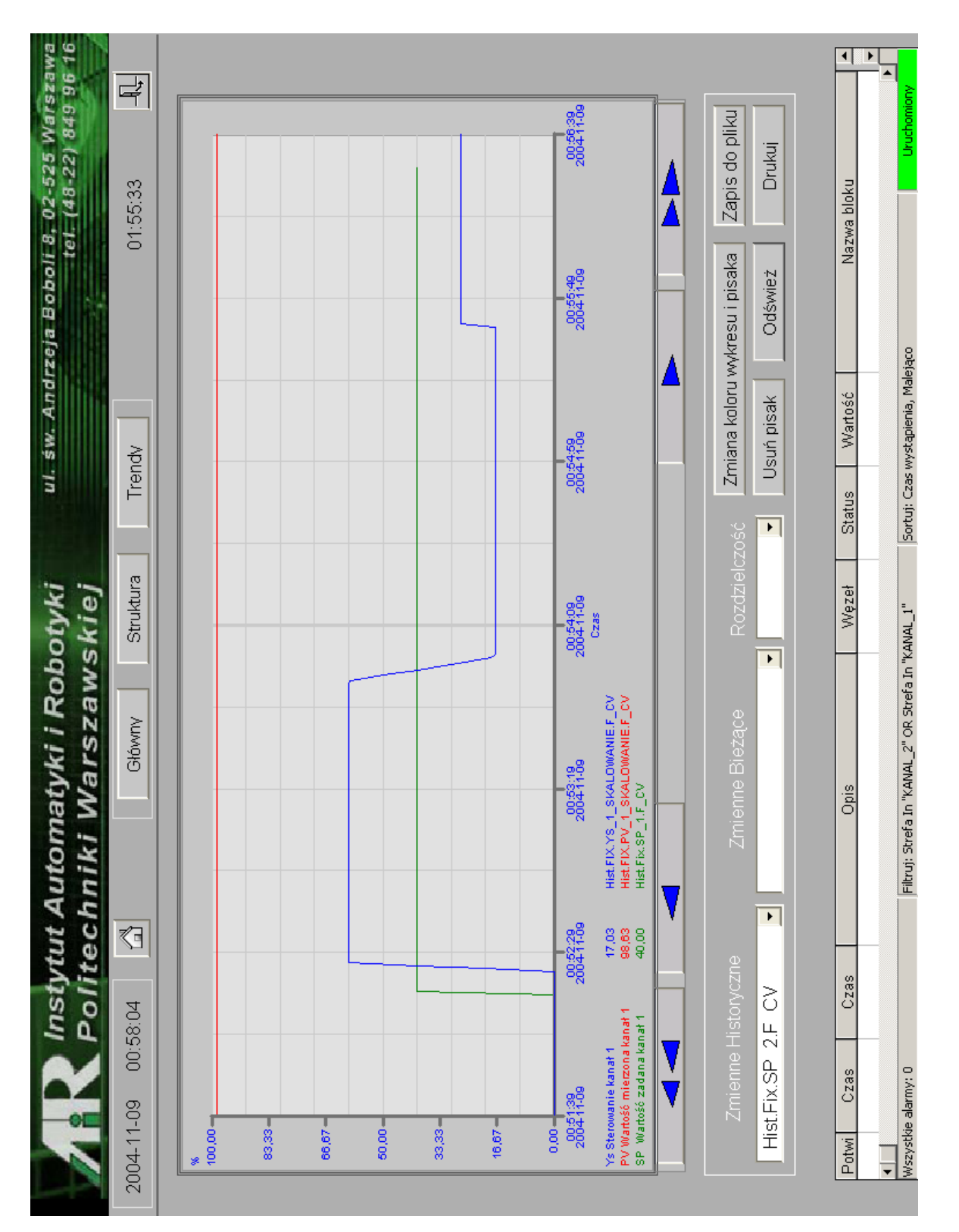

Rys. 7.1.13. Trendy - struktura kaskadowa.
# 7.2. Konfiguracja oprogramowania

Aby uruchomić aplikację i zapewnić jej prawidłową pracę należy po zainstalowaniu iFix-a oraz drivera o nazwie MB1 (Modicon Modbus1) i dokonać odpowiednich ustawień oprogramowania. Na dołączonej płycie CD w katalogu iFix\iFx\_Aplikacja\_obrazy znajdują się obrazy synoptyczne aplikacji, które należy przegrać na dysk komputera do podkatalogu o nazwie **PIC**, z katalogu iFix\iFix\_konfiguracja (gdzie znajdują się wszystkie pliki potrzebne do konfiguracji) plik z konfiguracją drivera o nazwie LB\_600.mb1 do katalogu **Dynamics**.

Po uruchomieniu iFix-a należy uruchomić *konstruktora bazy danych,* kliknąć na ikonę i zaimportować bazę zmiennych znajdującą się na płycie w pliku DATABASE.CSV (rysunek 7.2.1.).

| 📅 iFIX Database Manager - [FIX : 44 wiersze]              |                         |     |                                   |       |     |             |               |
|-----------------------------------------------------------|-------------------------|-----|-----------------------------------|-------|-----|-------------|---------------|
| 🔲 Baza danych Edycja Widok Bloki Drajwery Narzędzia Pomoc |                         |     |                                   |       |     |             |               |
| □ ☞ 🖬 🏭 曇 👗 陰 @ #4 🎘 👘 🔍 ♥% 99 🦻 🦻 😵 💖                    |                         |     |                                   |       |     |             |               |
|                                                           | Nazwa bloku             | Тур | Opis                              | Okres | Urz | Adr We/Wy   | Wartość bież. |
| 1                                                         | PV_1                    | Al  | PV Wartość mierzona kanał 1       | 1     | MB1 | LB600:40877 | 0,00          |
| 2                                                         | PV_2                    | AI  | PV Wartość mierzona kanał 2       | 1     | MB1 | LB600:40917 | 0,00          |
| 3                                                         | YS_1                    | Al  | Ys Sterowanie kanał 1             | 1     | MB1 | LB600:46012 | 0,00          |
| 4                                                         | YS_2                    | Al  | Ys Sterowanie kanał 2             | 1     | MB1 | LB600:46032 | 0,00          |
| 5                                                         | AKCEPTACJA_NASTAW_1     | AR  | Akceptacja nastaw eksperymentu    | —     | MB1 | LB600:44977 | 0             |
| 6                                                         | AKTYWNOSC_WEJ_DYSK_1    | AR  | Aktywność wejścia dyskretnego ka  | —     | MB1 | LB600:42684 | 0             |
| 7                                                         | AKTYWNOSC_WEJ_DYSK_2    | AR  | Aktywność wejścia dyskretnego ka  | —     | MB1 | LB600:42694 | 0             |
| 8                                                         | ALGORYTM_W1_K1          | AR  | Algorytm przetwarzania kanał 1    | —     | MB1 | LB600:40870 | 0,00          |
| 9                                                         | ALGORYTM_W1_K2          | AR  | Algorytm przetwarzania kanał 2    | _     | MB1 | LB600:40910 | 0,00          |
| 10                                                        | CZAS_STABILIZACJI_1     | AR  | Czas stabilizacji procesu kanał 1 | _     | MB1 | LB600:44966 | 50            |
| 11                                                        | DOPUSZCZALNA_ODPOWIEDZ_ | AR  | Dopuszczalna odpowiedz układu k   | —     | MB1 | LB600:44963 | 30,00         |
| 12                                                        | DZIALANIE_REG_1         | AR  | Działanie regulatora kanał 1      |       | MB1 | LB600:44935 | 255,00        |
| 13                                                        | DZIALANIE_REG_2         | AR  | Działanie regulatora kanał 2      | —     | MB1 | LB600:45035 | 255,00        |
| 14                                                        | KP_1                    | AR  | Wanocnienie kanał 1               | —     | MB1 | LB600:44917 | 3,00          |
| 15                                                        | KP_2                    | AR  | Wzmocnienie kanał 2               | —     | MB1 | LB600:45017 | 4,00          |
| 16                                                        | KRYTERJUM_EKSP_1        | AR  | Kryterjum eksperymentu kanał 1    | —     | MB1 | LB600:44965 | 0             |
| 17                                                        | LOGIKA_WEJ_DYSK_1       | AR  | Logika wejśćia dyskretnego kanał  | —     | MB1 | LB600:42682 | 0             |
| 18                                                        | LOGIKA_WEJ_DYSK_2       | AR  | Logika wejśćia dyskretnego kanał  | —     | MB1 | LB600:42692 | 1             |
| 19                                                        | OPOZNIENIE_OBIEKTU_1    | AR  | Opźnienie obiektu kanał 1         | —     | MB1 | LB600:44971 | 0,00          |
| 20                                                        | RODZAJ_EKSP_1           | AR  | Rodzaj eksperymentu samostrojer   | —     | MB1 | LB600:44962 | 1             |
| 21                                                        | SKOK_CV_PRZY_EKSP_1     | AR  | Skok CV przy eksperymencie kana   | —     | MB1 | LB600:44968 | 10,0          |
| 22                                                        | SP_1                    | AR  | SP Wartość zadana kanał 1         | —     | MB1 | LB600:44929 | 27,59         |
| 23                                                        | SP_2                    | AR  | SP Wartość zadana kanał 2         | —     | MB1 | LB600:45029 | 0,00          |
| 24                                                        | STALA_CZASOWA_OBIEKTU_1 | AR  | Stała czasowa obiektu kanał 1     | —     | MB1 | LB600:44973 | 0,00          |
| 25                                                        | TD_1                    | AR  | Czas wyprzedzenia kanał 1         | —     | MB1 | LB600:44921 | 0,00          |
| 26                                                        | TD_2                    | AR  | Czas wyprzedzenia kanał 2         | —     | MB1 | LB600:45021 | 0,00          |
| 27                                                        | TF_1                    | AR  | Stała czsowa kanał 1              | _     | MB1 | LB600:40854 | 3,00          |
| 28                                                        | TF_2                    | AR  | Stała czasowa kanał 2             |       | MB1 | LB600:40894 | 3,00          |
| 29                                                        | TI_1                    | AR  | Czas zdwojenia kanał 1            |       | MB1 | LB600:44919 | 30,00         |
| 30                                                        | TI_2                    | AR  | Czas zdwojenia kanał 2            |       | MB1 | LB600:45019 | 40,00         |
| 31                                                        | TRYB_PRACY_REG_1        | AR  | Tryb pracy reg. kanał1            | _     | MB1 | LB600:44979 | 0,00          |

| Rys. 7.2.1 | . Konstruktor | <sup>.</sup> bazy | danych. |
|------------|---------------|-------------------|---------|
|------------|---------------|-------------------|---------|

Zdefiniować dane archiwalne dla określonych zmiennych (potrzebne do wyświetlania trendów historycznych) przyciskając na ikonę 📋 i w węźle FIX dodając odpowiednie nazwy bloków (rysunek 7.2.2.).

| 📓 Definio  | wanie danych archi | walnych          | _                    |               |         |             |
|------------|--------------------|------------------|----------------------|---------------|---------|-------------|
| Plik Grupa | Pomoc              |                  |                      |               |         | - I         |
| 🔿 Pliki -  | 4 godzinne         | 🖲 Pliki 8 godzi  | inne                 | 🔿 Pliki 24 gi | odzinne |             |
| Auton      | natvoznie usuwaj n | liki danych no   | 0                    | Dni           |         |             |
| Skonfic    | urowane grupy blo  | nków przeznacz   | onych do zbij        | erania        |         |             |
| Ontoning   | lialozal           | 1.011 p120211002 |                      | Ir            |         | Lauralifitz |
|            | vvęzer             |                  | SZYDKOSC             | Faza          |         | Kwainiki    |
| 1          | FIX                |                  | 1s                   | Os            |         |             |
| 2          | Konfiguracja grupy | / 1              |                      |               |         |             |
| 3          | Wezek' EIX         | 9                | Szybkość             | 10            | 2       |             |
| 4          |                    |                  |                      |               |         |             |
| 5          | Kwalifikator:      |                  | Faza:                | US            | ?       |             |
| 6          |                    | Naz              | wa bloku             |               |         |             |
| 7          | Dodaj              |                  | 1 SKALOWA            |               |         |             |
| 8          |                    | YS               | 1_SKALOWA            | NIE.F_CV      |         |             |
| 0          | Modyfikui          | T SP             | _2_SKALOWA<br>1.F.CV | NIE.F_CV      |         |             |
| 9          | modyinkaj          | SP               | 2.F_CV               |               |         |             |
| 10         |                    |                  |                      |               |         |             |
| 11         | Usuň               |                  |                      |               |         |             |
| 12         | Nazwa bloku:       | DV 1 SK          |                      | CV C          |         |             |
| 13         |                    | 0.100000         |                      |               |         |             |
| 14         | Limit:             | 0,100000         |                      |               |         |             |
| 15         | Zapisz zmiany      | Ar               | nuluj                | Pomoc         |         |             |
| 16         |                    |                  |                      |               |         |             |

Rys. 7.2.2. Definiowanie danych archiwalnych.

W konfiguracji SCU - FIX dodać do zdarzeń uruchamianie HTC.EXE, aby zdefiniowane dane archiwalne były automatycznie zbierane po uruchomieniu programu (rysunek 7.2.3.).

| 불 SCU - FIX                                                                               |                                                                                            |                                |
|-------------------------------------------------------------------------------------------|--------------------------------------------------------------------------------------------|--------------------------------|
| Plik Konfiguracja                                                                         |                                                                                            | Pomoc                          |
|                                                                                           | Plik konfiguracyjny dla węzła FIX                                                          |                                |
| Konfiguracja zadań                                                                        |                                                                                            |                                |
| Nazwa pliku:                                                                              | C:\DYNAMICS\HTC.EXE ?                                                                      | Tryb startowy<br>O Minimalizuj |
| Linia poleceń:<br>Skopfiawawana                                                           | adenie:                                                                                    | ○ Normalny                     |
| % C:\Dynamics\\<br>% C:\Dynamics\\<br>C:\Dynamics\\<br>% C:\Dynamics\\<br>% C:\Dynamics\\ | Zadallia.<br>VSACTASK.EXE<br>SUMQDEL.EXE -D05:00 -F30:00<br>'ORKSPACE.EXE<br>OCNTRL.EXE /a | Dodaj<br>• Zmień               |
| % C:\DYNAMICS                                                                             | HTC.EXE                                                                                    | Usuń                           |
| ОК                                                                                        | Anuluj Pomoc                                                                               |                                |

Rys. 7.2.3. Konfiguracja SCU – FIX.

W oknie WorkSpace w zakładce *preferencje użytkownika* należy dokonać ustawień zgodnie z poniżej przedstawionymi rysunkami:

/ogólne (rysunek 7.2.4.),

/rysunki uruchamiane przy starcie (rysunek 7.2.5.).

| Preferencje wykresu                                                                          | Ochrona środowiska pracy                                                                                                    | Uruchomienie w tle                | Rysunki uruchamiane przy starcie |
|----------------------------------------------------------------------------------------------|----------------------------------------------------------------------------------------------------|-----------------------------------|----------------------------------|
| Ogólne                                                                                       | Ustawienia domyślne błędów animacji                                                                                                    | Preferencje Kształtu              | Preferencje rysunku              |
| Opcje programu Work Uruchom \ Zapisz aut Używaj pe Zawsze tw Użuchom z Opcje podpisu elektro | Space<br>WorkSpace w trybie wykonywania<br>omatycznie dokument przy zmianie trybu z konfi<br>mego ekranu w trybie wykonywania<br>rórz kopię zapasową<br>rdarzenie ZmianaDanych przy uruchamianiu syst<br>nicznego | guracyjnego na wykonywania<br>emu |                                  |
| Nazwa tablicy<br>PerformESig0                                                                | komentarzy Wykonującego:<br>Comments                                                                                                    | Utwórz przykładową t              | ablicę komentarzy Wykonującego   |
| Nazwa tablicy                                                                                | v komentarzy Sprawdzającego:                                                                                                    |                                   |                                  |
| VerifyESigCo                                                                                 | mments                                                                                                    | Utwórz przykładową ta             | blicę komentarzy Sprawdzającego  |
| Opcje ochrony<br>Komunikat o                                                                 | zablokowaniu konta użytkownika:                                                                                                    |                                   |                                  |

Rys. 7.2.4. Preferencje użytkownika/ogólne.

| Ocólne           | Ustawie         | nia domuślne błedów animacii      | Preferencie Ks     | ztałtu | Preferencie rusunku           |
|------------------|-----------------|-----------------------------------|--------------------|--------|-------------------------------|
| Preferencje wykr | esu I           | Ochrona środowiska pracy          | Uruchomienie w tle | Rysu   | inki uruchamiane przy starcie |
| Rysunki otwiera  | ne, gdy WorkSpa | ace jest uruchamiany w trybie wyl | konywania : 👘 🗙    | ++     |                               |
| \Dynamics\PIC\   | LB_Start.grf    |                                   |                    |        |                               |
|                  |                 |                                   |                    |        |                               |
|                  |                 |                                   |                    |        |                               |
|                  |                 |                                   |                    |        |                               |
|                  |                 |                                   |                    |        |                               |
|                  |                 |                                   |                    |        |                               |
|                  |                 |                                   |                    |        |                               |
|                  |                 |                                   |                    |        |                               |
|                  |                 |                                   |                    |        |                               |

Rys. 7.2.5. Preferencje użytkownika/rysunki uruchamiane przy starcie.

Aby skonfigurować komunikacje należy uruchomić driver MB1. W oknie drivera wciskając na ikonę wywołać okno *Power Tool* i w zakładce *Default Path* wpisać nazwę i ścieżkę do pliku z konfiguracją drivera (LB\_600.mb1), co jest przedstawione na rysunku 7.2.6.

| C: VDYNAMICS VLB_600.                                       | .mb1 - PowerTool                                                           |  |
|-------------------------------------------------------------|----------------------------------------------------------------------------|--|
| File Edit View Display Mode                                 | e Options Help                                                             |  |
|                                                             |                                                                            |  |
| MB1<br>LAB<br>LB600<br>KP_1<br>KP_2<br>TI_1<br>TI_2<br>TD_1 | Block Name: KP_1 Enable<br>Description:<br>1/0 Address Setup Polling Setup |  |
| TD_2<br>Tf_1<br>Tf_2<br>Tf_2                                | Display Setup Default Path Advanced                                        |  |
| Algorytm_kanal                                              | Default configuration file name:                                           |  |
| 5P_1                                                        | Default path for configuration file:                                       |  |
| Ys_1<br>Ys_2<br>Twb pracy red                               |                                                                            |  |
| Dzialanie_reg_2                                             |                                                                            |  |
| Rodzaj_eksp_s-<br>Dop_odp_ukl_1                             |                                                                            |  |
| Czas_stabilizac<br>Uchyb_PV_1                               |                                                                            |  |
| Opoznienie_ob_                                              | OK Anuluj                                                                  |  |

Rys. 7.2.6. MB1 – Power Tools – plik konfiguracyjny MB1.

Przykłady do ustawień konfiguracyjnych drivera MB1 przedstawiają rysunki poniżej.

| C:\DYNAMICS\LB_600.mb                                                                                                    | 1 - PowerTool                   |                         | ×        |
|----------------------------------------------------------------------------------------------------|---------------------------------|-------------------------|----------|
| File Edit View Display Mode O                                                                                                    | ptions Help                     |                         | _        |
|                                                                                                    |                                 |                         |          |
| - C MB1                                                                                                    | Channel Name: LAB               | Port Sharing T Enable 🔽 | <u> </u> |
|                                                                                                    | Primary Channel                 | Backup Channel          |          |
|                                                                                                    | Comm Port: COM1                 | Comm Port: None         |          |
| 10_1 TD_2<br>11_1<br>11_1<br>1 | Mode: Direct  Baud Rate: 19200  | Baud Rate: 9600         |          |
| Algoryti<br>Algoryti                                                                                                    | Data Bits: 8                    | Data Bits: 8            |          |
| 0 PV_1                                                                                                    | Stop Bits: 1                    | Stop Bits: 1            |          |
| SP_1                                                                                                    | Parity: None 💌                  | Parity: None _          |          |
| Ys_1                                                                                                    | RTS: 🔽 DSR: 🗖                   | RTS: 🗖 DSR: 🗖           |          |
| Tryb_pr                                                                                                    | CTS: 🗖 DTR: 🔽                   | CTS: DTR: D             |          |
| Dzialani                                                                                                    | Channel Setup<br>Protocol : RTU | Mode: Master            |          |
|                                                                                                    |                                 |                         | •        |
| • <u></u> •                                                                                                    | +D ×                            |                         |          |
| For Help, press F1                                                                                                    |                                 | NUM                     | //       |

Rys. 7.2.7. MB1 - Power Tools – Channel.

| C:\DYNAMICS\LB_600.mb1                                   | 1 - PowerTool                                                        |          |
|----------------------------------------------------------|----------------------------------------------------------------------|----------|
| File Edit View Display Mode Op                           | ptions Help                                                          |          |
|                                                          |                                                                      |          |
| MB1     MB1     AB     LAB     LB600     MKP_1     MKP_2 | Device Name: LB600 Enable 🔽<br>Description:                          | <u>*</u> |
|                                                          | Primary Device Backup Device Primary Station: 1 Backup Station: None |          |
| TD_2                                                     | Sends Broadcast Messages:                                            |          |
| Tf_2                                                     | Reply Timeout: 05 Reply Timeout: 05                                  |          |
| PV_1                                                     | Retries: 3 A Retries: 3 A                                            |          |
| 9 PV_2                                                   | c Address Configuration                                              |          |
| Ys_1<br>Ys_2                                             | Address Mode: 5 Digit  Output Mode: Group Write                      |          |
| Tryb_pr                                                  | Bit Base: 0-15                                                       |          |
| Dzialani<br>Dzialani                                     | Radio/Telephone Configuration                                        | -        |
| + <u></u> +                                              |                                                                      |          |
| For Help, press F1                                       | ٩ 🗌                                                                  |          |

Rys. 7.2.8. MB1 - Power Tools - Device.

| C:\DYNAMICS\LB_600.mb1                                                                                                    | PowerTool                                                                                                    |  |
|----------------------------------------------------------------------------------------------------|----------------------------------------------------------------------------------------------------|--|
| File Edit View Display Mode Optic                                                                                                    | ons Help                                                                                                    |  |
|                                                                                                    |                                                                                                    |  |
| MB1<br>LAB<br>LB600<br>KP_1<br>KP_2<br>TI_1<br>TL_2<br>TD_1<br>TD_2<br>Tf_1<br>Tf_2<br>Algorytm_kanal<br>Algorytm_kanal<br>PV_1<br>PV_2<br>SP_1<br>SP_2<br>Ys_1<br>Ys_2<br>Tryb_pracy_rec<br>Aktywnosc wei | Block Name: KP_1   Description:     /0 Address Setup   /0 Address Setup   Starting Address:   44917   Ending Address:   44918   Address Length:   2   Deadband:   1   Deadband:   1   Disable Outputs   Latch Data   Datatype:   Float |  |
| + <u></u> +                                                                                                    | • 🗊 🛛 🗙                                                                                                    |  |

Rys. 7.2.9. MB1 - Power Tools - Data Block - przykład ustawień zmiennej Kp.

### 8. WYMIANA DANYCH Z OBIEKTEM

Podstawowym elementem każdego projektu wizualizacji jest wymiana danych pomiędzy aparaturą kontrolno-pomiarową obiektu i aplikacją, w której wykonana jest wizualizacja.

W opracowanym projekcie dane z obiektu pobierane są przez regulator mikroprocesorowy LB-600, natomiast system wizualizacji pobiera je z odpowiednich rejestrów regulatora przy wykorzystaniu protokołu MODBUS RTU. Pomiędzy portem szeregowym komputera, a szyną MODBUS RTU zastosowany został konwertery RS-485 ↔ RS-232. Przykład takiego połączenia przedstawia rysunek 8.1.1. Spis dostępnych rejestrów do odczytu/zapisu znajduje się w tablicach konfiguracyjnych regulatora.

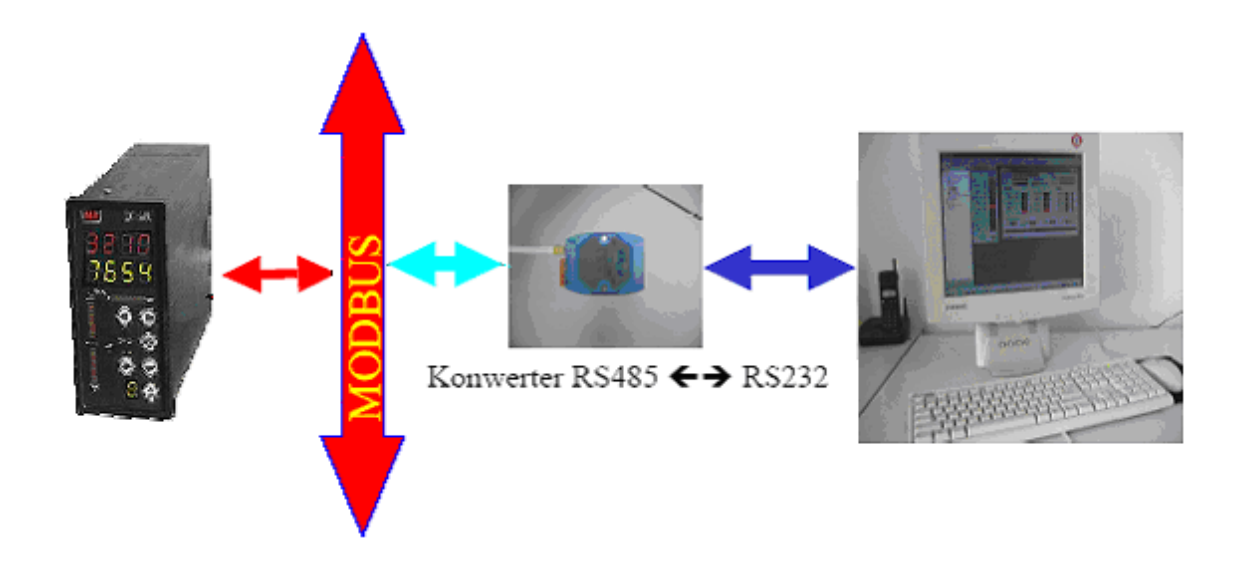

Rys. 8.1.1. Połączenie regulatora LB-600 do magistrali MODBUS RTU, a następnie poprzez konwerter RS232/RS485 do komputera.

Konfigurując draiver komunikacyjny należy wybrać wartości:

- $\succ$  bit danych 8,
- ➢ bit stopu − 1,
- > parzystość brak.

Parametry jakie należy ustawić w regulatorze, aby była możliwa komunikacja przy użyciu protokołu MODBUS RTU to:

> w adresie 0105 numer urządzenia w sieci,

- > w adresie 0106 parametry transmisji szeregowej RS 485,
- > w adresie 0130 prędkość transmisji szeregowej.

W stworzonych aplikacjach powyższe adresy mają wartość: numer urządzenia 1, parametry transmisji szeregowej 5ms, a wykorzystywana prędkość transmisji to 19200 bitów/s.

Aby odczytać interesujący nas rejestr z regulatora należy przy konfiguracji protokołu Modbus wpisać wartość która jest sumą adresu 40001 i żądanego numeru rejestru.

Przykładowo aby odczytać wartość wzmocnienia w kanale pierwszym regulatora należy dodać do adresu 40001 numer rejestru wzmocnienia 4916. Końcowym adresem do którego należy się odnosić jest 44917.

Lista zmiennych i ich adresy końcowe jakie wykorzystałem w aplikacjach została zamieszczona w tabeli 8.1.1.

| Adres | Opis                                  | Adres końcowy |
|-------|---------------------------------------|---------------|
| 1104  | Stała filtracji                       | 40854         |
| 1204  | Stała filtracji                       | 40894         |
| 1114  | Algorytm funkcji przetwarzania        | 40870         |
| 1214  | Algorytm funkcji przetwarzania        | 40910         |
| 1119  | Odczyt wyjścia bloku                  | 40877         |
| 1219  | Odczyt wyjścia bloku                  | 40917         |
| 2102  | Logika wejścia dyskretnego            | 42682         |
| 2202  | Logika wejścia dyskretnego            | 42692         |
| 2104  | Aktywność bloku (funktora)            | 42684         |
| 2204  | Aktywność bloku (funktora)            | 42694         |
| 7114  | Współczynnik wzmocnienia kp           | 44917         |
| 7214  | Współczynnik wzmocnienia kp           | 45017         |
| 7115  | Czas zdwojenia (całkowania) Ti        | 44919         |
| 7215  | Czas zdwojenia (całkowania) Ti        | 45019         |
| 7116  | Czas wyprzedzenia (różniczkowania) Td | 44921         |

Tabela 8.1.1.

| 7216 | Czas wyprzedzenia (różniczkowania) Td | 45021 |
|------|---------------------------------------|-------|
| 7120 | Wartość zadana SP                     | 44929 |
| 7220 | Wartość zadana SP                     | 45029 |
| 7123 | Kierunek działania regulatora         | 44935 |
| 7223 | Kierunek działania regulatora         | 45035 |
| 7145 | Rodzaj eksperymentu samostrojenia     | 44962 |
| 7146 | Dopuszczalna odpowiedź obiektu        | 44963 |
| 7147 | Kryterium eksperymentu                | 44965 |
| 7148 | Czas stabilizacji procesu             | 44966 |
| 7149 | Dopuszczalne zmiany wartości PV       | 44967 |
| 7150 | Skok CV po rozpoczęciu eksperymentu   | 44968 |
| 7152 | P 01 - opóźnienie obiektu             | 44971 |
| 7153 | P 02 - stała czasowa obiektu          | 44973 |
| 7154 | P 03 - wzmocnienie obiektu            | 44975 |
| 7155 | Akceptacja nastaw eksperymentu        | 44977 |
| 7157 | Tryb pracy regulatora                 | 44979 |
| 7257 | Tryb pracy regulatora                 | 45079 |
| 9112 | Odczyt wyjścia bloku                  | 46012 |
| 9212 | Odczyt wyjścia bloku                  | 46032 |

# 9. OPIS PROTOKOŁU MODICON MODBUS

# 9.1. Wprowadzenie

Interfejs MODBUS został opracowany przez firmę Modicon w 1980 roku. W niedługim czasie stał się standardem przyjętym przez większość producentów sterowników przemysłowych dla komunikacji asynchronicznej- znakowej wymiany informacji pomiędzy urządzeniami systemów pomiarowo-kontrolnych.

W procedury komunikacyjne realizujące protokół Modbus są wyposażone niemal wszystkie dostępne na rynku pakiety SCADA. Posiada ona topologię magistrali i umożliwia połączenie wielu urządzeń pomiarowo-kontrolnych (rysunek 9.1.1.).

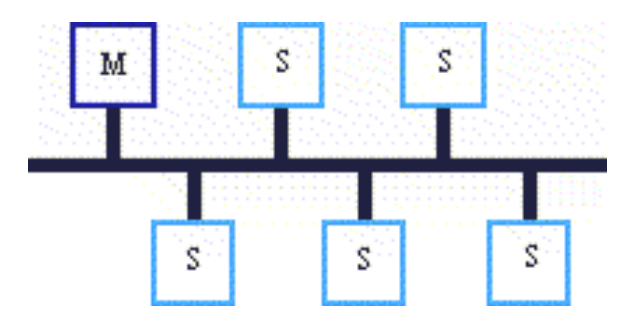

Rys. 9.1.1. Sieć Mdbus.

Prostota tego protokołu pozwala na łatwą implementację w dowolnym urządzeniu posiadającym mikrokontroler, co w znacznym stopniu wpływa na jego niskie koszty i popularność. Reguła komunikacji protokołu Modbus nazwana jest regułą polecenie-odpowiedź (ang. query - response), lub master-slave. Reguła ta gwarantuje bezkonfliktowe współdzielenie magistrali przez wiele węzłów przy poprawnym skonfigurowaniu sieci. Posiada mechanizmy: zabezpieczające przed przesyłaniem komunikatów z błędami, potwierdzające wykonanie rozkazów zdalnych oraz sygnalizacje błędów.

### 9.2. Transmisja w systemie Modbus

Modbus jest to sieć typu master - slave. Stacja master (jednostka nadrzędna) zarządza kilkoma stacjami slave (jednostki podrzędne), odpytuje cyklicznie kolejno poszczególnych abonentów sieci. Master może adresować indywidualnych odbiorców (jednostki slave) lub przesyłać wiadomości ''rozgłoszeniowe", przeznaczone dla wszystkich podrzędnych w systemie urządzeń.

Protokół MODBUS określa format wiadomości przesyłanych z jednostki master do slave (rysunek 9.2.1.). Zawiera on adres odbiorcy, kod funkcji reprezentujący żądane polecenie, dane oraz słowo kontrolne zabezpieczające przesyłaną wiadomość. Odpowiedz urządzenia slave wysyłana jest również zgodnie z formatem zdefiniowanym w protokole MODBUS. Zawiera ona pole potwierdzenia wykonania rozkazu, dane żądane przez master oraz słowo kontrolne zabezpieczające odpowiedz przed błędami. Jeżeli urządzenie slave wykryje błąd przy odbiorze wiadomości, lub nie jest w stanie wykonać polecenia, przygotowuje specjalny komunikat o wystąpieniu błędu i przesyła go jako odpowiedz do mastera.

Typowa prędkość transmisji danych wynosi 9.6Kb/s lub 19.2Kb/s (maksymalna). Wykorzystywane są szeregowe łącza komunikacyjne RS-232, RS-422, RS-485, a także połączenia modemowe.

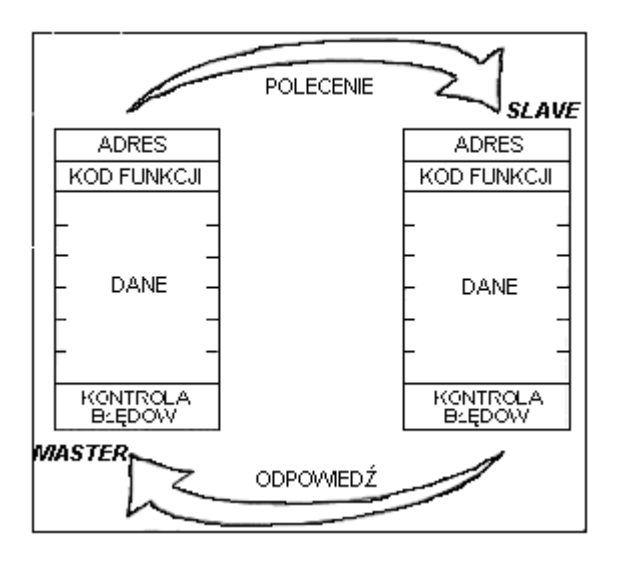

Rys. 9.2.1. Struktura komunikatów: polecenia i odpowiedzi w sieci Modbus.

# 9.2.1. Ramka w systemie Modbus

W systemie MODBUS wiadomości są zorganizowane w ramki o określonym początku i końcu (rysunek 9.2.2.). Pozwala to urządzeniu odbierającemu na odrzucenie ramek niekompletnych i sygnalizacje związanych z tym błędów. System może pracować w dwóch różnych trybach transmisji (ASCII lub RTU), dlatego definiuje się dwie ramki.

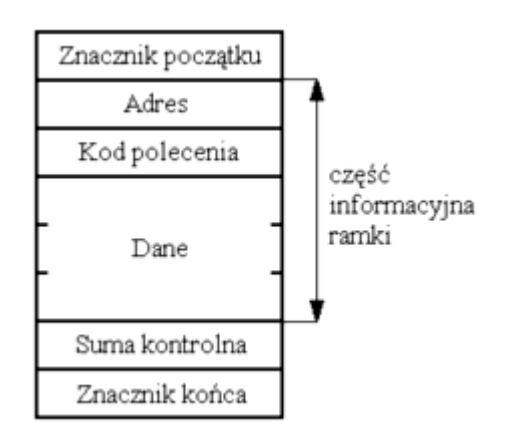

Rys. 9.2.2. Struktura ramki sieci Modbus.

# Ramka w trybie ASCII

W trybie ASCII, każdy bajt w wiadomości przesyłany jest w postaci dwóch znaków ASCII. Podstawową zaletą tego trybu transmisji jest to, że pozwala on na długie odstępy między znakami (do 1s) bez powodowania błędów. Format znaku przesyłanego w trybie transmisji ASCII jest następujący:

- system kodowania: heksadecymalny, znaki ASCII 0-9, A-F. Jeden znak heksadecymalny zawarty jest w każdym znaku ASCII wiadomości,
- Jednostka informacyjna: ograniczona znakami start (na początku) i stop (na końcu), 10-bitowa.

Przy transmisji w trybie ASCII stosuje się zabezpieczenie części informacji ramki kodem LRC (ang. *Longitudinal Redundancy Check*). Znacznikiem początku ramki jest znak dwukropka (":" – ASCII 3AH). Urządzenie po wykryciu znacznika początku ramki sprawdza, czy pole adresowe zawiera jego adres własny. Jeżeli tak jest to odczytuje zawartość pola funkcji i zawiązaną z nią zawartość pola

danych. Część informacyjną ramki (bez ":") zabezpiecza pole kontrolne LRC. Ramka kończy się przesłaniem dwóch znaków: CR i LF.

### Format ramki w trybie ASCII

Odstęp pomiędzy znakami tworzącymi ramkę nie może przekraczać 1s. Jeżeli odstęp ten będzie większy, urządzenie odbierając dane sygnalizuje błąd.

### Ramka w trybie RTU

W trybie RTU wiadomości rozpoczynają się odstępem czasowym trwającym minimum 3.5 x (czas trwania pojedynczego znaku), w którym panuje cisza na łączu. Najprostszą implementacją wymienionego interwału czasowego jest wielokrotne odmierzanie czasu trwania znaku przy zakładanej szybkości bodowej przyjętej w łączu. Pierwszym polem informacyjnym ramki jest adres urządzenia. Komunikat zabezpieczany jest 16-bitową sumą kontrolną CRC (ang. *Cyclical Redundancy Check*).

Dopuszczalnymi znakami transmitowanymi w ramkach pól ramki są 0-9, A-F. Połączone w system urządzenia stałe (łącznie z przedziałami ciszy) monitorują magistrale. Po odebraniu zawartości pola adresu urządzenia sprawdzają, czy przesyłany adres jest ich adresem własnym. Jeżeli tak, to kontynuują interpretacje pozostałych pól wchodzących w skład ramki.

# Format ramki w trybie RTU.

Ramkę kończy przerwa czasowa trwająca co najmniej 3.5 x długości znaku. Po tym odstępie można wysyłać następną ramkę, traktując go jako jej przerwę początkową. Cała ramka musi być przesłana w postaci ciągłej, tzn. odstęp między kolejnymi znakami tworzącymi ramkę nie może być większy niż 1.5 x długość znaku. Jeżeli odstęp ten przekracza podaną wartość, to urządzenie odbierając uzna ramkę za niekompletną i następny znak przyjmie za bajt pola adresowanego kolejnej wiadomości. Podobnie, jeżeli wiadomość pojawi się na magistrali przed upływem koniecznej przerwy (3.5 x długość znaku), to urządzenie odbierające potraktuje ją jako kontynuacje poprzedniej wiadomości. To doprowadzi do błędu sumy kontrolnej, ponieważ urządzenie odbierając będzie obliczać CRC dwóch wiadomości i porównywać go z CRC drugiej.

### 9.2.2. Opis pól ramki

### Pole adresowe

Pole adresowe w ramce zawiera dwa znaki (w trybie ASCII) lub osiem bitów (w trybie RTU). Zakres adresów jednostek slave wynosi 0 – 247. Master adresuję jednostkę slave umieszczając jej adres w polu adresowym ramki. Kiedy jednostka slave wysyła odpowiedź, umieszcza swój własny adres na polu adresowym ramki, co pozwala masterowi sprawdzić, z której jednostki realizowana jest transmisja. Adres 0 wykorzystywany jest jako adres rozgłoszeniowy, rozpoznawany przez wszystkie jednostki slave podłączone do magistrali.

### Pole funkcji

Pole funkcji w ramce zawiera dwa znaki w trybie ASCII lub osiem bitów w trybie RTU. Zakres kodów operacji 1 - 255. Przy transmisji polecenia z jednostki master do slave pole funkcji zawiera kod rozkazu, określający działanie, które ma podjąć jednostka slave na żądanie mastera. Przykładowymi rozkazami mogą być: rozkaz odczytu zespołu rejestrów, odczyt statusu, zapis rejestrów w jednostce slave, ładowanie, odczytywanie lub weryfikacja programu jednostki slave. Kiedy jednostka slave odpowiada masterowi, wykorzystuje pole funkcji do potwierdzenia wykonania polecenia lub sygnalizacji błędu, jeżeli z jakiś przyczyn nie może Potwierdzenie pozytywne wykonać rozkazu. realizowane iest poprzez umieszczenie na polu funkcji kodu wykonanego rozkazu. W przypadku stwierdzenia błędu, jednostka slave umieszcza na polu funkcji "szczególną odpowiedź" (exception response), którą stanowi kod funkcji z ustawionym na "1" najstarszym bitem.

Na przykład, plecenie (z mastera do jednostki slave) odczytu zespołu rejestrów posiada kod funkcji 0000 0011 (03h). Jeżeli jednostka slave wykona rozkaz, w swojej odpowiedzi zwraca tą samą wartość na polu funkcji. Jeżeli wykryje błąd - zwróci 1000 0011 (83h).

Oprócz "szczególnej odpowiedzi" sygnalizującej błąd, jednostka slave umieszcza kod błędu na polu danych ramki odpowiedzi. Pozwala to masterowi określić rodzaj lub powód błędu. Program wykonywany przez jednostkę master jest odpowiedzialny za obsługę błędów. Typową reakcją na wystąpienie błędu jest powtórzenie ramki polecenia, odczyt informacji statusowych umożliwiających diagnostykę błędów, powiadomienie operatora.

### Pole danych

Pole danych tworzy zestaw dwucyfrowych liczb heksadecymalnych, o zakresie 00 - FF. Liczby te podczas transmisji w trybie ASCII reprezentowane są dwoma znakami, a przy transmisji w trybie RTU jednym. Pole danych ramki polecenia zawiera dodatkowe informacje potrzebne jednostce slave do wykonania rozkazu określonego kodem funkcji. Mogą to być adresy rejestrów, liczba bajtów w polu danych, dane itp. Na przykład, jeżeli master żąda odczytu grupy rejestrów, pole danych zawiera nazwę (adres) rejestru początkowego oraz ilość rejestrów do odczytu. Przy operacji zapisu grupy rejestrów, na polu danych znajdują się następujące informacje: adres rejestru początkowego, ilość rejestrów, ilość pozostałych bajtów w polu danych, dane przeznaczone do zapisu.

Jeżeli nie wystąpi błąd, pole danych odpowiedzi zawiera żądane informacje. Wykrycie błędu powoduje zapisanie przez jednostkę slave kodu błędu na polu danych ramki odpowiedzi, co umożliwia adekwatną reakcję mastera. W niektórych ramkach polecenia pole danych może posiadać zerową długość.

#### Pole kontrolne

W standardzie MODBUS słowo kontrole zabezpieczające część informacyjną zależy od zastosowanego trybu transmisji. W trybie ASCII pole kontrolne składa się z dwóch znaków ASCII, które są rezultatem obliczenia Longitudinal Redundancy Check (LRC) na zawartości części informacyjnej ramki (bez znaczników początku i końca). Znaki LRC są dołączane do wiadomości jako ostatnie pole ramki, bezpośrednio przed znacznikiem końca (CR, LF).

W trybie RTU słowo kontrolne jest 16-bitowe i powstaje jako rezultat obliczenia Cyclical Redundancy Check (CRC) na zawartości ramki. Pole kontrolne zajmuje dwa bajty dołączane na końcu ramki. Jako pierwszy przesyłany jest mniej znaczący bajt, jako ostatni - starszy bajt, który jest jednocześnie znakiem kończącym ramkę.

# 9.2.3. Generacja słów zabezpieczających LRC i CRC

# Wyznaczanie LRC

Ośmiobitowa wartość LRC obliczana jest przez urządzenie nadające, które dołącza ją do wiadomości i przesyła na końcu ramki w postaci dwóch znaków ASCII. Urządzenie odbierające oblicza LRC podczas odbioru ramki i porównuje wyznaczoną przez siebie wartość ze słowem kontrolnym w ramce odebranej. Jeżeli obie wartości są różne to znaczy, że wystąpił błąd.

Obliczanie LRC polega na sumowaniu kolejnych 8-bitowych bajtów wiadomości, odrzuceniu przeniesień i na koniec wyznaczeniu uzupełnienia dwójkowego wyniku np. zanegowanie wszystkich bitów i dodanie "1" na pozycji najmniej znaczącego bitu. Sumowanie obejmuje całą wiadomość za wyjątkiem znaczników początku i końca ramki.

# Wyznaczanie CRC

Słowo kontrolne CRC stanowi 16-bitowi wartość wyznaczaną przez urządzenie nadające, które dołącza ją na końcu ramki w postaci dwóch 8-bitowych znaków. Urządzenie odbierające dokonuje analogicznego obliczenia podczas odbioru ramki i porównuje wyznaczoną przez siebie wartość z odebranym słowem kontrolnym CRC. Jeżeli obie wartości są różne, to znaczy, że wystąpił błąd. Obliczanie CRC realizowane jest według następującego algorytmu:

- 1. Załadowanie FFFFH do 16-bitowego rejestru CRC.
- Pobranie bajtu z bloku danych (zabezpieczana wiadomość) i wykonanie operacji EXOR z młodszym bajtem rejestru CRC (CRCLO). Umieszczenie rezultatu w rejestrze CRC.
- 3. Przesunięcie zawartości rejestru CRC w prawo o jeden bit połączone z wpisaniem "0" na najbardziej znaczący bit (MSB=0).
- 4. Sprawdzenie stanu najmłodszego bitu (LSB) w rejestrze CRC. Jeżeli jego stan równa się "0", to następuje powrót do kroku 3 (kolejne przesunięcie), jeżeli "1", to wykonywana jest operacja EXOR rejestru CRC ze stałą A001h.
- 5. Powtórzenie kroków 3 i 4 osiem razy, co odpowiada przetworzeniu całego bajtu (ośmiu bitów).

Powtórzenie sekwencji 2, 3, 4, 5 dla kolejnego bajtu wiadomości.
 Kontynuacja tego procesu aż do przetworzenia wszystkich bajtów wiadomości.

Zawartość CRC po wykonaniu wymienionych operacji jest poszukiwaną wartością CRC.

Zwartość rejestru CRC po realizacji przedstawionego algorytmu stanowi słowo kontrolne CRC, które dołączane jest na końcu ramki i przesyłane w dwóch bajtach (tryb RTU). Wyliczanie CRC jest stosunkowo złożone i trwa długo, szczególnie przy dużym rozmiarze zabezpieczanego pola informacyjnego. Istnieje jednak szybszy sposób wyznaczania słowa CRC, który polega na umieszczeniu wartości CRC w dwóch tablicach (256-elementowa tablica wartości CRCLO i 256-elementowa tablica wartości CRCLO i 256-elementowa tablica wartości CRCHI) oraz określeniu wskaźników do wspomnianych tablic na podstawie zawartości bloku danych. Główna trudność polega na właściwym przygotowaniu wspomnianych tablic. Wyznaczenie wskaźników realizowane jest przez prosty program.

# 9.2.4. Format znaku przy transmisji szeregowej

W standardzie MODBUS znaki są przesyłane szeregowo od najmłodszego do najstarszego bitu.

# Organizacja jednostki informacyjnej w trybie ASCII:

- 1 bit startu,
- 7 bitów pola danych, jako pierwszy wysyłany jest najmniej znaczący bit,
- 1 bit kontroli parzystości (nieparzystości) lub brak bitu kontroli parzystości,
- 1 bit stopu przy kontroli parzystości lub 2 bity stopu przy braku kontroli parzystości.

# Zasada wypracowywania bitu kontroli parzystości w jednostce informacyjnej jest następująca:

Kontrola parzystości (even parity) - bit posiada wartość "1", jeżeli ilość jedynek na polu danych jest nieparzysta oraz "0", jeżeli ilość jedynek jest parzysta.

Kontrola nieparzystości (odd parity) - bit posiada wartość "1", jeżeli ilość jedynek na polu danych jest parzysta oraz "0", jeżeli ilość jedynek jest nieparzysta.

# Organizacja jednostki informacyjnej w trybie RTU:

- 1 bit startu,
- 8 bitów pola danych, jako pierwszy wysyłany jest najmniej znaczący bit,
- 1 bit kontroli parzystości (nieparzystości) lub brak bitu kontroli parzystości,
- 1 bit stopu przy kontroli parzystości lub 2 bity stopu przy braku kontroli parzystości.

Pole danych znaku może być (opcjonalnie) zabezpieczone bitem kontroli parzystości lub nieparzystości. Wspomniane wcześniej zabezpieczenie LRC lub CRC dotyczy całej treści ramki. Oba zabezpieczenia, tzn. zabezpieczenie znaku oraz całej ramki, generowane są przez urządzenie nadające i dołączane do wiadomości przed transmisją. Urządzenie odbierające sprawdza bit parzystości znaku (o ile występuje) oraz słowo kontrolne.

# ASCII

START 1 2 3 4 5 6 7 PAR STOP START 1 2 3 4 5 6 7 STOP STOP

# RTU

START 1 2 3 4 5 6 7 8 PAR STOP START 1 2 3 4 5 6 7 8 STOP STOP

# Przerwanie transmisji

W jednostce master użytkownik ustawia ważny parametr jakim jest "maksymalny czas odpowiedzi na ramkę zapytania", po którego przekroczeniu transmisja jest przerywana. Czas ten dobiera się tak, aby każda jednostka slave pracująca w systemie (nawet ta najwolniejsza zdążyła normalnie odpowiedzieć na ramkę zapytania. Przekroczenie tego czasu świadczy zatem o błędzie i tak też jest traktowane przez jednostkę master. Jeżeli jednostka slave wykryje błąd transmisji, nie wykonuje polecenia oraz nie wysyła żadnej odpowiedzi. Spowoduje to przekroczenie czasu oczekiwania na ramkę odpowiedzi i przerwanie transakcji. Program realizowany w jednostce master powinien w takiej sytuacji przejść do obsługi błędu. W szczególności przerwanie transakcji powoduje zaadresowanie nie istniejącego urządzenia slave.

# 9.3. Funkcje w interfejsie MODBUS

Producenci sterowników przemysłowych wyposażonych w kontrolery interfejsu MODBUS opracowali dla wykonywanych przez siebie urządzeń wiele funkcji (rozkazów zdalnych), których zadaniem jest realizacja wymiany danych pomiędzy jednostką master, a urządzeniem slave. W ramce polecenia znajduje się adres urządzenia slave (07h), do którego jest ono skierowane, kod funkcji (04h) oraz jej argumenty (adres rejestru początkowego 0003h oraz ilość rejestrów w grupie 0002h), znajdujące się na polu danych ramki. Na początku ramki odpowiedzi urządzenie slave umieszcza swój adres (07h), po którym następuje kod wykonanej funkcji (04h) oraz dane stanowiące zawartość odczytywanych rejestrów.

Podstawowymi funkcjami w interfejsie MODBUS są:

- odczyt stanu wybranego wejścia dwustanowego,
- odczyt stanu wybranego wyjścia dwustanowego,
- odczyt zawartości grupy rejestrów,
- ustawienie (ON/OFF) wybranego wyjścia dwustanowego,
- ustawienie (ON/OFF) grupy wyjść dwustanowych,
- zapis wartości początkowej do rejestru,
- zapis wartości początkowej do grupy rejestrów,
- odczyt rejestru statusu urządzenia slave,
- odczyt licznika komunikatów.

### 10. OPROGRAMOWANIE WSPOMAGAJĄCE LB-600

### 10.1. Wprowadzenie

Producent regulatora LB-600 (firma LAB-EL) oferuje oprogramowanie dla użytkowników umożliwiające współpracę regulatora z systemami komputerowymi.

Oferowane programy to:

🖀 Regulator

**Regulator** - jest to program umożliwiający programowanie struktur regulacji, sprawdzenie działania takiej struktury w warunkach symulacyjnych, a także zapis/odczyt całych struktur do/z regulatora.

Lb600mod

**Lb600Mod** - to program umożliwiający zapis i odczyt pojedynczych parametrów w regulatorze.

🚅 Diagram

**Diagram** - jest programem umożliwiającym tworzenie struktur w środowisku graficznym. Struktury tworzone są poprzez pobieranie z biblioteki funktorów odpowiednich "bloczków funkcjonalnych", łączenie ich pomiędzy sobą oraz zapis odpowiednich parametrów w tablicach konfiguracyjnych poszczególnych bloków.

Programy *LB600Mod* i *Diagram* mogą być wywoływane z menu start lub z paska zadań programu *Regulator*.

Struktura tworzona przy pomocy programu *Regulator* może być odczytana przez program *Diagram*, zmodyfikowana, zapisana na dysku, pobrana do programu *Regulator*, sprawdzona i przesłana do regulatora.

W niniejszej pracy używano wersji oprogramowania 2.17.02.

## 10.2. Tworzenie struktur regulacji – program Diagram

Jednym ze sposobów stworzenia struktury regulacji do regulatora LB-600 jest wykorzystanie do tego celu środowiska graficznego, jakim jest programu *Diagram*. Umożliwia on tworzenie nowych zbiorów-struktur lub otwieranie już istniejących, utworzonych przez program *Regulator* lub wcześniej w programie *Diagram*.

Zbiory struktur zawierają zakodowane informacje o konfiguracji pakietów. W zależności od nich ułożenia, uaktywniane są odpowiednie zasoby bloków funkcjonalnych. Aktywność zasobów funktorów sygnalizowana jest kolorem zielonym, brak aktywacji – szarym.

Przykład okna programu ze stworzoną strukturą kaskadową wykorzystywaną w pracy przedstawia rysunek 10.2.1.

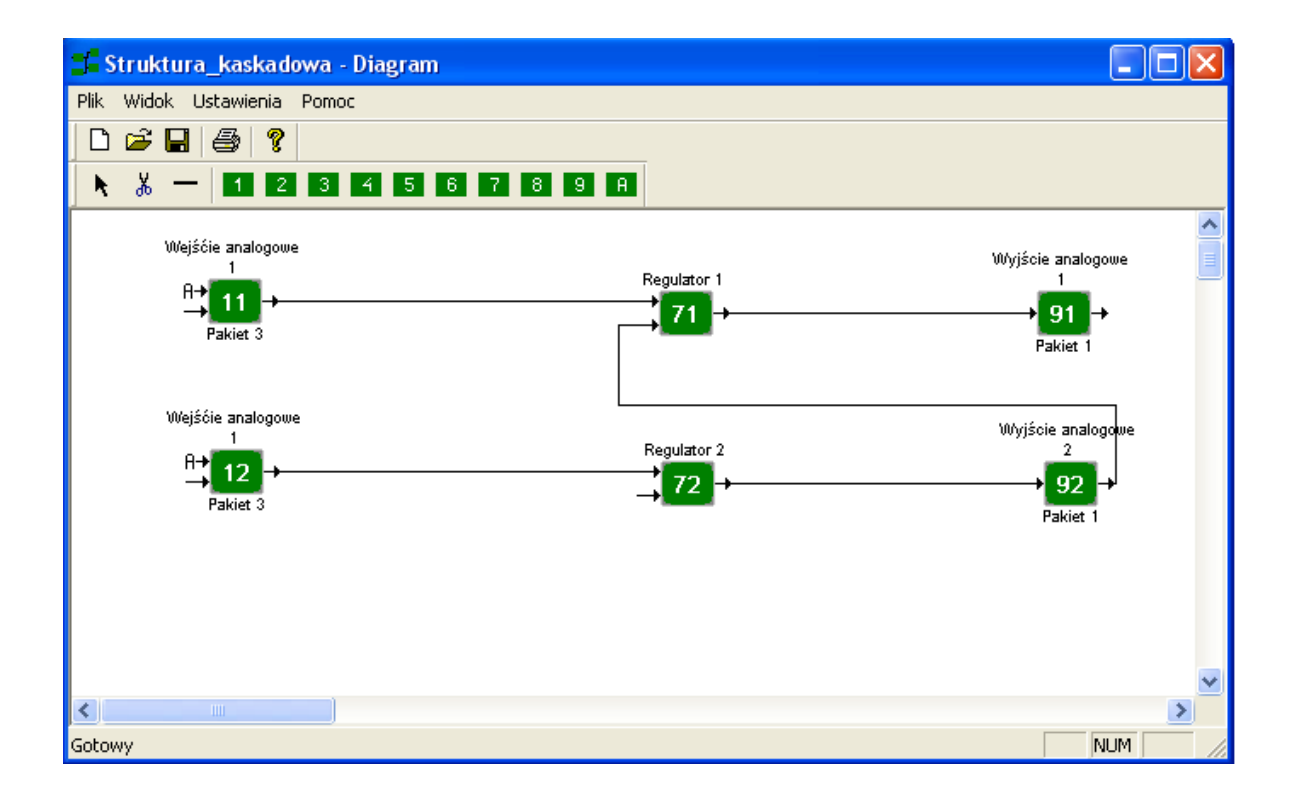

Rys. 10.2.1. Okno programu Diagram.

Kody połączeń między funktorami realizowane są automatycznie po narysowaniu połączenia.

Parametryzacja funktorów (zapis wartości odpowiednich parametrów) odbywa się w tablicach danych funktorów (rysunek 10.2.2.). Otwarcie okna z tablicą następuje przez wciśnięcie przycisku myszki, gdy jej kursor znajduje się nad wybranym funktorem. Zapis kodów połączeń w tablicy spowoduje wygenerowanie odpowiedniego połączenia na rysunku tworzonej struktury.

| 🚅 Struktura_kaskadowa - Diagram                                                                                                    |                                               | X  |
|----------------------------------------------------------------------------------------------------|-----------------------------------------------|----|
| Plik Widok Ustawienia Pomoc                                                                                                    |                                               |    |
|                                                                                                    |                                               |    |
| 🕨 👗 — 1 2 3 4 5 6 7 8 9 A                                                                                                    |                                               |    |
|                                                                                                    | Warstwa 7, kanał 1                            | ล  |
| Wejście analogowe<br>1                                                                                                    |                                               | -1 |
| $\stackrel{\text{Regulator 1}}{\rightarrow} 11 \rightarrow 21 \rightarrow 71 \rightarrow 71 \rightarrow 71 \rightarrow 71 \rightarrow 71 \rightarrow 71 \rightarrow$ | – Opis bloku Regulator 1                      |    |
| Pakiet 3                                                                                                    |                                               | ,  |
|                                                                                                    | Adres Wartość Opis 🛆                          |    |
| Wejśćie analogowe                                                                                                    | _ 7113 1 Sposób równoważenia dla kaska        |    |
| 1 Regulator 2                                                                                                    | 7114 3.000 Współczynnik wzmocnienia kp        |    |
|                                                                                                    | 7115 0.000 Czas zdwojenia (całkowania) Ti     |    |
| Pakiet 3                                                                                                    | 7116 0.000 Czas wyprzedzenia (różniczkowa)    |    |
|                                                                                                    | 7117 0.000 Współczynnik wzmocnienia kp (d 💷   |    |
|                                                                                                    | 7118 0.000 Czas zdwojenia (całkowania) Ti (   |    |
|                                                                                                    | 7119 0.000 Czas wyprzedzenia (różniczkowa)    |    |
|                                                                                                    | 7120 27.590 Wartość zadana SP                 |    |
|                                                                                                    | 7121 0.000 Wartość współczynnika RATIO        |    |
|                                                                                                    | 7122 0.000 Wartość współczynnika BIAS         |    |
|                                                                                                    | 7123 -1 Kierunek działania regulatora         |    |
|                                                                                                    | 7124 50 Alarm dolny od uchyby regulacji /     |    |
|                                                                                                    | 7125 100 Alarm górny od uchyby regulacji /    |    |
|                                                                                                    | 7126 10 Zakres wskazań uchybu na bargr        |    |
|                                                                                                    | 7127 100 Histereza alarmu uchybu HSd          |    |
|                                                                                                    | 7128 0.000 Strefa nieczułości A               |    |
|                                                                                                    | 7129 0.000 🛛 Parametr dla regulacji 2P i 3P 💽 |    |
|                                                                                                    |                                               |    |
|                                                                                                    |                                               |    |
|                                                                                                    | Pomoc Ukryj                                   |    |
| Gotowy                                                                                                    | NUM                                           |    |

Rys. 10.2.2. Okno programu Diagram – tablica funktora.

Funktory mogą posiadać kolory:

- kolor czerwony funktor nieprawidłowo zaprogramowany,
- kolor szary funktor nieaktywny, aktywacja funktora polega na wpisaniu w odpowiednim parametrze wartości "1",
- kolor zielony funktor aktywny i prawidłowo zaprogramowany,
- kolor fioletowy funktor warstwy 7, który został zaprogramowany jako stacyjka zadawania stosunku lub stacyjki sterowania ręcznego.

Realizacja struktury przy wykorzystaniu funktorów dotyczy warstw 1,2,3,4,5,6,7,8,9 i A, warstwa skalowania b nie jest dostępna w programie *Diagram* (dostępna jest w programie *Regulator*).

Stworzony zbiór-struktury może być zapisany w formacie <nazwa.lbp> lub w postaci raportu. Raporty mogą być zapisywane jako zbiory tekstowe lub w postaci plików "csv". Istnieje także możliwość wydruku struktury na formatce z odpowiednią tabelką (rysunek 10.2.3.).

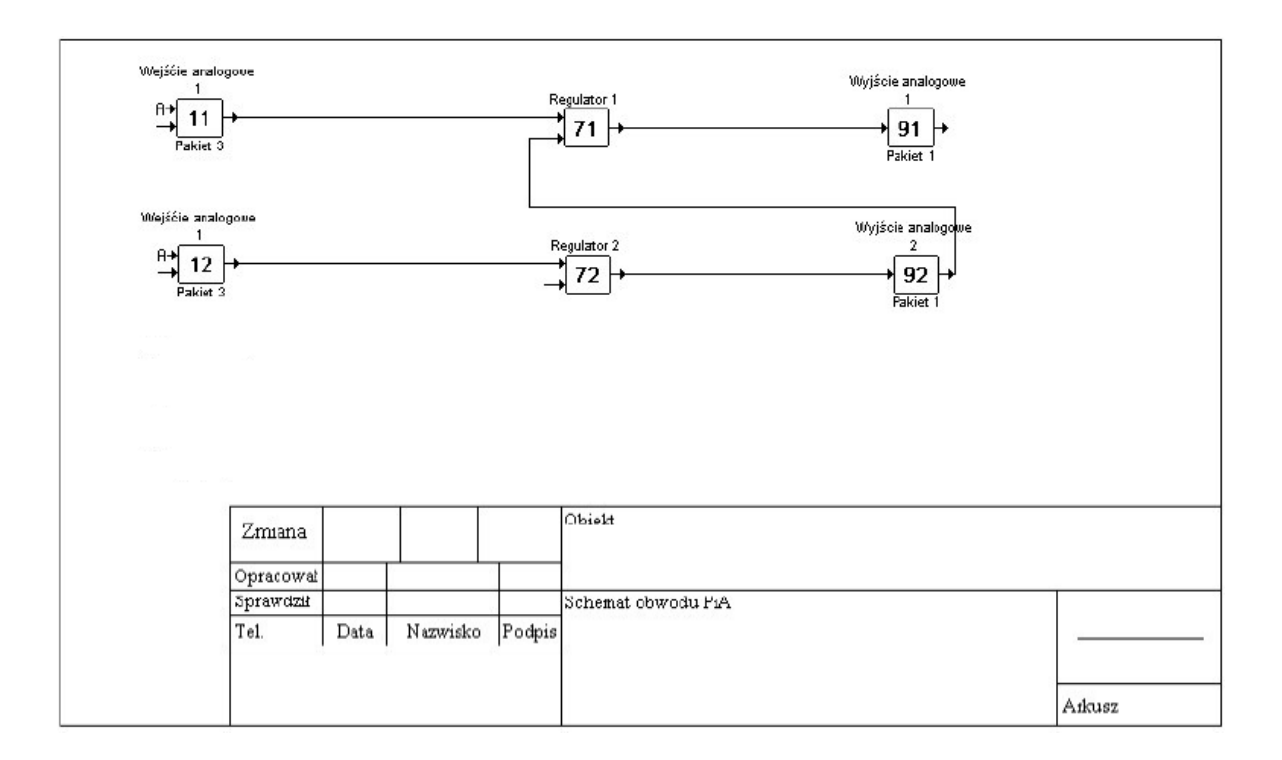

Rys. 10.2.3. Wydruk struktury.

# 10.3. Zapis struktury do regulatora – program Regulator

Wizualizacja w niniejszej pracy została wykonana dla dwóch rodzajów struktur: jednoobwodowej i kaskadowej. Dlatego istnieje konieczność zmiany struktury w regulatorze w zależności od przeprowadzanego ćwiczenia. Regulator można przeprogramować z "pulpitu operatorskiego" lub przy użyciu programu *Regulator* wgrywając jedną z wcześniej stworzonych struktur. Potrzebne struktury

regulacji do przeprowadzenia ćwiczeń zostały umieszczone na dołączonej płycie CD w katalogu LB-600\_Struktury.

Aby zapisać istniejącą strukturę do regulatora należy uruchomić program *Regulator* otworzyć wybrany plik (<nazwa.lbp>), a następnie z menu *LB-600* uruchomić zapisywanie struktury do regulatora (rysunek 10.3.1.).

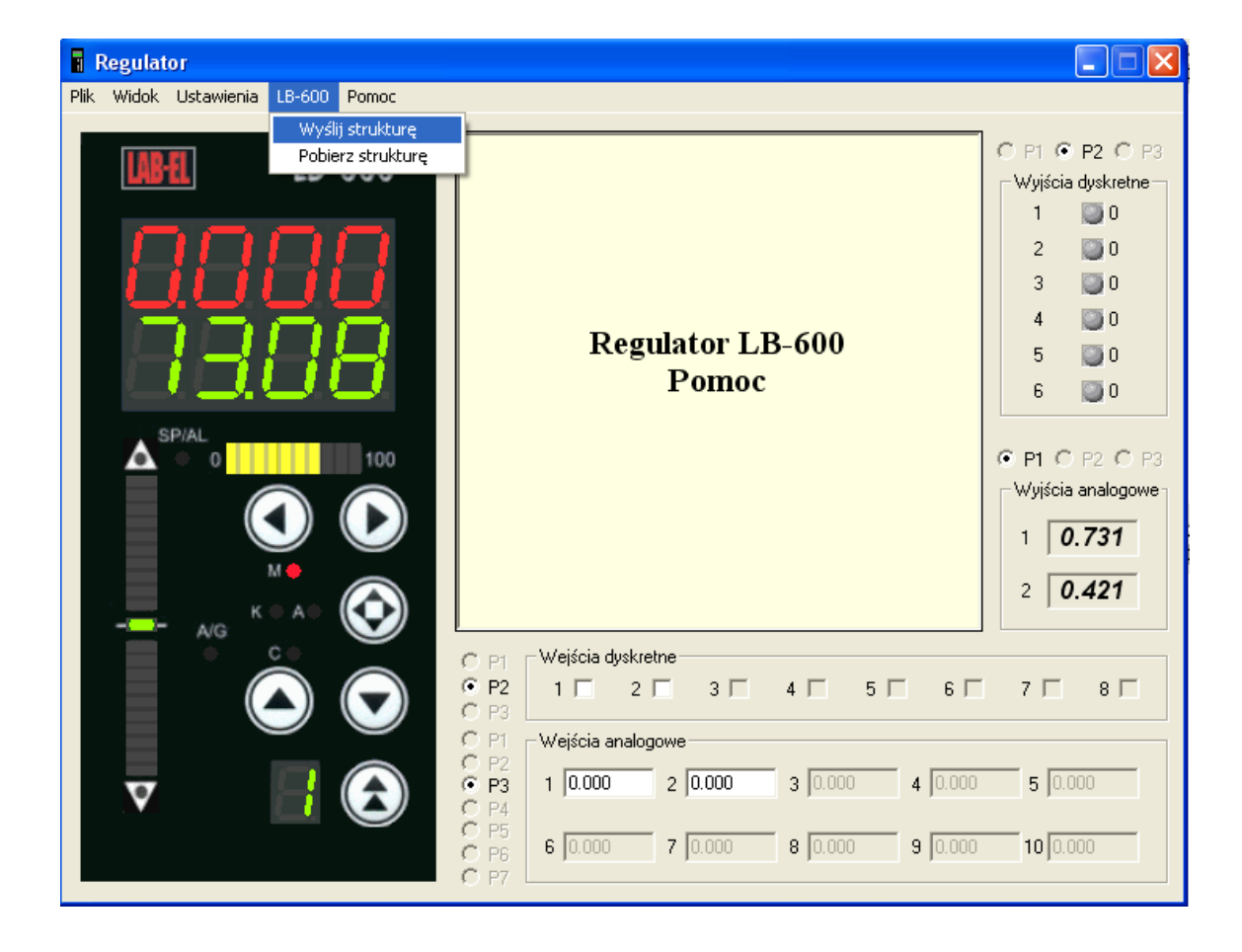

Rys. 10.3.1. Okno programu Regulator.

Po wybraniu polecenia "Wyślij strukturę" pojawi się okno (rysunek 10.3.2.) w którym należy określić:

- port komunikacyjny, do którego jest podłączony regulator,
- prędkość transmisji (parametr w regulatorze o adresie 0130),
- numer urządzenia w sieci (parametr w regulatorze o adresie 0105),
- zaznaczyć lub nie opcje zapisu parametrów skalujących wejścia i wyjścia analogowe w warstwie "b" (w przypadku pobierania struktury z regulatora funkcja ta jest nieaktywna).

| Ustawienia komunikacji      |                 |
|-----------------------------|-----------------|
|                             |                 |
| Wybierz port                | СОМ1 💌          |
| Ustaw prędkość (bps)        | 19200 💌         |
| Numer urządzenia w sieci    | 1               |
| Zapisz ustawienia warswy 'b | ' do urządzenia |
| ОК                          | Anuluj          |

Rys. 10.3.2. Okno programu Regulator – Ustawienia komunikacji.

Zmiana struktury w regulatorze przy użyciu programy *Regulator* jest bardzo wygodna. Pozwala w znacznym stopniu skrócić czas potrzebny na przeprogramowanie regulatora, jeżeli posiadamy w swoich zbiorach wcześniej stworzoną strukturę.

# 11. SPRAWDZENIE DZIAŁANIA APLIKACJI

Sprawdzenie poprawności działania wykonanych aplikacji polegało na przeprowadzeniu przy ich użyciu ćwiczeń. Podczas przeprowadzania badań dodatkowo był używany rejestrator.

Na zarejestrowanych przebiegach (w komputerze i przez rejestrator) zostały wyznaczone wskaźniki jakości takie jak:

tr – czas regulacji,

e<sub>m</sub> – maksymalna odchyłka dynamiczna,

e1 – amplituda pierwszego odchylenia,

e<sub>st</sub> – odchyłka statyczna.

Wyznaczone wskaźniki jakości zostały zamieszczone w tabelach 11.3.1. i 11.3.2.

# 11.1. Aplikacja w programie InTouch 8.0

Przykładowe przebiegi zmiennych wydrukowanych z poziomu aplikacji wykonanej w programie InTouch i odpowiadające im przebiegi zarejestrowane na taśmie rejestratora zostały zamieszczone na rysunkach 11.1.1. - 11.1.4.

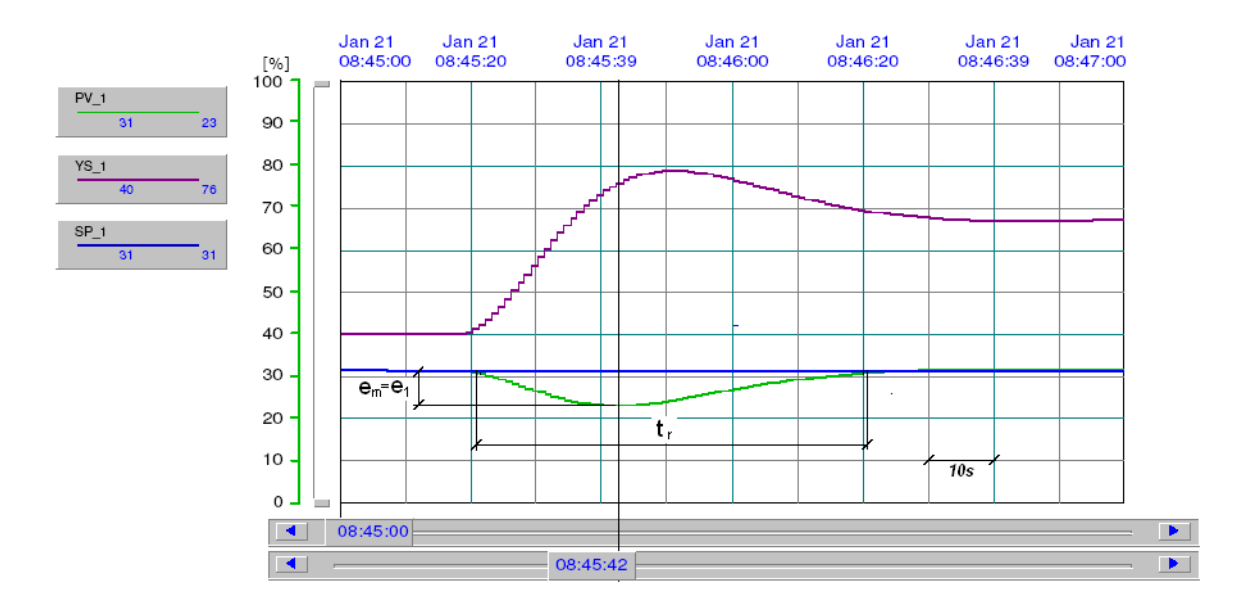

Rys. 11.1.1. Przebieg zmiennych dla układu regulacji o strukturze jednoobwodowej – aplikacja InTouch.

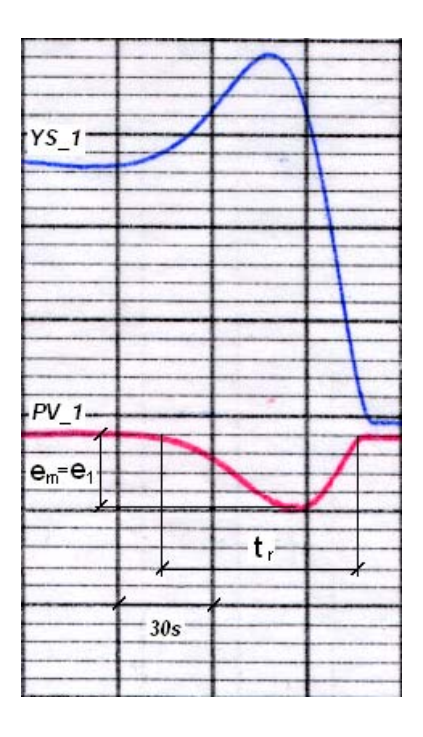

Rys. 11.1.2. Przebieg zmiennych dla układu regulacji o strukturze jednoobwodowej – taśma rejestratora.

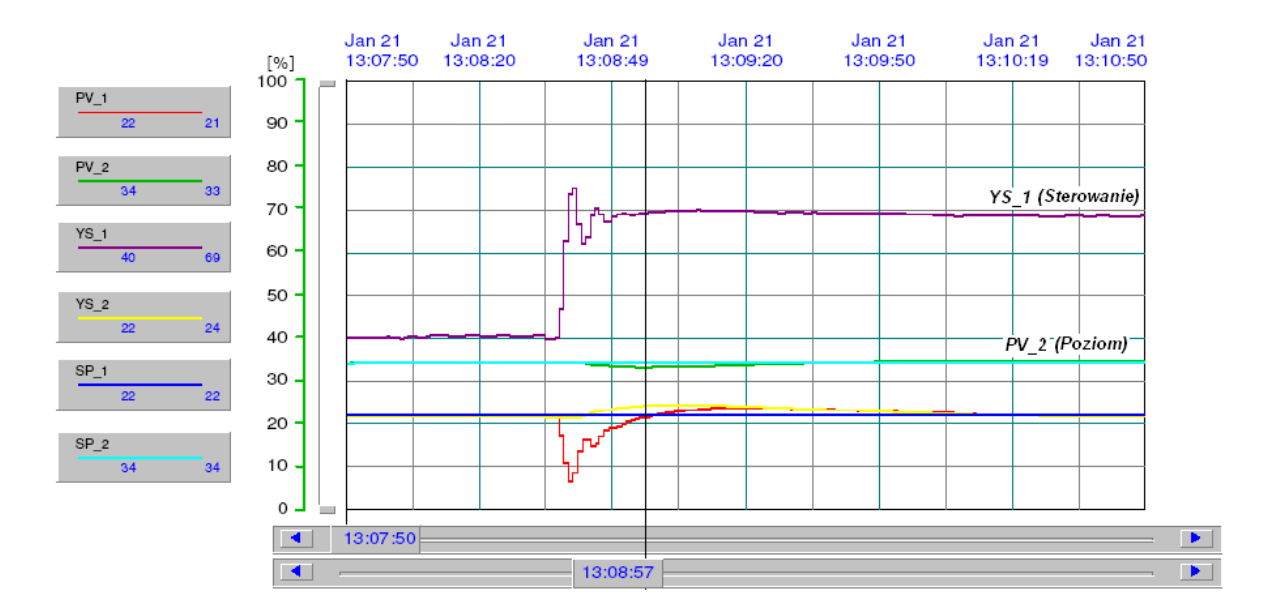

Rys. 11.1.3. Przebieg zmiennych dla układu regulacji o strukturze kaskadowej – aplikacja InTouch.

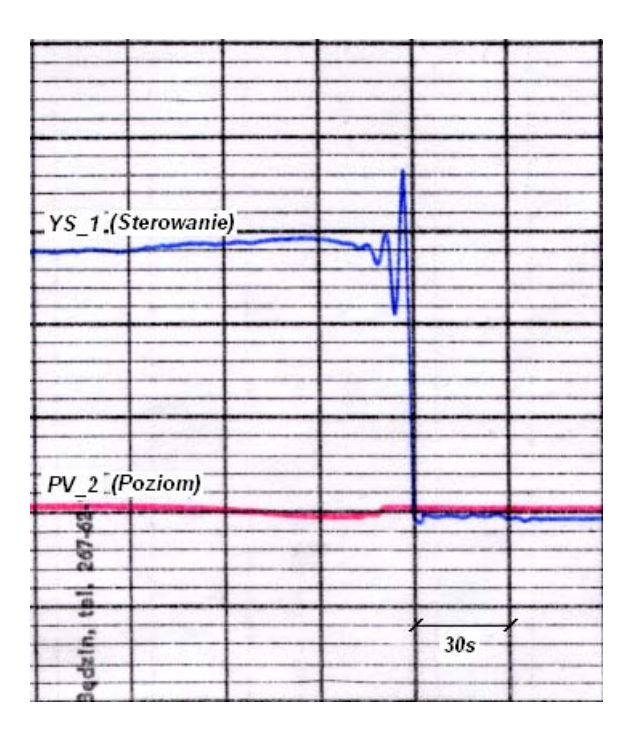

Rys. 11.1.4. Przebieg zmiennych dla układu regulacji o strukturze kaskadowej – taśma rejestratora.

## 11.2. Aplikacja w programie iFix 3.5

Przykładowe przebiegi zmiennych wydrukowanych z poziomu aplikacji wykonanej w programie iFix i odpowiadające im przebiegi zarejestrowane na taśmie rejestratora zostały zamieszczone na rysunkach 11.2.1. - 11.2.4.

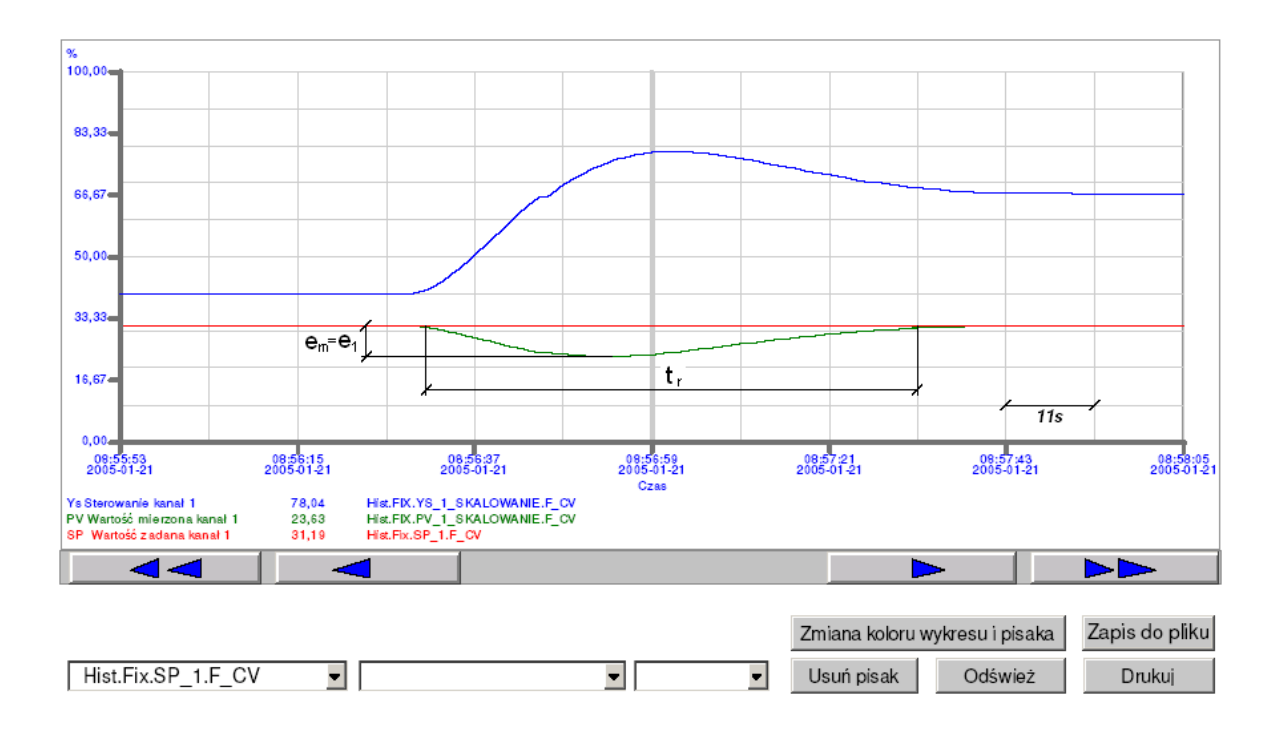

Rys. 11.2.1. Przebieg zmiennych dla układu regulacji o strukturze jednoobwodowej – aplikacja iFix.

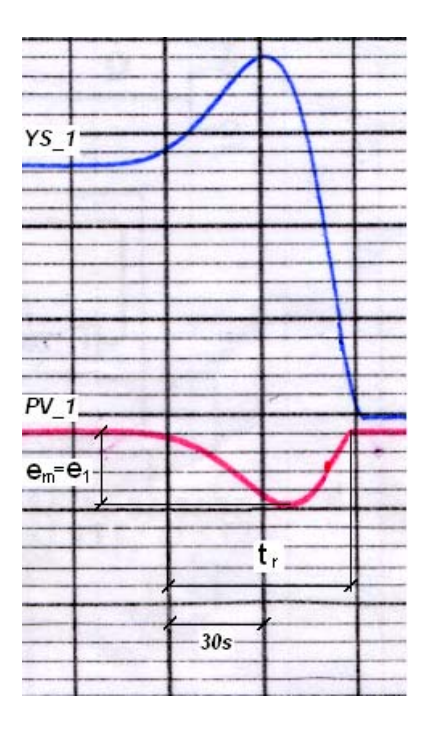

Rys. 11.2.2. Przebieg zmiennych dla układu regulacji o strukturze jednoobwodowej – taśma rejestratora.

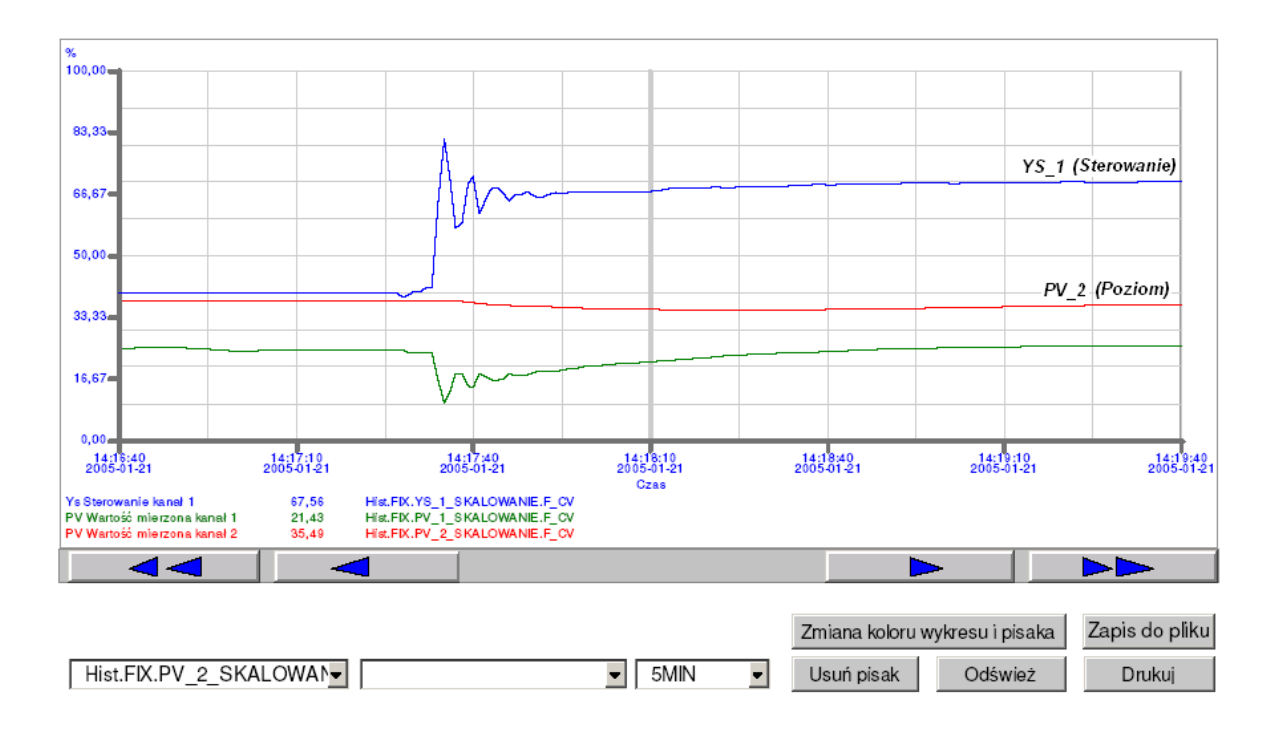

Rys. 11.2.3. Przebieg zmiennych dla układu regulacji o strukturze kaskadowej – aplikacja iFix.

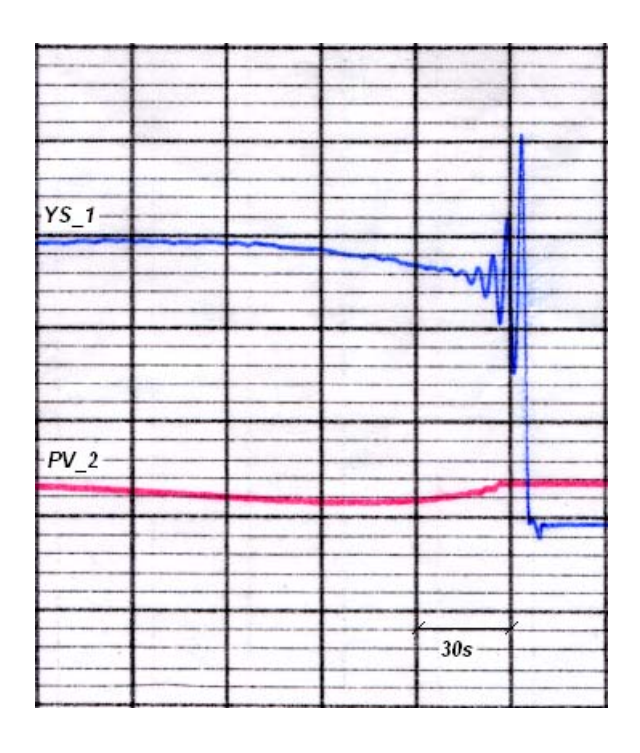

Rys. 11.2.4. Przebieg zmiennych dla układu regulacji o strukturze kaskadowej – taśma rejestratora.

## 11.3. Wyniki

Wyniki przeprowadzonych badań w punktach 11.1. i 11.2. umieszczone są w tabelach 11.3.1. i 11.3.2.

Tabela 11.3.1.

| Ukł. jednoobwodowy | T <sub>r</sub> [s] | e <sub>1</sub> [%] | e <sub>m</sub> [%] | e <sub>st</sub> [%] |
|--------------------|--------------------|--------------------|--------------------|---------------------|
| Rejestrator        | 60                 | 9                  | 9                  | 0                   |
| Aplikacja InTouch  | 60                 | 8                  | 8                  | 0                   |

Tabela 11.3.2.

| Ukł. jednoobwodowy | T <sub>r</sub> [s] | e <sub>1</sub> [%] | e <sub>m</sub> [%] | e <sub>st</sub> [%] |
|--------------------|--------------------|--------------------|--------------------|---------------------|
| Rejestrator        | 59                 | 9                  | 9                  | 0                   |
| Aplikacja iFix     | 60                 | 8                  | 8                  | 0                   |

Porównując wskaźniki jakości (t<sub>r</sub>,  $e_1$ ,  $e_m$ ,  $e_{st}$ ) odczytane z trendów zarejestrowanych w aplikacjach, z odpowiadającymi im wskaźnikami odczytanymi z przebiegów zarejestrowanych na taśmie rejestratora można zauważyć, że różnica między nimi nie przekracza 1%.

Dla układów o strukturze kaskadowej wskaźniki jakości nie zostały naniesione na wykresach, ponieważ ich wartość są bliskie zeru.

Zaletą rejestracji przebiegów przy użyciu programów wizualizacyjnych jest możliwość obserwacji przez studenta wszystkich wielkości występujących w układzie, które w tradycyjnym połączeniu z rejestratorem nie są dostępne ze względu na ograniczoną liczbę kanałów rejestratora (dwa kanały).

Komponenty do wyświetlania trendów zastosowane w aplikacjach dzięki odpowiednim suwakom umożliwiają w precyzyjny i łatwy sposób odczytanie wartość danej zmiennej w dowolnym miejscu wykresu, co jest dodatkową zaletą ułatwiającą opracowanie wyników.

Po przeprowadzonych badaniach można stwierdzić że stworzone aplikacje spełniają swoje zadanie zarówno pod względem ułatwienia obsługi podczas przeprowadzania ćwiczeń jaki i dokładności rejestracji wyników.

### 12. WNIOSKI KOŃCOWE

Cel pracy jakim było opracowanie systemu wizualizacji i sterowania do stanowiska regulacji poziomu cieczy w zbiornikach otwartych w Laboratorium Podstaw Automatyki, został osiągnięty. W początkowych założeniach miała powstać jedna aplikacja, w efekcie zostały stworzone dwie w dwóch różnych systemach SCADA (InTouch 8.0 i iFix 3.5) co wzbogaciło pracę i pozwoliło ukazać dwa rozwiązania tego samego zadania.

Aplikacje zostały wykonane przy użyciu wersji demonstracyjnych wyżej wymienionych programów (czas ciągłej pracy dwie godziny). Aplikacja w InTouch ma dodatkowe ograniczenie dotyczące ilości tworzonych okien i zmiennych, co uniemożliwiło jej dalszą rozbudowę.

Podczas testowania stworzonych aplikacji okazało się, że duży wpływ na ich działanie ma sprzęt komputerowy, który mimo że teoretycznie spełniał minimalne wymogi zalecane przez producentów oprogramowania, okazał się nie wystarczający i musiał zostać zmodyfikowany.

Sprawdzono poprawność działania aplikacji przeprowadzając przy ich użyciu ćwiczenia, do których zostały stworzone, a następnie porównując zarejestrowane przebiegi w komputerze z przebiegami zarejestrowanymi na taśmie rejestratora.

Dokonano analizy własności regulatora LB-600 oraz opisano sposób tworzenia i wgrywania struktury do regulatora przy użyciu programów wspomagających (*Diagram* i *Regulator*).

Opisano także sposób wymiany danych miedzy obiektem a aplikacjami wizualizacyjnymi oraz scharakteryzowano protokół Modbus jako sieć stosowaną w komputerowych systemach automatyki.

Ćwiczenia laboratoryjne nie są typowym obiektem do wizualizacji, mimo to obrazy synoptyczne zostały stworzone na wzór synoptyk instalacji przemysłowych. Opis poszczególnych obrazów (przycisków pól) został zamieszczony w pracy.

# 13. ZAŁĄCZNIKI

Załącznik – płyta CD zawierająca:

- > Aplikację wykonaną w programie InTouch (z plikami konfiguracyjnymi),
- > Aplikację wykonaną w programie iFix (z plikami konfiguracyjnymi),
- Struktury regulacji do regulatora LB-600 (jednoobwodową i kaskadową),
- > Oprogramowanie wspomagające do regulatora LB-600,
- > Pracę dyplomową w wersji elektronicznej.

# **14. LITERATURA**

| 1. | Danuta Holejko     | Materiały pomocnicze do ćwiczeń laboratoryjnych z<br>Podstaw Automatyki                                 |
|----|--------------------|----------------------------------------------------------------------------------------------------|
| 2. | Marek Żelazny      | "Podstawy Automatyki"<br>PWN Warszawa 1976                                                              |
| 3. | J.M. Kościelny     | Materiały wykładowe do przedmiotu Zdecentralizowane<br>Systemy Sterowania i Monitorowania               |
| 4. | J.M. Kościelny     | Systemy nadzorowania i wizualizacji procesów<br>przemysłowych – wymagania, kryteria oceny<br>PAK 3/1998 |
| 5. | W. Boroń           | Charakterystyka zdecentralizowanych systemów<br>sterowania typu DCS<br>PAK 6/1998                       |
| 6. | Z. Komor, A. Łobzo | wski, W. Szkolnikowski<br>"Technika Regulacji Regulator LB- 600"                                        |

- 7. Materiały informacyjne firmy LAB-EL "Instrukcja eksploatacyjna i tablice konfiguracyjne REGULATOR – STEROWNIK LB-600", "Instrukcja oprogramowania regulatora LB-600" oraz strona internetowa <u>http://www.label.com.pl/</u>
- 8. *Materiały informacyjne firmy* **Astor** oraz strona internetowa <u>http://www.astor.com.pl/</u>
- 9. *Materiały informacyjne firmy abmicro* oraz strona internetowa <u>http://www.abmicro.com.pl/</u>

Podziękowania dla firmy LAB-EL za pomoc i udostępnienie regulatora.